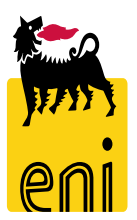

# Servizi di e-Business Eni

**Buyer Gare Elettroniche** 

Versione 04/2020

# Gentile Utente,

questo manuale illustra il flusso del MAMUI in qualità di visualizzatore richieste.

Suggeriamo di dedicare qualche minuto alla lettura per riuscire a usufruire al meglio del servizio.

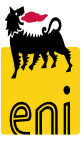

# Sommario

| • | Creare una gara elettronica                                     | 7  |
|---|-----------------------------------------------------------------|----|
| • | Creare una gara elettronica – Dati testata                      | 9  |
| • | Creare una gara elettronica – Area collaborativa                | 28 |
| • | Creare una gara elettronica – Dati posizione                    | 34 |
| • | Salvare la gara elettronica                                     | 40 |
| • | Controllare e pubblicare la gara elettronica                    | 41 |
| • | Monitorare una gara elettronica pubblicata                      | 44 |
| • | Monitorare una gara elettronica pubblicata – Area collaborativa | 47 |
| • | Gestire le richieste di chiarimenti                             | 49 |

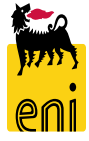

# Sommario

| • | Visualizzare le offerte                        | 52 |
|---|------------------------------------------------|----|
| • | Effettuare la proroga o il rilancio della gara | 57 |
| • | Elaborare la gara                              | 60 |
| • | Restituire le offerte agli offerenti           | 62 |
| • | Monitorare le azioni eseguite sulla gara       | 63 |
| • | Uscire dal servizio                            | 64 |
| • | Informazioni utili                             | 65 |
| • | Copyright e trademark                          | 66 |

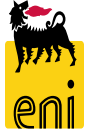

Il Servizio e-Business Eni offre la possibilità di svolgere gare per l'aggiudicazione di forniture in forma elettronica per materiali / servizi. Le gare elettroniche sono rivolte solamente ad offerenti pre-qualificati e codificati sul sistema.

Il buyer crea la gara elettronica ed invita a partecipare gli offerenti desiderati. Questi ricevono mail di notifica, consultano i dettagli della gara e procedono all'inserimento della propria offerta.

L'offerente compila i dati nella richiesta d'offerta, allega eventuale documentazione tecnica a supporto delle specifiche di prodotto ed invia la propria offerta.

Il buyer riceve l'offerta ed effettua una tabulazione delle offerte per determinare l'offerta vincente.

**N.B.** Per le gare non è prevista l'area collaborativa, pertanto saltare le slides contenenti indicazioni ad essa relative.

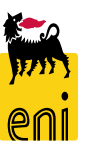

# **Creazione Gara elettronica**

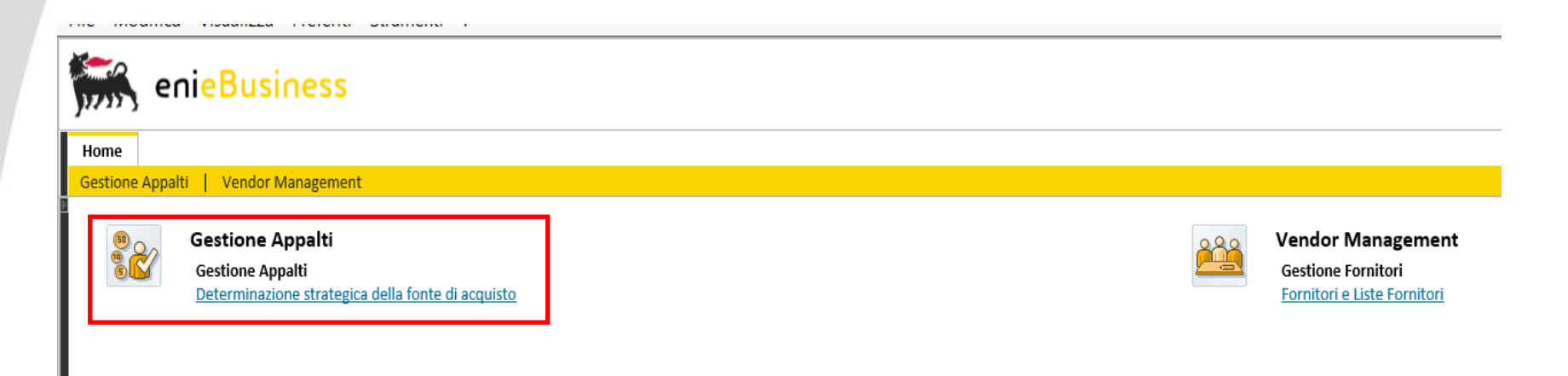

Per creare una nuova gara elettronica, il buyer deve accedere dal menù utente Gestione Appalti > Determinazione strategica della fonte di acquisto.

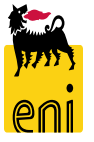

# Creare una gara elettronica

| Home                                             |                                           |                                 |                                      |                                 |                                       |                   |
|--------------------------------------------------|-------------------------------------------|---------------------------------|--------------------------------------|---------------------------------|---------------------------------------|-------------------|
| Gestione Appalti   Vendor Management             |                                           |                                 |                                      |                                 |                                       |                   |
| Interr. attive                                   |                                           | Creare appalto                  |                                      |                                 |                                       |                   |
| Appalti Tutti (3) Salvato (0) Approvazione in so | ospeso (0) Pubblicato (0) Concluso (0) Ca | Creare appalto: 20000001        | 10                                   |                                 |                                       |                   |
| Appalti - Tutti                                  |                                           | Chiudere Autorizzazioni Publ    | blicare Salvare Controllare          |                                 |                                       |                   |
| Vis. aggiornamento rapido criteri                |                                           | Numero 2000000110 Nome          | BUYER_RAM1 09.04.2020 18:16 Tipo Bid | lding Standalone Stato In elab. | Data di creazione 09.04.2020 18:16:25 | Autore Buyer1 RAM |
| View: [View standard]                            | ppalto Vigualizzare Elaborare Ca          | Informazioni appalto            | Offerenti Posizioni Appunti e alleg  | ati Tracking Status             |                                       |                   |
| n Numero dell'appalto Bidding S                  | itandalone appalto                        | Identificazione                 |                                      | Pa                              | arametro evento                       |                   |
| 200000081                                        | RAM MAIL                                  | Nome:                           | BUYER_RAM1 09.04.2020 18:16          |                                 | Divisa: EUR 🗇                         |                   |
| 200000080                                        | Prova Mail                                | Tipo:                           | Bidding Standalone                   |                                 | Valore previsto: 0,                   | DO EUR            |
| 200000070                                        | Fornitura test 1                          | Categoria prodotto:             | Ē                                    |                                 |                                       |                   |
|                                                  |                                           | Organizzazione                  |                                      |                                 |                                       |                   |
|                                                  |                                           | Organizzazione acquisti:        | Raffineria di Milazzo                |                                 |                                       |                   |
|                                                  |                                           | Gruppo acquisti:                | Buyer RAM 1                          | Visualizzare membri             |                                       |                   |
|                                                  |                                           | Società:                        | RAM                                  |                                 |                                       |                   |
| Per creare una                                   | nuova gara                                | Scadenze                        |                                      |                                 |                                       |                   |
| elettronica il huver                             | deve cliccare                             | *Termine presentazione offerta: | 1 00:00:00                           |                                 |                                       |                   |
| cictuonica, ii bayei                             |                                           | Data di apertura:               | 1 00:00:00                           |                                 |                                       |                   |
| sul menu Creare App                              | oalto > Bidding                           | Fine del periodo di vincolo:    | 1                                    |                                 |                                       |                   |
| Standalone.                                      |                                           | I                               |                                      |                                 |                                       |                   |

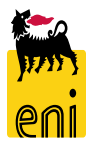

# Creare una gara elettronica

| Creare appalto                                              |                                        |                           |                                    |                        |
|-------------------------------------------------------------|----------------------------------------|---------------------------|------------------------------------|------------------------|
| Creare appalto: 200000111<br>Chiudere Autorizzazioni Pubbli | icare Salvare Controllare              | Standalone Stato In elab. | Data di creazione 09.04.2020 18:10 | 5:25 Autore Buver1 RAM |
| Informazioni appalto                                        | Offerenti Posizioni Appunti e allegati | Tracking Status           |                                    |                        |
|                                                             |                                        |                           |                                    |                        |
| Identificazione 1                                           |                                        |                           | Parametro evento                   |                        |
| Nome:                                                       | BUYER_RAM1 09.04.2020 18:16            | 100                       | Divisa: EUR                        |                        |
| Tipo:                                                       | Bidding Standalone                     | -                         | Valore previsto:                   | 0,00 EUR               |
| Categoria prodotto:                                         | ت                                      |                           |                                    |                        |
| Organizzazione                                              |                                        |                           |                                    |                        |
| Organizzazione acquisti:                                    | Raffineria di Milazzo                  |                           |                                    |                        |
| Gruppo acquisti:                                            | Buyer RAM 1                            | Visualizzare membri       |                                    |                        |
| Società:                                                    | RAM                                    |                           |                                    |                        |
| Scadenze                                                    |                                        |                           |                                    |                        |
| *Termine presentazione offerta:                             | 1 00:00:00                             |                           |                                    |                        |
| Data di apertura:                                           | 1 00:00:00                             |                           |                                    |                        |
| Fine del periodo di vincolo:                                | 1                                      |                           |                                    |                        |

#### Valorizzare/visualizzare i campi:

- Nome dell'appalto inserire un nome indicativo per descrivere la gara (max 40 caratteri). Il nome di default è così composto: UserID + Data di creazione gara + Orario di creazione gara
- 2. Numero indica il numero univoco identificativo della gara. Il sistema compila automaticamente il campo.

# Creare una gara elettronica – Informazioni Appalto

Nella cartella *Informazioni Appalto* vi sono tutti i dati di testata relativi alla gara. È organizzata in varie sezioni:

- Identificazione informazione generiche sulla gara e Gruppo Merce prevalente di gara
- Parametro evento Valuta e Valore previsto di procedimento Appalto
- Organizzazione Dati societari Buyer
- Scadenze Scadenze documenti di gara
- Gestione Gara Dati per gestione documentazione di Gara

| Chiudere Autorizzazioni Pubbl   | icare Salvare Controllare        |                          |                            |                        |
|---------------------------------|----------------------------------|--------------------------|----------------------------|------------------------|
| Numero 2000000110 Nome          | BUYER_RAM1 09.04.2020 18:16 Tipo | Bidding Standalone Stato | In elab. Data di creazione | 09.04.2020 18:16:25 Au |
| Informazioni appalto            | Offerenti Posizioni Appunti e a  | llegati Tracking Status  | ;                          |                        |
| Identificazione                 |                                  |                          | Parametro evento           |                        |
| Nome:                           | BUYER_RAM1 09.04.2020 18:16      |                          | Divisa:                    | UR 🗗                   |
| Tipo:                           | Bidding Standalone               |                          | Valore previsto:           | 0,00 EU                |
| Categoria prodotto:             | Ē                                |                          |                            |                        |
| Organizzazione                  |                                  |                          |                            |                        |
| Organizzazione acquisti:        | Raffineria di Milazzo            |                          |                            |                        |
| Gruppo acquisti:                | Buyer RAM 1                      | Visualizzare membri      |                            |                        |
| Società:                        | RAM                              |                          |                            |                        |
| Scadenze                        |                                  |                          |                            |                        |
| *Termine presentazione offerta: | 1 00:00:00                       |                          |                            |                        |
| Data di apertura:               | 1 00:00:00                       |                          |                            |                        |
| Fine del periodo di vincolo:    | 1                                |                          |                            |                        |
| Gestione Gara                   | -                                |                          |                            |                        |
| Gestione Gara                   | -                                |                          |                            |                        |

9

All'interno dei Dati di base, sono contenuti i campi:

- a. Categoria prodotto (opzionale) inserire la categoria merceologica di riferimento selezionandola dal menù a tendina
- *b. Organizzazione acquisti* unità di appartenenza del buyer (non modificabile)
- *c.* Gruppo acquisti gruppo di appartenenza del buyer (non modificabile)

| Informazioni appalto            | Offerenti       | Posizioni      | Appunti e allegati   | Tracking       | Stat  |
|---------------------------------|-----------------|----------------|----------------------|----------------|-------|
| Identificazione                 |                 |                |                      | _              |       |
| Nome:                           | BUYER_RAM1      | 09.04.2020 18: | 16                   |                |       |
| Tipo:                           | Bidding Standa  | lone           |                      |                |       |
| Categoria prodotto:             | GAS_TRANSPO     | RT 🗍           | Aste per lotti capac | ità Gas        |       |
| Organizzazione                  |                 |                |                      | 6              |       |
| Organizzazione acquisti:        | Raffineria di M | ilazzo         |                      |                |       |
| Gruppo acquisti:                | Buyer RAM 1     |                |                      | Visualizzare n | nembr |
| Società:                        | RAM             |                |                      |                |       |
| Scadenze                        |                 |                |                      |                |       |
| *Termine presentazione offerta: |                 | 1 00:00:00     |                      |                |       |
| Data di apertura:               |                 | 1 00:00:00     |                      |                |       |
| Fine del periodo di vincolo:    |                 | 1              |                      |                |       |
| Gestione Gara                   | -               |                |                      |                |       |
| * Lingua di Stampa:             | Ĵ               |                |                      |                |       |
| Processo solo economico:        |                 |                |                      |                |       |

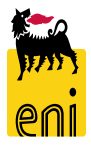

- *d.* Termine presentazione offerta (obbligatorio) inserire la data (formato GG.MM.AAAA o GGMMAA) e orario di scadenza della gara. Entro tale termine, gli offerenti dovranno inviare le proprie offerte.
- e. Data di apertura (opzionale): per le gara in busta chiusa, valorizzare tale voce. Il buyer non potrà visualizzare le offerte degli offerenti fino al termine indicato; senza diverse indicazioni sarà possibile visionare in qualsiasi momento la gara elettronica.
- f. Fine del periodo di vincolo intervallo temporale di validità delle offerte.

| Informazioni appalto            | Offerenti         | Posizioni    | Appunti e allegati                 | Tracking       | Stat |
|---------------------------------|-------------------|--------------|------------------------------------|----------------|------|
| Identificazione                 |                   |              |                                    |                |      |
| Nome:                           | BUYER_RAM1 0      | 9.04.2020 18 | :16                                |                |      |
| Tipo:                           | Bidding Standal   | one          |                                    |                |      |
| Categoria prodotto:             | GAS_TRANSPOR      | r Ľ          | <sup>]]</sup> Aste per lotti capac | ità Gas        |      |
| Organizzazione                  |                   |              |                                    |                |      |
| Organizzazione acquisti:        | Raffineria di Mil | azzo         |                                    |                |      |
| Gruppo acquisti:                | Buyer RAM 1       |              |                                    | Visualizzare m | embr |
| Società:                        | RAM               |              |                                    |                |      |
| Scadenze                        |                   |              |                                    |                |      |
| *Termine presentazione offerta: |                   | 1 00:00:00   |                                    |                |      |
| Data di apertura:               |                   | 1 00:00:00   | e                                  |                |      |
| Fine del periodo di vincolo:    |                   | 1            |                                    |                |      |
| Gestione Gara                   | -                 |              |                                    |                |      |
| * Lingua di Stampa:             | ď                 |              |                                    |                |      |
| Processo solo economico:        |                   |              |                                    |                |      |

L'orario di riferimento è quello del server Eni (ora italiana).

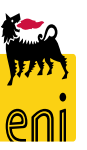

- Lingua di Stampa (obbligatorio) selezionare la lingua di stampa del procedimento di gara (sono selezionabili Italiano e Inglese)
- Processo Solo economico (opzionale. Di default il parametro non è impostato): se viene selezionata questa opzione, il procedimento di gara verrà considerato in sola busta economica.
  Diversamente, il procedimento verrà gestito con la doppia busta Economica e tecnica con i conseguenti step di valutazione offerta economica e tecnica delle offerte fornitore

| Informazioni appalto            | Offerenti          | Posizioni    | Appunti e allegati                                            | Tracking            | Stat              |
|---------------------------------|--------------------|--------------|---------------------------------------------------------------|---------------------|-------------------|
| Identificazione                 |                    |              |                                                               |                     |                   |
| Nome:                           | BUYER_RAM1 0       | 9.04.2020 18 | :16                                                           |                     |                   |
| Tipo:                           | Bidding Standalo   | one          |                                                               |                     |                   |
| Categoria prodotto:             | GAS_TRANSPOR       | T É          | <sup>]]</sup> Aste per lotti capac                            | ità Gas             |                   |
| Organizzazione                  |                    |              |                                                               |                     |                   |
| Organizzazione acquisti:        | Raffineria di Mila | 3220         |                                                               |                     |                   |
| Gruppo acquisti:                | Buyer RAM 1        |              |                                                               | Visualizzare m      | nembr             |
| Società:                        | RAM                |              |                                                               |                     |                   |
| Scadenze                        |                    |              |                                                               |                     |                   |
| *Termine presentazione offerta: |                    | 1 00:00:00   |                                                               |                     |                   |
| Data di apertura:               |                    | 1 00:00-00   |                                                               |                     |                   |
| Fine del periodo di vincolo:    |                    | 1 Lis        | erca: Lingua di Stampa<br>ta risultati: 2 risultati trovati p | er Lingua di Stampa | Lista valori pers |
|                                 |                    |              | Lingua                                                        | ≜ Denominazione     |                   |
| Gestione Gara                   | -                  |              | EN                                                            | Inglese             |                   |
| * Lingua di Stampa:             | Ð                  | ין י         | "                                                             | i la fiditu         |                   |
| Processo solo economico:        |                    |              |                                                               |                     |                   |

L'orario di riferimento è quello del server Eni (ora italiana).

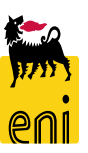

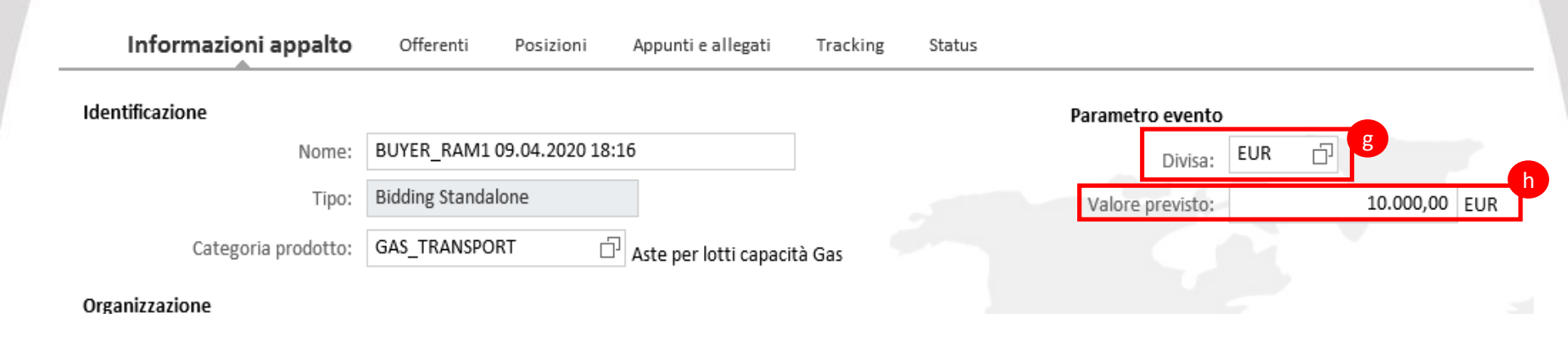

- *g. Divisa S*elezionare la valuta con la quale si intende condurre la gara.
- *h.* Valore previsto inserire il valore previsto del procedimento di gara
- **N.B.** Tale campo è modificabile dopo la pubblicazione solo in caso di estensione del procedimento

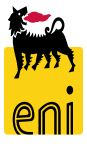

| Elaborare appalt    | o: 200000          | 0110           | j              |                 |                                              |                      |                |                |     |
|---------------------|--------------------|----------------|----------------|-----------------|----------------------------------------------|----------------------|----------------|----------------|-----|
| Visualizzare solam. | Chiudere           | Autorizzazioni | i Pubblicare   | Salvare         | Controllare                                  | Cancellare           |                |                |     |
| Numero 200000011    | D Nome             | BUYER RAM1     | 09.04.2020 18: | 16 <b>Tip</b> o | Bidding Star                                 | ndalone              | Stato Salv     |                |     |
| Informazior         | i appalto          | Offerenti      | Posizioni      | Appunti e       | e allegati 1                                 | Tracking             | Status         |                |     |
| Autorizzazion       | <i>i –</i> Cliccar | e per selezio  | onare un teo   | cnico           | Aggiungere                                   | Utente<br>BUYER_RAM1 |                | Perito tecnico |     |
| di gara (p          | persona            | che può        | accedere       | alla            |                                              |                      |                |                |     |
| documentazi         | one tecnic         | ca di gara che | e sarà asseg   | gnata           | Dettagli utente Nome utente Buyer1           | Orga                 | nizzazione     | Azienda        |     |
| dal buyer nel       | la specific        | a sezione)     |                |                 | Edificio<br>Aggiungere utente                |                      | Stanza         | Telefono       |     |
| . Aggiungere        | – clicca           | are per vis    | sualizzare     | lista           | Nome utente:<br>Nome:<br>Cognome:<br>Cercare |                      |                |                |     |
| tecnici di ga       | ra                 |                |                |                 | Dettagli utente                              | Duteste              | C L D disseder |                | ome |
|                     |                    |                |                |                 | Donald Thomson                               | n AAA001812001 00    | 000000         | 0000000        |     |

Davide

Rilevamento

Trump

bbb

Interr.

AAB001971001 00000000

ABB000334002 00000000

- I. Cliccare su rilevamento per inserire il tecnico
- m. Impostare il flag Perito tecnico per attivare la collaborazione tecnica di gara

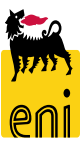

00000000

00000000

# Creare una gara elettronica – Dati testata: Informazioni su Partner e consegna

- j. Nei dati Partner, indicare i seguenti dati:
- k. Richiedente obbligatorio, è il richiedente della gara (di default, il buyer),
- *I.* Destinatario merci colui che deve ricevere le posizioni in gara
- *m.* Ubicazione
- *n.* Indirizzo forn. selezionare il luogo di consegna

#### Informazioni su partner e consegna

| Dettagli | Aggiungere 🖌     | Inviare e-mail | Chiam. | Resettare |  |        |   |            |  |
|----------|------------------|----------------|--------|-----------|--|--------|---|------------|--|
| Funzio   | ne               |                |        |           |  | Numero | N | Nome       |  |
| Ric      | hiedente         |                |        |           |  | 615    | В | Buyer1 RAM |  |
| Des      | stinatario merci |                |        |           |  |        |   |            |  |
| Ind      | irizzo forn.     |                |        |           |  |        |   |            |  |
| Ubi      | icazione         |                |        |           |  |        |   |            |  |

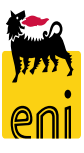

# Creare una gara elettronica – Dati testata: Partner

▼ Informazioni su partner e consegna

| Dettagli Aggiungere Inviare e-mail Chiam. Resettare |             |                |
|-----------------------------------------------------|-------------|----------------|
| Funzione                                            | Numero      | Nome           |
| Richiedente                                         | 615         | Buyer1 RAM     |
| Destinatario merci                                  | <b>5</b> 41 | × 🗇 essio Test |
| Indirizzo forn.                                     |             |                |

Per inserire i dati, aiutarsi con l'icona foglietto presente a lato.

Si aprirà una mascherina per la ricerca; inserendo i criteri nella mascherina si filtreranno i risultati. Cliccando sulla riga desiderata, si compilerà automaticamente il campo.

| Criteri ricerca                  |                     |           | Nascondere i crite    | ri di ricer | ca 🄑 🕜 |
|----------------------------------|---------------------|-----------|-----------------------|-------------|--------|
| Business partner                 | È                   |           |                       |             | 00     |
| Nome1/cognome v                  | È                   | •         |                       |             | ••     |
| Cognome2/nome                    | È                   | •         |                       |             | ••     |
| Criterio ricerca 1               | È                   | •         |                       |             | ••     |
| Cercare Cancellare inserimenti R | esettare a standard | ✓ Numero  | massimo di risultati: | 500         |        |
| Coenome                          | Nome                | Nemeunit  | à erg.                | Due         | urtmor |
| alessio Test                     | •                   | BRHR      | 0                     | 541         | ^      |
| approver                         | operational         | BRHR      |                       | 415         |        |
| APPROVER 1                       |                     | Eni Norge |                       | 573         |        |
| APPROVER 2                       |                     | DEV1      |                       | 572         |        |
| APPROVER 3                       |                     | OP01      |                       | 579         |        |

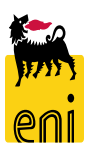

| Elab       | oorare appal          | to: 200000      | 0110                |                |             |                |                   |         |                 |                  |          |            |
|------------|-----------------------|-----------------|---------------------|----------------|-------------|----------------|-------------------|---------|-----------------|------------------|----------|------------|
|            | 1. I.                 |                 | 1                   |                |             |                |                   |         |                 |                  |          |            |
| Visua      | alizzare solam.       | Chiudere        | Autorizzazioni      | Pubblicare     | Salvare     | Controllare    | Cancellare        |         |                 |                  |          |            |
| 📕 Ins      | erire almeno un       | partner del tij | po Offerente        |                |             |                |                   |         |                 |                  |          |            |
| Ε'         | prevista un'offer     | ta tecnica: cre | are l'area collabor | ativa          | •           |                |                   |         |                 |                  |          |            |
| Num        | nero 20000001         | 10 Nome         | BUYER_RAM1 0        | 9.04.2020 18:1 | .6 Tip      | o Bidding Star | ndalone Stato     | Salvato | Data di creazi  | one 09.04.2020 1 | 8:16:25  | Autore Buy |
|            | Informazioni a        | ppalto          | Offerenti           | osizioni       | Appunti e a | illegati Tra   | acking Status     |         |                 |                  |          |            |
| <b>▼</b> F | ▼ Riepilogo offerenti |                 |                     |                |             |                |                   |         |                 |                  |          |            |
| Agg        | giungere offeren      | te mediante II  | D azienda:          |                | А           | ggiungere      | Cercare offerenti | Inviar  | e notifiche Su  | pporto di output | Cancella | are        |
| Ē          | Nome impresa          |                 | Contatto            | Paes           | e           | Escluso        | ID impresa        |         | Contatto offere | nte              | N.       | telefono   |
|            |                       |                 |                     |                |             |                |                   |         |                 |                  |          |            |
|            |                       |                 |                     |                |             |                |                   |         |                 |                  |          |            |
|            |                       |                 |                     |                |             |                |                   |         |                 |                  |          |            |
|            |                       |                 |                     |                |             |                |                   |         |                 |                  |          |            |
|            |                       |                 |                     |                |             |                |                   |         |                 |                  |          |            |

Procedere alla compilazione degli altri campi come indicato nella slide precedente.

Il messaggio 'Inserire almeno un partner del tipo Offerente' evidenzia all'utente che non sono stati ancora inseriti offerenti all'interno della gara. Per inserirli, passare al tab Offerenti

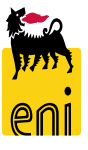

| Elaborare appalto: 2000<br>Visualizzare solam. Chiude<br>II Inserire almeno un partner de<br>II E' prevista un'offerta tecnica:<br>Numero 2000000110 No | 000110<br>re Autorizzazioni P<br>I tipo Offerente<br>creare l'area collaboratin<br>me BUYER_RAM1 09.04 | ubblicare Salvar<br>/a<br>4.2020 18:16 | re Controllare  | Cancellare<br>dalone Stato Salvato I      | Data di creazione 09.04.2020 1                              | 8:16:25 Autore Buy        |                                                                                                    |                                                 |                                                                 |                                        |
|----------------------------------------------------------------------------------------------------|----------------------------------------------------------------------------------------------------|----------------------------------------|-----------------|-------------------------------------------|-------------------------------------------------------------|---------------------------|----------------------------------------------------------------------------------------------------|-------------------------------------------------|-----------------------------------------------------------------|----------------------------------------|
| Informazioni appalto<br>▼ Riepilogo offerenti                                                                                                    | <b>Offerenti</b> Posi                                                                                  | izioni Appunti                         | e allegati Trad | cking Status                              |                                                             |                           | Cercare offerenti                                                                                                    | oonibili. È possibile filtrare i risultati, sel | ezionando un valore dalla casella di riepilogo                  | a discesa nella barra degli strumenti. |
| Aggungere offerente median                                                                                                    | Contatto                                                                                               | Paese                                  | Aggiungere C    | Cercare offerenti<br>Da directory interna | tifiche Supporto di output<br>Itatto off <mark>conto</mark> | Cancellare<br>N. telefono | E anche possibile inserire i valori nelle ri<br>Class. in base a: Offerenti incluso inte<br>Ricerca per interlocutore | ighe filtro<br>erlocutore v                     |                                                                 | Nasc. interrogazione                   |
|                                                                                                    |                                                                                                    |                                        |                 |                                           |                                                             |                           | Drganizzazione business partner:<br>Nome società 1:<br>E-mail:<br>DUNS:<br>CAP:                                       |                                                 | Paese: Nome società 2: Stato minoranze: mpresa femminile: Sede: |                                        |

Cliccare sul pulsante *Cercare offerenti – Da directory interna* per effettuare la ricerca dell'offerente.

Nella schermata successiva valorizzare i campi desiderati ed avviare la ricerca cliccando sul pulsante Cercare.

Nella parte sottostante saranno visualizzati la lista dei risultati rispondenti ai criteri impostati.

| Offerente             |                                 |      |                     |           | _      |   |
|-----------------------|---------------------------------|------|---------------------|-----------|--------|---|
| n Nome organizzazione | Organizzazione business partner | DUNS | ID business partner | Cognome   | Nome   | ^ |
| BIFFI ITALIA SRL      | 2000334                         |      | 218                 | Carra     | Fabio  |   |
| BIFFI ITALIA SRL      | 2000334                         |      | 244                 | Kadyrova  | Anara  |   |
| BIFFI ITALIA SRL      | 2000334                         |      | 268                 | Kurnikova | Anna   |   |
| BIFFI ITALIA SRL      | 2000334                         |      | 563                 | Manetti   | Sergio |   |
| BIFFI ITALIA SRL      | 2000334                         |      | 8100001             | bbb       | aaa    |   |
|                       | 2001071                         |      | 222                 | Trump     | Davida |   |

Numero massimo di risultati: 500

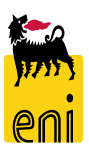

Cercare

# Selezionare il quadratino a lato e cliccare sul pulsante *Aggiungere Offerenti Selezionati*.

Gli offerenti selezionati verranno aggiunti nella sezione Riepilogo offerenti.

| Offerente                      |                                 |      |                     |           |             |
|--------------------------------|---------------------------------|------|---------------------|-----------|-------------|
|                                |                                 |      |                     |           |             |
| Nome organizzazione            | Organizzazione business partner | DUNS | ID business partner | Cognome   | Nome        |
| BIFFI ITALIA SRL               | 2000334                         |      | 244                 | Kadyrova  | Anara       |
| BIFFI ITALIA SRL               | 2000334                         |      | 268                 | Kurnikova | Anna        |
| BIFFI ITALIA SRL               | 2000334                         |      | 563                 | Manetti   | Sergio      |
| BIFFI ITALIA SRL               | 2000334                         |      | 8100001             | bbb       | aaa         |
| BORRI S.P.A                    | 2001971                         |      | 222                 | Trump     | Davide      |
| BORRI S.P.A                    | 2001971                         |      | 441                 | Rivedi    | Pierlorenzo |
| BORRI S.P.A                    | 2001971                         |      | 472                 | Carlini   | Carlo       |
| BORRI S.P.A                    | 2001971                         |      | 564                 | Rossi     | Sandra      |
| CAMERON LIMITED                | 2002220                         |      | 223                 | Henderson | James       |
| CAMERON LIMITED                | 2002220                         |      | 565                 | Mariani   | Alberto     |
| Aggiungere offerenti seleziona | ti Interrompere                 |      |                     |           |             |
|                                |                                 |      |                     |           |             |

| • | R | ie | pi | lo | zo | of | fei | rer | nti |  |
|---|---|----|----|----|----|----|-----|-----|-----|--|
|   |   |    |    |    | _  |    |     |     |     |  |

|    | hephogo onerenti                 |                    |       |          |                     |                                                                                                    |             |                    |                         |               |               |  |  |
|----|----------------------------------|--------------------|-------|----------|---------------------|----------------------------------------------------------------------------------------------------|-------------|--------------------|-------------------------|---------------|---------------|--|--|
| Ag | giungere offerente mediante ID a | azienda:           | Agg   | giungere | Cercare offerenti 🖌 | Lercare offerenti         Inviare notifiche         Supporto di output         Cancellare         Parametri |             |                    |                         |               |               |  |  |
| 6  | Nome impresa                     | Contatto           | Paese | Escluso  | ID impresa          | Contatto offerente                                                                                          | N. telefono | Supporto di output | E-mail                  | Utente attivo | Utente online |  |  |
|    | CAMERON LIMITED                  | Alberto Mariani    | GB    |          | 2002220             | 565                                                                                                    | 02588554648 | Mail               | albertm@testenix.comx   | <b>\$</b>     | <             |  |  |
|    | BIFFI ITALIA SRL                 | Sergio Manetti     | KZ    |          | 2000334             | 563                                                                                                    | 02477774444 | Mail               | sergio_man@testeni.comx | \$            | 0             |  |  |
|    | CAMERON LIMITED                  | James Henderson    | GB    |          | 2002220             | 223                                                                                                    | 3737433829  | Mail               | Z                       | \$            | 4             |  |  |
|    | BORRI S.P.A                      | Davide Trump       | IT    |          | 2001971             | 222                                                                                                    | 18347478483 | Mail               | n.                      | \$            | 4             |  |  |
|    | BORRI S.P.A                      | Pierlorenzo Rivedi | IT    |          | 2001971             | 441                                                                                                    | 02098098098 | Mail               | Р нерекон               | •             | 4             |  |  |

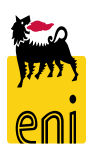

| _   |                     |                                             |                                  |                          |                       |                                          |                                                |                                              |                                          |                     |                          |
|-----|---------------------|---------------------------------------------|----------------------------------|--------------------------|-----------------------|------------------------------------------|------------------------------------------------|----------------------------------------------|------------------------------------------|---------------------|--------------------------|
| ▼ R | liepilogo offere    | enti                                        |                                  |                          |                       |                                          |                                                |                                              |                                          |                     |                          |
| Agg | iungere offere      | ente mediant                                | e ID azienda:                    | 20003                    | 34                    | ×                                        | Aggiungere                                     | Cercare offe                                 | renti 🖌 🛛 Inviar                         | re notifiche        | Supporto di output       |
| Ē   | Nome impres         | ia                                          | Cont                             | atto                     |                       | Paese                                    | Escluso                                        | ID impre                                     | sa                                       | Contatto off        | erente                   |
| _   |                     |                                             | 1                                |                          | -                     | ,                                        | 1                                              | i .                                          |                                          |                     |                          |
| Agg | iungere offerente   |                                             |                                  |                          |                       |                                          |                                                |                                              | □ × □                                    |                     |                          |
| Ē   | Nome organizzazione | ID impresa DUNS                             | ID business partner              | Interlocutore            |                       |                                          |                                                |                                              |                                          |                     |                          |
|     | BIFFI ITALIA SRL    | 2000334                                     | 218                              | Carra                    |                       |                                          |                                                |                                              |                                          |                     |                          |
|     | BIFFI ITALIA SRL    | 2000334                                     | 244                              | Kadyrova                 |                       |                                          |                                                |                                              |                                          |                     |                          |
|     | BIFFI ITALIA SRL    | 2000334                                     | 268                              | Kurnikova                |                       |                                          |                                                |                                              |                                          |                     |                          |
|     | BIFFI ITALIA SRL    | 2000334                                     | 563                              | Manetti                  |                       |                                          |                                                |                                              |                                          |                     |                          |
|     | BIFFI ITALIA SRL    | 2000334                                     | 8100001                          | bbb                      |                       |                                          |                                                |                                              |                                          |                     |                          |
|     |                     |                                             |                                  |                          |                       |                                          |                                                |                                              | OK Interrompere                          |                     |                          |
|     |                     |                                             |                                  |                          |                       |                                          |                                                |                                              |                                          |                     |                          |
|     | Aggiungere offe     | erente mediante ID a:                       | zienda:                          |                          | Aggiungere            | Cercare offere                           | nti _ Inviare notifiche                        | Supporto di output                           | Cancellare                               |                     |                          |
| l   | 🕞 Nome imp          | resa C                                      | ontatto                          | Paese                    | Escluso               | ID impresa                               | Contatto offerente                             | N. telefono                                  | Supporto di output                       | E-mail              |                          |
|     | BIFFI ITALI         | A SRL F                                     | abio Carra                       | ΚZ                       |                       | 2000334                                  | 218                                            | 1234567                                      | Mail                                     | ziad.al             | shakir@techedgegroup.com |
|     | Aggiungere offe     | erente mediante ID az<br>resa C<br>A SRL Fi | zienda:<br>ontatto<br>abio Carra | Paese<br><mark>KZ</mark> | Aggiungere<br>Escluso | Cercare offeren<br>ID impresa<br>2000334 | Inviare notifiche<br>Contatto offerente<br>218 | Supporto di output<br>N. telefono<br>1234567 | Cancellare<br>Supporto di output<br>Mail | : E-mail<br>ziad.al | shakir@techedgegroup.com |

Se si dispone del *codice Azienda offerente* (codice fornitore), è possibile inserirlo nel campo vuoto a lato della voce Offerente e cliccare sul pulsante *Aggiungere*. Quindi selezionare l'offerente e premere su OK. Premere su *Cancellare* se si desidera eliminare l'offerente inserito

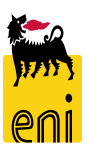

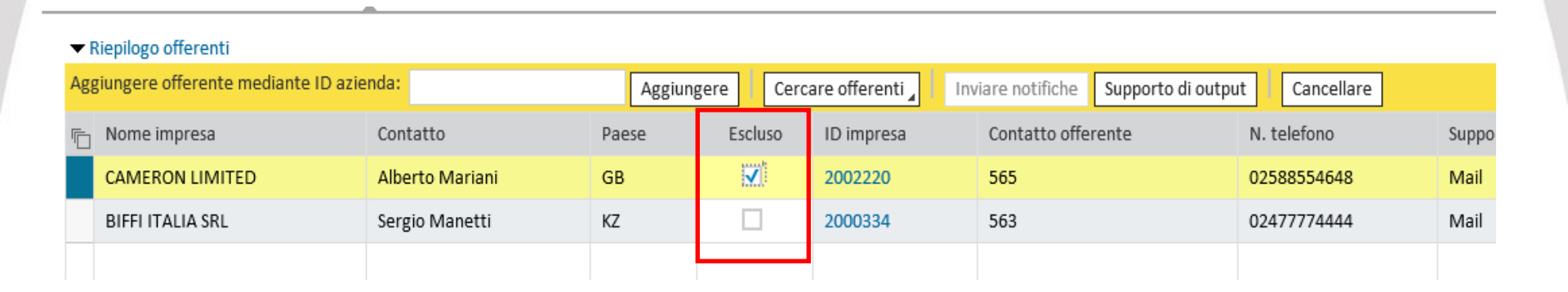

La colonna Escluso è a disposizione del buyer per escludere dalla gara un offerente. Di default il parametro non è attivato.

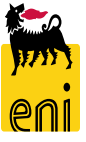

| ▼ F                                       | Riepilogo offerenti |                    |       |                                                                              |            |                    |             |                    |                         |                   |               |  |
|-------------------------------------------|---------------------|--------------------|-------|------------------------------------------------------------------------------|------------|--------------------|-------------|--------------------|-------------------------|-------------------|---------------|--|
| Aggiungere offerente mediante ID azienda: |                     |                    |       | Aggiungere Cercare offerenti Inviare notifiche Supporto di output Cancellare |            |                    |             |                    |                         | Parametrizzazioni |               |  |
| ē                                         | Nome impresa        | Contatto           | Paese | Escluso                                                                      | ID impresa | Contatto offerente | N. telefono | Supporto di output | E-mail                  | Utente attivo     | Utente online |  |
|                                           | CAMERON LIMITED     | Alberto Mariani    | GB    |                                                                              | 2002220    | 565                | 02588554648 | Mail               | albertm@testenix.comx   | <u> </u>          | ۵             |  |
|                                           | BIFFI ITALIA SRL    | Sergio Manetti     | ΚZ    |                                                                              | 2000334    | 563                | 02477774444 | Mail               | sergio_man@testeni.comx | \$                | \$            |  |
|                                           | CAMERON LIMITED     | James Henderson    | GB    |                                                                              | 2002220    | 223                | 3737433829  | Mail               | Z.                      | \$                | \$            |  |
|                                           | BORRI S.P.A         | Davide Trump       | IT    |                                                                              | 2001971    | 222                | 18347478483 | Mail               | 'n                      | \$                | \$            |  |
|                                           | BORRI S.P.A         | Pierlorenzo Rivedi | IT    |                                                                              | 2001971    | 441                | 02098098098 | Mail               | k weiterster            | ۰                 | $\diamond$    |  |

Le colonna *Utente Attivo* e Utente Online permettono al Buyer di conoscere lo stato dell'utenza relativo agli offerenti invitati rispetto alla validità dell'utente a sistema e alla sua presenza On-Line in quel preciso istante.

Le icone possibile sono:

- Utente disattivo icona
- Utente attivo icona
- Utente online icona
- Utente offline icona

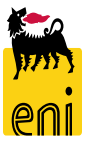

| • | Riepilogo offerenti               |                    |       |            |                     |                    |                    |            |               |                         |               |                   |
|---|-----------------------------------|--------------------|-------|------------|---------------------|--------------------|--------------------|------------|---------------|-------------------------|---------------|-------------------|
| Ą | ggiungere offerente mediante ID a | azienda:           | [     | Aggiungere | Cercare offerenti 🖌 | Inviare notifiche  | Supporto di output | Cancellare |               |                         |               | Parametrizzazioni |
| ſ | Nome impresa                      | Contatto           | Paese | Escluso    | ID impresa          | Contatto offerente | N. telefono        | Suppo      | rto di output | E-mail                  | Utente attivo | Utente online     |
|   | CAMERON LIMITED                   | Alberto Mariani    | GB    |            | 2002220             | 565                | 0258855464         | 8 Mail     |               | albertm@testenix.comx   | <u> </u>      | <u> </u>          |
|   | BIFFI ITALIA SRL                  | Sergio Manetti     | ΚZ    |            | 2000334             | 563                | 0247777444         | 4 Mail     |               | sergio_man@testeni.comx | \$            | $\diamond$        |
|   | CAMERON LIMITED                   | James Henderson    | GB    |            | 2002220             | 223                | 3737433829         | Mail       |               | 2                       | \$            | $\diamond$        |
|   | BORRI S.P.A                       | Davide Trump       | IT    |            | 2001971             | 222                | 1834747848         | 3 Mail     |               | n                       | \$            | $\diamond$        |
|   | BORRI S.P.A                       | Pierlorenzo Rivedi | IT    |            | 2001971             | 441                | 0209809809         | 8 Mail     |               | конструкции в периенте  | 0             | $\diamond$        |
|   |                                   |                    |       |            |                     |                    |                    |            |               |                         |               |                   |

Utilizzando l'icona bidone a lato è possibile cancellare un offerente.

Automaticamente alla prima pubblicazione tutti gli offerenti attivi riceveranno una mail di invito alla gara.

Nel caso si voglia reiterare l'invito a gara è possibile cliccare sul tasto Inviare Notifiche.

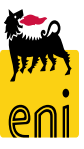

| Informazioni appal                                                                                                    | to Offerenti              | Posizioni    | Appunti e allegati |  |  |  |  |  |  |
|----------------------------------------------------------------------------------------------------|---------------------------|--------------|--------------------|--|--|--|--|--|--|
| <ul> <li>✓ Appunti</li> <li>Aggiungere Resett</li> <li>Motivazione Estension</li> <li>Testo di gara</li> <li>Testo Posizione di gara</li> <li>Nota interna</li> </ul> | are<br>ne/Rilanci<br>a    |              | 3                  |  |  |  |  |  |  |
| <ul> <li>✓ Allegati Economici</li> <li>Aggiungere allegato</li> </ul>                                                                                                 | Elaborare descrizio       | one Cancella | b                  |  |  |  |  |  |  |
| Attribuito a                                                                                                    | Categoria<br>ontiene dati |              | Descrizione        |  |  |  |  |  |  |
| ▼ Collab.                                                                                                    |                           |              | C                  |  |  |  |  |  |  |
| Creare                                                                                                    |                           |              |                    |  |  |  |  |  |  |
| Non è stata ancora creata alcuna collaborazione                                                                                                    |                           |              |                    |  |  |  |  |  |  |

Il tab *Appunti e Allegati* è organizzato in varie aree:

- a. Area Appunti
- b. Area Allegati Economici
- c. Area Collaborazione

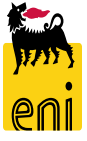

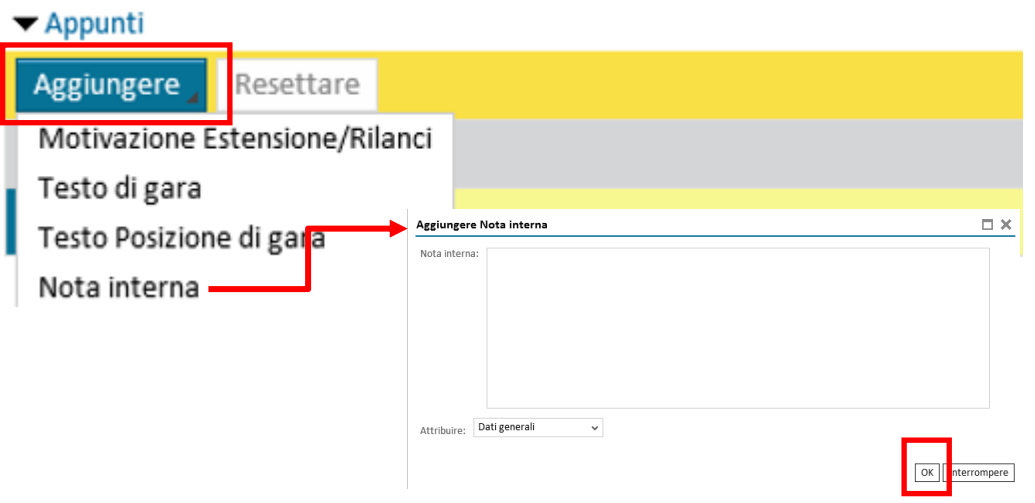

**N.B.** I documenti tecnici ed amministrativi sono disponibili nell'area collaborativa e sarebbe auspicabile utilizzare l'Area Testo come descrizione dei soli documenti qui depositati.

Non inserire pertanto aspetti tecnici o economici in tale sezione.

All'interno dell'area Testi, selezionando dall'apposito menù a tendina, è possibile inserire:

<u>Testo di gara</u>: testo descrittivo della gara, visibile dagli offerenti invitati

- <u>Testo Posizione di gara</u>: come il precedente ma dedicato alle posizioni di gara
- <u>Nota interna</u>: è una nota interna che NON sarà visibile agli offerenti invitati
- Motivazione Estensione/Rilanci: nota interna obbligatoria in caso di ripubblicazione della gara (richiesto solo alla prima ripubblicazione)

Dopo l'inserimento testuale, cliccare sul pulsante OK.

25

L'Area Allegati consente di inserire la documentazione economica riguardante la gara (prezziario, listino, ...). Non sono previsti limiti al numeri di documenti da allegare. Si consiglia di utilizzare file .zip per ridurre il numero e la dimensione dei file. È possibile caricare un solo file alla volta.

Impostare, se desiderata, una Descrizione e cliccare su Sfoglia per scegliere dal proprio computer il file desiderato; premere quindi sul pulsante Accodare.

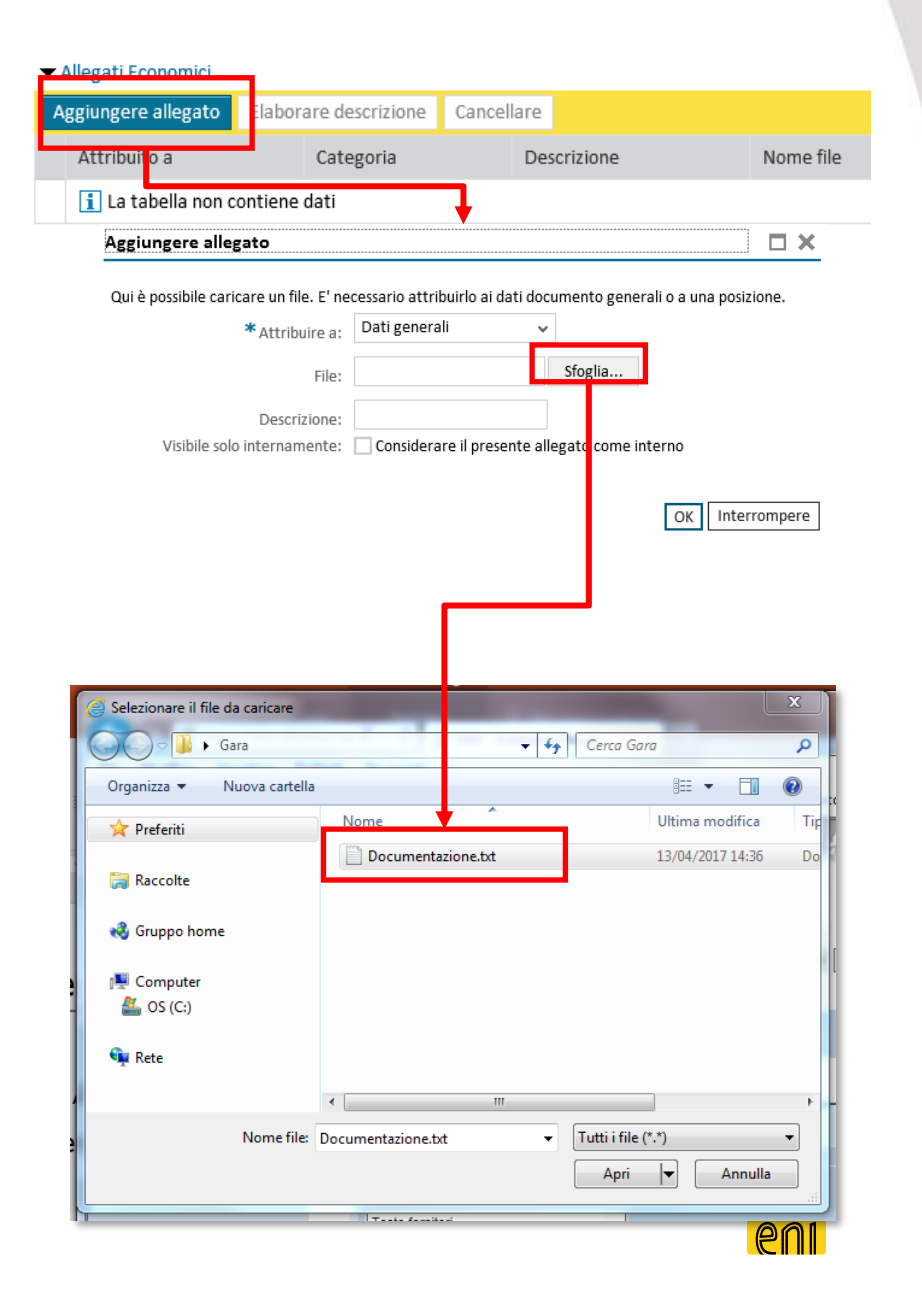

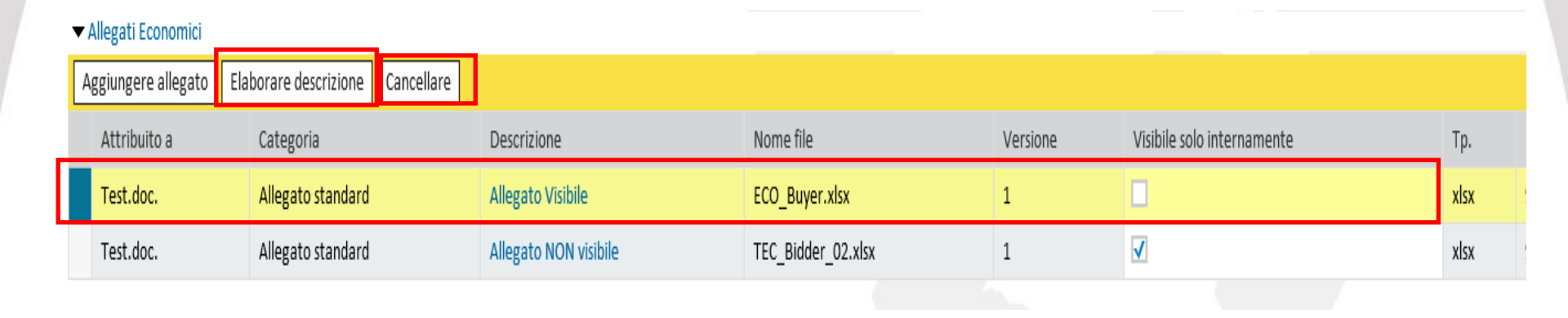

Cliccando su OK, il file viene inserito negli Allegati Economici.

Sarà ancora possibile cancellare il documento Selezionando il file dall'elenco e cliccando su Cancellare.

Sarà possibile inoltre Modificare la descrizione dell'allegato cliccando su Elaborare descrizione.

La colonna *Visibile solo internamente* determina se un allegato di gara possa essere visto o meno dagli offerenti. Nel caso il parametro sia impostato, l'allegato sarà visibile solo dal buyer e dagli utenti interni Eni che possono accedere al procedimento di gara (es. tecnici di gara)

Ripetere la medesima procedura per caricare altri documenti.

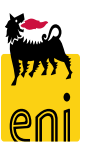

|                             | 1051.000.              | Allegato stanuaru           | Hielaro Apinie        | LU   |
|-----------------------------|------------------------|-----------------------------|-----------------------|------|
|                             | Test.doc.              | Allegato standard           | Allegato NON visibile | TE   |
|                             |                        |                             |                       |      |
| -                           | Collab.                |                             |                       |      |
| C                           | reare                  |                             |                       |      |
|                             | Collaborazione         |                             |                       |      |
|                             | i Non è stata ancora d | reata alcuna collaborazione |                       |      |
|                             |                        |                             | Facendo click sul J   | puls |
|                             |                        | Ļ                           | generare un'area      | vii  |
| <ul> <li>Collab.</li> </ul> |                        |                             | amministrativa e      | te   |
| Creare                      |                        |                             |                       |      |

Collaborazione

Collaborazione Appalto 200000110

Facendo click sul pulsante Creare, è possibile generare un'area virtuale per la gestione amministrativa e tecnica della gara (area collaborativa).

Dopo qualche secondo, comparirà nell'Area Collaborazione un link. Cliccandoci sopra si lancerà la sezione dell'area collaborativa

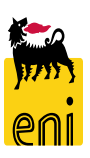

| Home |                                                                                                    | Refresh | Logout                         |
|------|----------------------------------------------------------------------------------------------------|---------|--------------------------------|
| Home | Public Area Area pubblica         Navigation:       Collaboration         Current Path:       Collaborazione Appalto > Area pubblica         Change Work Area       Choose Save to save changes made to the name or the description. If you want to assign additional names to certain cFolders objects i choose Aliases.         Collaboration       Collaborazione Appalto 2         Name       Area pubblica         Description       Area pubblica | Refresh | Logout<br><u>Help</u><br>area, |
|      | Authorization Read                                                                                                    |         |                                |

Il sistema apre in una nuova schermata l'area collaborativa cFolder.

Alla creazione della gara è disponibile la sola area Area pubblica ovvero l'area utilizzata dal buyer per rendere disponibili i documenti tecnici-amministrativi. Tale area è visibile sia al buyer sia agli offerenti invitati

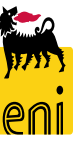

| Home |                                                                                                    |                        |      |        |                                                               | Refresh                                        | Search                                       | Logout   |
|------|----------------------------------------------------------------------------------------------------|------------------------|------|--------|---------------------------------------------------------------|------------------------------------------------|----------------------------------------------|----------|
| Home | Folder Bidding documents         Current Path:       Collaborazione Appalto > Area publication         Folder       To save any changes made, click Save.         Name       Bidding documents         Subscribe | blica > Bidding docume | ents |        |                                                               | Refresh                                        | Search                                       |          |
|      | Choose an object to display the folder objects. To cop<br>Folder Contents<br>NameA<br>Tech. Public Updates<br>Tech. Request for Quotation<br>Technical Evaluation                                                | Current Version        | Read | Status | Changed by<br>eBusiness Eni<br>eBusiness Eni<br>eBusiness Eni | Changed<br>10.04.202<br>10.04.202<br>10.04.202 | on<br>0 14:01:48<br>0 14:01:48<br>0 14:01:48 | All None |

L'area di lavoro Sp. Pubbl. è articolata nella cartella Bidding Documents e nelle seguenti sottocartelle:

Tech. Request for Quotation – cartella utilizzata dal buyer per allocare le RdO, relativi allegati (documentazione tecnica e commerciale) → N.B: questa cartella sarà l'unica visibile in fase di creazione Gara per inserire i documenti pubblici di Gara. Successivamente alla pubblicazione, il buyer perderà i diritti di inserimento allegati nella cartella e verranno visualizzate due nuove cartelle per gli aggiornamenti pubblici di gara e per lo scambio di documenti con i tecnici di

gara

# **Creare/Pubblicare una gara elettronica – Area collaborativa**

| Home                                                                                                    |                                                                                                    |                                                                          |                              |             |               |               | Refresh   | Search     | Logout   |
|----------------------------------------------------------------------------------------------------|----------------------------------------------------------------------------------------------------|--------------------------------------------------------------------------|------------------------------|-------------|---------------|---------------|-----------|------------|----------|
| Image: Collaborazione Appalto 2000000110         Image: Collaborazione Appalto 2000000110         Image: Collaborazione Appalto 200000110         Image: Collaborazione Appalto 200000110         Image: Collaborazione Appalto 20000110         Image: Collaborazione Appalto 20000110         Image: Collaborazione Appalto 20000110         < | Folder Bidding docu<br>Current Path: <u>Collaborazion</u><br>Folder<br>To save any changes made<br>Name<br>Subscribe | ments<br>he Appelto > Area pubbli<br>e, click Save.<br>Bidding documents | ce > Bidding documents       | _           | _             |               | _         | _          | Help     |
|                                                                                                    | Authorization Cancel Choose an object to display ti                                                                  | Read                                                                     | objects, select the required | l objects a | nd then cho   | ose Copy.     |           |            |          |
|                                                                                                    | Folder Contents                                                                                                    |                                                                          |                              |             |               |               |           |            | All None |
|                                                                                                    | <u>Name</u> △                                                                                                    |                                                                          | Current Version              | Read        | <u>Status</u> | Changed by    | Changed   | on         |          |
|                                                                                                    | Tech. Public Update                                                                                                  | 5                                                                        |                              |             |               | eBusiness Eni | 10.04.202 | 0 14:01:48 |          |
|                                                                                                    | Tech. Request for Q                                                                                                  | uotation                                                                 |                              |             |               | eBusiness Eni | 10.04.202 | 0 14:01:48 |          |
|                                                                                                    | Technical Evaluation                                                                                                 | 1                                                                        |                              |             |               | eBusiness Eni | 10.04.202 | 0 14:01:48 |          |
|                                                                                                    |                                                                                                    |                                                                          |                              |             |               |               |           |            |          |

Successivamente alla pubblicazione della gara, la struttura delle sottocartelle Bidding Documents verrà arricchita con le seguenti sottocartelle

- 1. Tech. Public updates sezione in cui il buyer potrà inserire eventuali aggiornamenti postpubblicazione
- Technical Evaluation area di comunicazione visibile al buyer e al tecnico in cui solo il buyer potrà inserire documentazione di scambio con i soli tecnici inviati alla gara

| rire i documenti, accedere<br>artella di interesse e<br>sul pulsante Creare.                                                                                                    | ire i documenti, accedere<br>artella di interesse e<br>ul pulsante Creare.                                                                    | e i documenti, accedere<br>tella di interesse e<br>pulsante Creare.                                                                                                    | re i documenti, accedere<br>rtella di interesse e<br>Il pulsante Creare.                                                                      | re i documenti, accedere<br>tella di interesse e<br>I pulsante Creare.                                                                                                    | re i documenti, accedere<br>rtella di interesse e<br>Il pulsante Creare.                                            | e i documenti, accedere<br>tella di interesse e<br>l pulsante Creare.                                                           | e i documenti, accedere<br>tella di interesse e<br>I pulsante Creare.                                                                                | e i documenti, accedere<br>tella di interesse e<br>I pulsante Creare.                                                                                                    | e i documenti, accedere<br>tella di interesse e<br>I pulsante Creare.                                                                                                    | e i documenti, accedere<br>tella di interesse e<br>I pulsante Creare.                                                                                                    | e i documenti, accedere<br>tella di interesse e<br>pulsante Creare.                                                                                                    | e i documenti, accedere<br>tella di interesse e<br>pulsante Creare.                                                                                                    | e i documenti, accedere<br>tella di interesse e<br>pulsante Creare.                                                                                                    | e i documenti, accedere<br>tella di interesse e<br>pulsante Creare.                                                                                                    | e i documenti, accedere<br>tella di interesse e<br>I pulsante Creare.                                                                                                 | e i documenti, accedere<br>tella di interesse e                                                                                                    | e i documenti, accedere<br>tella di interesse e<br>pulsante Creare.                                                                                                    | e i documenti, accedere<br>cella di interesse e<br>pulsante Creare.                                                                                                    | re i documenti, accedere<br>tella di interesse e                                                                                                    |
|----------------------------------------------------------------------------------------------------|----------------------------------------------------------------------------------------------------|----------------------------------------------------------------------------------------------------|----------------------------------------------------------------------------------------------------|----------------------------------------------------------------------------------------------------|----------------------------------------------------------------------------------------------------|----------------------------------------------------------------------------------------------------|----------------------------------------------------------------------------------------------------|----------------------------------------------------------------------------------------------------|----------------------------------------------------------------------------------------------------|----------------------------------------------------------------------------------------------------|----------------------------------------------------------------------------------------------------|----------------------------------------------------------------------------------------------------|----------------------------------------------------------------------------------------------------|----------------------------------------------------------------------------------------------------|----------------------------------------------------------------------------------------------------|----------------------------------------------------------------------------------------------------|----------------------------------------------------------------------------------------------------|----------------------------------------------------------------------------------------------------|----------------------------------------------------------------------------------------------------|
| rire i documenti, accedere<br>artella di interesse e<br>sul pulsante Creare.                                                                                                    | ire i documenti, accedere<br>artella di interesse e<br>ul pulsante Creare.                                                                    | e i documenti, accedere<br>tella di interesse e<br>pulsante Creare.                                                                                                    | re i documenti, accedere<br>rtella di interesse e<br>Il pulsante Creare.                                                                      | re i documenti, accedere<br>tella di interesse e<br>I pulsante Creare.                                                                                                    | re i documenti, accedere<br>rtella di interesse e<br>Il pulsante Creare.                                            | e i documenti, accedere<br>tella di interesse e<br>I pulsante Creare.                                                           | e i documenti, accedere<br>tella di interesse e<br>I pulsante Creare.                                                                                | e i documenti, accedere<br>tella di interesse e<br>I pulsante Creare.                                                                                                    | e i documenti, accedere<br>tella di interesse e<br>I pulsante Creare.                                                                                                    | e i documenti, accedere<br>tella di interesse e<br>I pulsante Creare.                                                                                                    | e i documenti, accedere<br>tella di interesse e<br>pulsante Creare.                                                                                                    | e i documenti, accedere<br>tella di interesse e<br>pulsante Creare.                                                                                                    | e i documenti, accedere<br>tella di interesse e<br>pulsante Creare.                                                                                                    | e i documenti, accedere<br>tella di interesse e<br>pulsante Creare.                                                                                                    | e i documenti, accedere<br>tella di interesse e<br>I pulsante Creare.                                                                                                 | e i documenti, accedere<br>tella di interesse e<br>I pulsante Creare.                                                                                                    | e i documenti, accedere<br>tella di interesse e<br>pulsante Creare.                                                                                                    | e i documenti, accedere<br>cella di interesse e<br>pulsante Creare.                                                                                                    | re i documenti, accedere<br>tella di interesse e                                                                                                    |
| rire i documenti, accedere<br>artella di interesse e<br>sul pulsante Creare.                                                                                                    | ire i documenti, accedere<br>artella di interesse e<br>ul pulsante Creare.                                                                    | e i documenti, accedere<br>tella di interesse e<br>pulsante Creare.                                                                                                    | re i documenti, accedere<br>rtella di interesse e<br>Il pulsante Creare.                                                                      | re i documenti, accedere<br>tella di interesse e<br>I pulsante Creare.                                                                                                    | re i documenti, accedere<br>rtella di interesse e<br>Il pulsante Creare.                                            | e i documenti, accedere<br>tella di interesse e<br>I pulsante Creare.                                                           | e i documenti, accedere<br>tella di interesse e<br>I pulsante Creare.                                                                                | e i documenti, accedere<br>tella di interesse e<br>I pulsante Creare.                                                                                                    | e i documenti, accedere<br>tella di interesse e<br>I pulsante Creare.                                                                                                    | e i documenti, accedere<br>tella di interesse e<br>I pulsante Creare.                                                                                                    | e i documenti, accedere<br>tella di interesse e<br>pulsante Creare.                                                                                                    | e i documenti, accedere<br>tella di interesse e<br>pulsante Creare.                                                                                                    | e i documenti, accedere<br>tella di interesse e<br>pulsante Creare.                                                                                                    | e i documenti, accedere<br>tella di interesse e<br>pulsante Creare.                                                                                                    | e i documenti, accedere<br>tella di interesse e<br>I pulsante Creare.                                                                                                 | e i documenti, accedere<br>tella di interesse e<br>l pulsante Creare.                                                                                                    | e i documenti, accedere<br>tella di interesse e<br>pulsante Creare.                                                                                                    | e i documenti, accedere<br>cella di interesse e<br>pulsante Creare.                                                                                                    | re i documenti, accedere<br>tella di interesse e                                                                                                    |
| rire i documenti, accedere<br>artella di interesse e<br>sul pulsante Creare.                                                                                                    | ire i documenti, accedere<br>artella di interesse e<br>ul pulsante Creare.                                                                    | e i documenti, accedere<br>tella di interesse e<br>pulsante Creare.                                                                                                    | re i documenti, accedere<br>rtella di interesse e<br>Il pulsante Creare.                                                                      | re i documenti, accedere<br>rtella di interesse e<br>I pulsante Creare.                                                                                                    | re i documenti, accedere<br>rtella di interesse e<br>Il pulsante Creare.                                            | e i documenti, accedere<br>tella di interesse e<br>I pulsante Creare.                                                           | e i documenti, accedere<br>tella di interesse e<br>I pulsante Creare.                                                                                | e i documenti, accedere<br>tella di interesse e<br>I pulsante Creare.                                                                                                    | e i documenti, accedere<br>tella di interesse e<br>I pulsante Creare.                                                                                                    | e i documenti, accedere<br>tella di interesse e<br>I pulsante Creare.                                                                                                    | e i documenti, accedere<br>tella di interesse e<br>pulsante Creare.                                                                                                    | e i documenti, accedere<br>tella di interesse e<br>pulsante Creare.                                                                                                    | e i documenti, accedere<br>tella di interesse e<br>pulsante Creare.                                                                                                    | e i documenti, accedere<br>tella di interesse e<br>pulsante Creare.                                                                                                    | e i documenti, accedere<br>tella di interesse e<br>I pulsante Creare.                                                                                                 | e i documenti, accedere<br>tella di interesse e<br>l pulsante Creare.                                                                                                    | e i documenti, accedere<br>tella di interesse e<br>pulsante Creare.                                                                                                    | e i documenti, accedere<br>cella di interesse e<br>pulsante Creare.                                                                                                    | re i documenti, accedere<br>tella di interesse e                                                                                                    |
| Fire i documenti, accedere<br>Fartella di interesse e<br>Ful pulsante Creare.                                                                                                    | ire i documenti, accedere<br>artella di interesse e<br>ul pulsante Creare.                                                                    | e i documenti, accedere<br>tella di interesse e<br>pulsante Creare.                                                                                                    | re i documenti, accedere<br>rtella di interesse e<br>Il pulsante Creare.                                                                      | re i documenti, accedere<br>rtella di interesse e<br>I pulsante Creare.                                                                                                    | re i documenti, accedere<br>rtella di interesse e<br>Il pulsante Creare.                                            | e i documenti, accedere<br>tella di interesse e<br>I pulsante Creare.                                                           | e i documenti, accedere<br>tella di interesse e<br>I pulsante Creare.                                                                                | e i documenti, accedere<br>tella di interesse e<br>I pulsante Creare.                                                                                                    | e i documenti, accedere<br>tella di interesse e<br>I pulsante Creare.                                                                                                    | e i documenti, accedere<br>tella di interesse e<br>I pulsante Creare.                                                                                                    | e i documenti, accedere<br>tella di interesse e<br>pulsante Creare.                                                                                                    | e i documenti, accedere<br>tella di interesse e<br>pulsante Creare.                                                                                                    | e i documenti, accedere<br>tella di interesse e<br>pulsante Creare.                                                                                                    | e i documenti, accedere<br>tella di interesse e<br>pulsante Creare.                                                                                                    | e i documenti, accedere<br>tella di interesse e<br>I pulsante Creare.                                                                                                 | e i documenti, accedere<br>tella di interesse e<br>I pulsante Creare.                                                                                                    | e i documenti, accedere<br>tella di interesse e<br>pulsante Creare.                                                                                                    | e i documenti, accedere<br>cella di interesse e<br>pulsante Creare.                                                                                                    | re i documenti, accedere<br>rtella di interesse e                                                                                                    |
| re i documenti, accedere<br>rtella di interesse e<br>ul pulsante Creare.                                                                                                    | re i documenti, accedere<br>rtella di interesse e<br>ul pulsante Creare.                                                                      | e i documenti, accedere<br>tella di interesse e<br>pulsante Creare.                                                                                                    | re i documenti, accedere<br>rtella di interesse e<br>Il pulsante Creare.                                                                      | re i documenti, accedere<br>rtella di interesse e<br>I pulsante Creare.                                                                                                    | re i documenti, accedere<br>rtella di interesse e<br>Il pulsante Creare.                                            | e i documenti, accedere<br>tella di interesse e<br>I pulsante Creare.                                                           | e i documenti, accedere<br>tella di interesse e<br>I pulsante Creare.                                                                                | e i documenti, accedere<br>tella di interesse e<br>I pulsante Creare.                                                                                                    | e i documenti, accedere<br>tella di interesse e<br>I pulsante Creare.                                                                                                    | e i documenti, accedere<br>tella di interesse e<br>I pulsante Creare.                                                                                                    | e i documenti, accedere<br>tella di interesse e<br>pulsante Creare.                                                                                                    | e i documenti, accedere<br>tella di interesse e<br>pulsante Creare.                                                                                                    | e i documenti, accedere<br>tella di interesse e<br>pulsante Creare.                                                                                                    | e i documenti, accedere<br>tella di interesse e<br>pulsante Creare.                                                                                                    | e i documenti, accedere<br>tella di interesse e<br>I pulsante Creare.                                                                                                 | e i documenti, accedere<br>tella di interesse e<br>l pulsante Creare.                                                                                                    | e i documenti, accedere<br>tella di interesse e<br>pulsante Creare.                                                                                                    | e i documenti, accedere<br>cella di interesse e<br>pulsante Creare.                                                                                                    | re i documenti, accedere<br>rtella di interesse e                                                                                                    |
| re i documenti, accedere<br>rtella di interesse e<br>"I pulsante Creare.                                                                                                    | re i documenti, accedere<br>rtella di interesse e<br>Il pulsante Creare.                                                                      | e i documenti, accedere<br>tella di interesse e<br>pulsante Creare.                                                                                                    | re i documenti, accedere<br>rtella di interesse e<br>Il pulsante Creare.                                                                      | re i documenti, accedere<br>rtella di interesse e<br>I pulsante Creare.                                                                                                    | re i documenti, accedere<br>rtella di interesse e<br>Il pulsante Creare.                                            | e i documenti, accedere<br>tella di interesse e<br>I pulsante Creare.                                                           | e i documenti, accedere<br>tella di interesse e<br>I pulsante Creare.                                                                                | e i documenti, accedere<br>tella di interesse e<br>I pulsante Creare.                                                                                                    | e i documenti, accedere<br>tella di interesse e<br>I pulsante Creare.                                                                                                    | e i documenti, accedere<br>tella di interesse e<br>I pulsante Creare.                                                                                                    | e i documenti, accedere<br>tella di interesse e<br>pulsante Creare.                                                                                                    | e i documenti, accedere<br>tella di interesse e<br>pulsante Creare.                                                                                                    | e i documenti, accedere<br>tella di interesse e<br>pulsante Creare.                                                                                                    | e i documenti, accedere<br>tella di interesse e<br>pulsante Creare.                                                                                                    | e i documenti, accedere<br>tella di interesse e<br>I pulsante Creare.                                                                                                 | e i documenti, accedere<br>tella di interesse e<br>I pulsante Creare.                                                                                                    | e i documenti, accedere<br>tella di interesse e<br>pulsante Creare.                                                                                                    | e i documenti, accedere<br>cella di interesse e<br>pulsante Creare.                                                                                                    | re i documenti, accedere<br>tella di interesse e                                                                                                    |
| re i documenti, accedere<br>rtella di interesse e<br>ul pulsante Creare.                                                                                                    | re i documenti, accedere<br>rtella di interesse e<br>al pulsante Creare.                                                                      | e i documenti, accedere<br>tella di interesse e<br>pulsante Creare.                                                                                                    | re i documenti, accedere<br>rtella di interesse e<br>Il pulsante Creare.                                                                      | re i documenti, accedere<br>tella di interesse e<br>I pulsante Creare.                                                                                                    | re i documenti, accedere<br>rtella di interesse e<br>Il pulsante Creare.                                            | e i documenti, accedere<br>tella di interesse e<br>I pulsante Creare.                                                           | e i documenti, accedere<br>tella di interesse e<br>I pulsante Creare.                                                                                | e i documenti, accedere<br>tella di interesse e<br>I pulsante Creare.                                                                                                    | e i documenti, accedere<br>tella di interesse e<br>I pulsante Creare.                                                                                                    | re i documenti, accedere<br>tella di interesse e<br>I pulsante Creare.                                                                                                    | e i documenti, accedere<br>tella di interesse e<br>pulsante Creare.                                                                                                    | e i documenti, accedere<br>tella di interesse e<br>pulsante Creare.                                                                                                    | e i documenti, accedere<br>tella di interesse e<br>pulsante Creare.                                                                                                    | e i documenti, accedere<br>tella di interesse e<br>pulsante Creare.                                                                                                    | e i documenti, accedere<br>tella di interesse e<br>I pulsante Creare.                                                                                                 | e i documenti, accedere<br>tella di interesse e<br>I pulsante Creare.                                                                                                    | e i documenti, accedere<br>tella di interesse e<br>pulsante Creare.                                                                                                    | e i documenti, accedere<br>cella di interesse e<br>pulsante Creare.                                                                                                    | re i documenti, accedere<br>rtella di interesse e                                                                                                    |
| re i documenti, accedere<br>rtella di interesse e<br>Il pulsante Creare.                                                                                                    | re i documenti, accedere<br>rtella di interesse e<br>al pulsante Creare.                                                                      | e i documenti, accedere<br>tella di interesse e<br>pulsante Creare.                                                                                                    | re i documenti, accedere<br>rtella di interesse e<br>al pulsante Creare.                                                                      | re i documenti, accedere<br>rtella di interesse e<br>I pulsante Creare.                                                                                                    | re i documenti, accedere<br>rtella di interesse e<br>Il pulsante Creare.                                            | e i documenti, accedere<br>tella di interesse e<br>I pulsante Creare.                                                           | e i documenti, accedere<br>tella di interesse e<br>I pulsante Creare.                                                                                | e i documenti, accedere<br>tella di interesse e<br>I pulsante Creare.                                                                                                    | e i documenti, accedere<br>tella di interesse e<br>I pulsante Creare.                                                                                                    | e i documenti, accedere<br>tella di interesse e<br>I pulsante Creare.                                                                                                    | e i documenti, accedere<br>tella di interesse e<br>pulsante Creare.                                                                                                    | e i documenti, accedere<br>tella di interesse e<br>pulsante Creare.                                                                                                    | e i documenti, accedere<br>tella di interesse e<br>pulsante Creare.                                                                                                    | e i documenti, accedere<br>tella di interesse e<br>pulsante Creare.                                                                                                    | e i documenti, accedere<br>tella di interesse e<br>I pulsante Creare.                                                                                                 | e i documenti, accedere<br>tella di interesse e<br>i pulsante Creare.                                                                                                    | e i documenti, accedere<br>tella di interesse e<br>pulsante Creare.                                                                                                    | e i documenti, accedere<br>cella di interesse e<br>pulsante Creare.                                                                                                    | re i documenti, accedere<br>rtella di interesse e                                                                                                    |
| re i documenti, accedere<br>rtella di interesse e<br>ul pulsante Creare.                                                                                                    | re i documenti, accedere<br>rtella di interesse e<br>ul pulsante Creare.                                                                      | e i documenti, accedere<br>tella di interesse e<br>pulsante Creare.                                                                                                    | re i documenti, accedere<br>rtella di interesse e<br>Il pulsante Creare.                                                                      | re i documenti, accedere<br>rtella di interesse e<br>I pulsante Creare.                                                                                                    | re i documenti, accedere<br>rtella di interesse e<br>Il pulsante Creare.                                            | e i documenti, accedere<br>tella di interesse e<br>I pulsante Creare.                                                           | e i documenti, accedere<br>tella di interesse e<br>I pulsante Creare.                                                                                | e i documenti, accedere<br>tella di interesse e<br>I pulsante Creare.                                                                                                    | e i documenti, accedere<br>tella di interesse e<br>I pulsante Creare.                                                                                                    | e i documenti, accedere<br>tella di interesse e<br>I pulsante Creare.                                                                                                    | e i documenti, accedere<br>tella di interesse e<br>pulsante Creare.                                                                                                    | e i documenti, accedere<br>tella di interesse e<br>pulsante Creare.                                                                                                    | e i documenti, accedere<br>tella di interesse e<br>pulsante Creare.                                                                                                    | e i documenti, accedere<br>tella di interesse e<br>pulsante Creare.                                                                                                    | e i documenti, accedere<br>tella di interesse e<br>I pulsante Creare.                                                                                                 | e i documenti, accedere<br>tella di interesse e<br>i pulsante Creare.                                                                                                    | e i documenti, accedere<br>tella di interesse e<br>pulsante Creare.                                                                                                    | e i documenti, accedere<br>cella di interesse e<br>pulsante Creare.                                                                                                    | re i documenti, accedere<br>rtella di interesse e                                                                                                    |
| ire i documenti, accedere<br>Intella di interesse e<br>ul pulsante Creare.                                                                                                    | ire i documenti, accedere<br>Irtella di interesse e<br>ul pulsante Creare.                                                                    | e i documenti, accedere<br>tella di interesse e<br>pulsante Creare.                                                                                                    | re i documenti, accedere<br>rtella di interesse e<br>Il pulsante Creare.                                                                      | re i documenti, accedere<br>rtella di interesse e<br>I pulsante Creare.                                                                                                    | re i documenti, accedere<br>rtella di interesse e<br>Il pulsante Creare.                                            | e i documenti, accedere<br>tella di interesse e<br>I pulsante Creare.                                                           | e i documenti, accedere<br>tella di interesse e<br>I pulsante Creare.                                                                                | e i documenti, accedere<br>tella di interesse e<br>I pulsante Creare.                                                                                                    | e i documenti, accedere<br>tella di interesse e<br>I pulsante Creare.                                                                                                    | re i documenti, accedere<br>tella di interesse e<br>I pulsante Creare.                                                                                                    | e i documenti, accedere<br>tella di interesse e<br>pulsante Creare.                                                                                                    | e i documenti, accedere<br>tella di interesse e<br>pulsante Creare.                                                                                                    | e i documenti, accedere<br>tella di interesse e<br>pulsante Creare.                                                                                                    | e i documenti, accedere<br>tella di interesse e<br>pulsante Creare.                                                                                                    | e i documenti, accedere<br>tella di interesse e<br>I pulsante Creare.                                                                                                 | e i documenti, accedere<br>tella di interesse e<br>i pulsante Creare.                                                                                                    | e i documenti, accedere<br>tella di interesse e<br>pulsante Creare.                                                                                                    | e i documenti, accedere<br>cella di interesse e<br>pulsante Creare.                                                                                                    | re i documenti, accedere<br>rtella di interesse e                                                                                                    |
| ire i documenti, accedere<br>artella di interesse e<br>ul pulsante Creare.                                                                                                    | ire i documenti, accedere<br>artella di interesse e<br>ul pulsante Creare.                                                                    | e i documenti, accedere<br>tella di interesse e<br>pulsante Creare.                                                                                                    | re i documenti, accedere<br>rtella di interesse e<br>Il pulsante Creare.                                                                      | re i documenti, accedere<br>rtella di interesse e<br>I pulsante Creare.                                                                                                    | re i documenti, accedere<br>rtella di interesse e<br>Il pulsante Creare.                                            | e i documenti, accedere<br>tella di interesse e<br>I pulsante Creare.                                                           | e i documenti, accedere<br>tella di interesse e<br>I pulsante Creare.                                                                                | e i documenti, accedere<br>tella di interesse e<br>I pulsante Creare.                                                                                                    | e i documenti, accedere<br>tella di interesse e<br>I pulsante Creare.                                                                                                    | e i documenti, accedere<br>tella di interesse e<br>I pulsante Creare.                                                                                                    | e i documenti, accedere<br>tella di interesse e<br>pulsante Creare.                                                                                                    | e i documenti, accedere<br>tella di interesse e<br>pulsante Creare.                                                                                                    | e i documenti, accedere<br>tella di interesse e<br>pulsante Creare.                                                                                                    | e i documenti, accedere<br>tella di interesse e<br>pulsante Creare.                                                                                                    | e i documenti, accedere<br>tella di interesse e<br>I pulsante Creare.                                                                                                 | e i documenti, accedere<br>tella di interesse e<br>I pulsante Creare.                                                                                                    | e i documenti, accedere<br>tella di interesse e<br>pulsante Creare.                                                                                                    | e i documenti, accedere<br>cella di interesse e<br>pulsante Creare.                                                                                                    | re i documenti, accedere<br>rtella di interesse e                                                                                                    |
| ire i documenti, accedere<br>artella di interesse e<br>ul pulsante Creare.                                                                                                    | ire i documenti, accedere<br>artella di interesse e<br>ul pulsante Creare.                                                                    | e i documenti, accedere<br>tella di interesse e<br>pulsante Creare.                                                                                                    | re i documenti, accedere<br>rtella di interesse e<br>Il pulsante Creare.                                                                      | re i documenti, accedere<br>rtella di interesse e<br>I pulsante Creare.                                                                                                    | re i documenti, accedere<br>rtella di interesse e<br>Il pulsante Creare.                                            | e i documenti, accedere<br>tella di interesse e<br>I pulsante Creare.                                                           | e i documenti, accedere<br>tella di interesse e<br>I pulsante Creare.                                                                                | e i documenti, accedere<br>tella di interesse e<br>I pulsante Creare.                                                                                                    | e i documenti, accedere<br>tella di interesse e<br>I pulsante Creare.                                                                                                    | e i documenti, accedere<br>tella di interesse e<br>I pulsante Creare.                                                                                                    | e i documenti, accedere<br>tella di interesse e<br>pulsante Creare.                                                                                                    | e i documenti, accedere<br>tella di interesse e<br>pulsante Creare.                                                                                                    | e i documenti, accedere<br>tella di interesse e<br>pulsante Creare.                                                                                                    | e i documenti, accedere<br>tella di interesse e<br>pulsante Creare.                                                                                                    | e i documenti, accedere<br>tella di interesse e<br>I pulsante Creare.                                                                                                 | e i documenti, accedere<br>tella di interesse e<br>pulsante Creare.                                                                                                    | e i documenti, accedere<br>tella di interesse e<br>pulsante Creare.                                                                                                    | e i documenti, accedere<br>cella di interesse e<br>pulsante Creare.                                                                                                    | re i documenti, accedere<br>rtella di interesse e                                                                                                    |
| rire i documenti, accedere<br>artella di interesse e<br>sul pulsante Creare.                                                                                                    | rire i documenti, accedere<br>artella di interesse e<br>ful pulsante Creare.                                                                  | e i documenti, accedere<br>tella di interesse e<br>pulsante Creare.                                                                                                    | re i documenti, accedere<br>rtella di interesse e<br>Il pulsante Creare.                                                                      | re i documenti, accedere<br>rtella di interesse e<br>I pulsante Creare.                                                                                                    | re i documenti, accedere<br>rtella di interesse e<br>Il pulsante Creare.                                            | e i documenti, accedere<br>tella di interesse e<br>I pulsante Creare.                                                           | e i documenti, accedere<br>tella di interesse e<br>I pulsante Creare.                                                                                | e i documenti, accedere<br>tella di interesse e<br>I pulsante Creare.                                                                                                    | e i documenti, accedere<br>tella di interesse e<br>I pulsante Creare.                                                                                                    | re i documenti, accedere<br>rtella di interesse e<br>I pulsante Creare.                                                                                                    | e i documenti, accedere<br>tella di interesse e<br>pulsante Creare.                                                                                                    | e i documenti, accedere<br>tella di interesse e<br>pulsante Creare.                                                                                                    | e i documenti, accedere<br>tella di interesse e<br>pulsante Creare.                                                                                                    | e i documenti, accedere<br>tella di interesse e<br>pulsante Creare.                                                                                                    | e i documenti, accedere<br>tella di interesse e<br>I pulsante Creare.                                                                                                 | e i documenti, accedere<br>tella di interesse e<br>I pulsante Creare.                                                                                                    | e i documenti, accedere<br>tella di interesse e<br>pulsante Creare.                                                                                                    | e i documenti, accedere<br>cella di interesse e<br>pulsante Creare.                                                                                                    | re i documenti, accedere<br>rtella di interesse e                                                                                                    |
| artella di interesse e<br>sul pulsante Creare.                                                                                                    | artella di interesse e                                                                                                    | e ruocumenti, accedere         tella di interesse e         pulsante Creare.         Vere         Vere                                                                                                    | rtella di interesse e<br>Il pulsante Creare.                                                                                                  | I pulsante Creare.                                                                                                    | Il pulsante Creare.                                                                                                 | tella di interesse e<br>I pulsante Creare.                                                                                      | tella di interesse e<br>I pulsante Creare.                                                                                                    | tella di interesse e<br>I pulsante Creare.                                                                                                    | tella di interesse e<br>I pulsante Creare.                                                                                                    | tella di interesse e         I pulsante Creare.         I pulsante Creare.         I pulsante Creare.         I pulsante Creare.         I pulsante Creare.         I pulsante Creare.         I pulsante Creare.         I pulsante Creare.         I pulsante Creare.         I pulsante Creare.         I pulsante Creare.         I pulsante Creare.         I pulsante Creare.         I pulsante Creare.         I publica V         I publica V         I publica V         I publica V                                                                                                    | tella di interesse e<br>pulsante Creare.                                                                                                    | tella di interesse e<br>pulsante Creare.                                                                                                    | tella di interesse e         pulsante Creare.         Vere         Vere <t< th=""><th>tella di interesse e<br/>pulsante Creare.</th><th>tella     di     interesse     e       I pulsante Creare.     Image: Create Object     Create Object</th><th>tella di interesse e<br/>I pulsante Creare.</th><th>tella di interesse e<br/>pulsante Creare.</th><th>pulsante Creare.</th><th>tella di interesse e</th></t<>                                                                                                    | tella di interesse e<br>pulsante Creare.                                                                                                    | tella     di     interesse     e       I pulsante Creare.     Image: Create Object     Create Object                                                                  | tella di interesse e<br>I pulsante Creare.                                                                                                    | tella di interesse e<br>pulsante Creare.                                                                                                    | pulsante Creare.                                                                                                    | tella di interesse e                                                                                                    |
| artella di interesse e<br>sul pulsante Creare.                                                                                                    | artella di interesse e<br>sul pulsante Creare.                                                                                                | tella di interesse e<br>pulsante Creare.                                                                                                    | rtella di interesse e<br>I pulsante Creare.                                                                                                   | rtella di interesse e<br>I pulsante Creare.                                                                                                    | rtella di interesse e<br>Il pulsante Creare.                                                                        | tella di interesse e<br>I pulsante Creare.                                                                                      | tella di interesse e<br>I pulsante Creare.                                                                                                    | tella di interesse e<br>I pulsante Creare.                                                                                                    | tella di interesse e<br>I pulsante Creare.                                                                                                    | tella di interesse e<br>I pulsante Creare.                                                                                                    | tella di interesse e<br>pulsante Creare.                                                                                                    | tella di interesse e<br>pulsante Creare.                                                                                                    | tella di interesse e<br>pulsante Creare.                                                                                                    | tella di interesse e<br>pulsante Creare.                                                                                                    | tella di interesse e<br>I pulsante Creare.                                                                                                    | tella di interesse e<br>I pulsante Creare.                                                                                                    | tella di interesse e<br>pulsante Creare.                                                                                                    | pulsante Creare.                                                                                                    | tella di interesse e                                                                                                    |
| artella di interesse e<br>sul pulsante Creare.                                                                                                    | artella di interesse e<br>ul pulsante Creare.                                                                                                 | tella di interesse e<br>pulsante Creare.                                                                                                    | rtella di interesse e<br>I pulsante Creare.                                                                                                   | tella di interesse e<br>I pulsante Creare.                                                                                                    | rtella di interesse e<br>Il pulsante Creare.                                                                        | tella di interesse e<br>I pulsante Creare.                                                                                      | tella di interesse e<br>I pulsante Creare.                                                                                                    | tella di interesse e<br>I pulsante Creare.                                                                                                    | tella di interesse e         I pulsante Creare.         Vone         Create Object         Nevigation: Edder Overview         Caleboratione Appeblication                                                                                                    | tella di interesse e         I pulsante Creare.         Vone         Vone                                                                                                    | tella di interesse e<br>pulsante Creare.                                                                                                    | tella di interesse e<br>pulsante Creare.                                                                                                    | tella di interesse e<br>pulsante Creare.                                                                                                    | tella di interesse e<br>pulsante Creare.                                                                                                    | tella di interesse e<br>I pulsante Creare.                                                                                                    | tella di interesse e<br>l pulsante Creare.                                                                                                    | tella di interesse e<br>pulsante Creare.                                                                                                    | pulsante Creare.                                                                                                    | rtella di interesse e                                                                                                    |
| artella di interesse e<br>sul pulsante Creare.                                                                                                    | artella di interesse e<br>Jul pulsante Creare.                                                                                                | tella di interesse e<br>pulsante Creare.                                                                                                    | rtella di interesse e<br>I pulsante Creare.                                                                                                   | rtella di interesse e         I pulsante Creare.         Value         Create Object         Nevigetor: Edder Overview                                                                                                    | Il pulsante Creare.                                                                                                 | I pulsante Creare.                                                                                                    | tella di interesse e         I pulsante Creare.         Create Object         Create Object         Create Object         Navigation: Edder Overview | tella di interesse e         I pulsante Creare.         Verie Citeboracione Assatto 20000110         Create Object         Navigation: Edder Overview                                                                                                    | tella di interesse e         I pulsante Creare.         I claborazione Ascalto 20000110         Margalion:         Eder Overview         Create Object         Margalion:         Eder Overview         Collaborazione Ascalto 200000110         Margalion:         Eder Overview         Consta Object                                                                                                    | tella di interesse e         I pulsante Creare.         I pulsante Creare.         I pulsante Creare.         I pulsante Creare.         I pulsante Creare.         I pulsante Creare.         I pulsante Creare.         I pulsante Creare.         I pulsante Creare.         I pulsante Creare Object         I publica I publica I publica                                                                                                    | tella di interesse e                                                                                                    | tella di interesse e<br>pulsante Creare.                                                                                                    | tella di interesse e<br>pulsante Creare.                                                                                                    | tella di interesse e<br>pulsante Creare.                                                                                                    | tella di interesse e     I pulsante Creare.                                                                                                    | tella di interesse e<br>l pulsante Creare.                                                                                                    | tella di interesse e<br>pulsante Creare.                                                                                                    | pulsante Creare.                                                                                                    | rtella di interesse e                                                                                                    |
| sul pulsante Creare.         Mome         Sul pulsante Creare.         Sul pulsante Creare.         Sul pulsante Creare.         Sul pulsante Creare.         Sul pulsante Creare.         Sul pulsante Creare.         Sul pulsante Creare.         Sul pulsante Creare.         Sul pulsante Creare Object         Navigation:         Folder Overview         Current Patit:         Collaborazione Appalio         Sul pubblica         Current Patit:         Collaborazione Appalio         Current Patit:         Collaborazione Appalio         Current Patit:         Collaborazione Appalio         Current Patit:         Collaborazione Appalio         Current Patit:         Collaborazione Appalio         Current Patit:         Collaborazione Appalio         Collaborazione Appalio         Current Patit:         Collaborazione Appalio         Current Patit:         Collaborazione Appalio         Collaborazione Appalio         Current Patit:         Collaborazione Appalio                                                                                                    | ul pulsante Creare.                                                                                                    | pulsante Creare.                                                                                                    | I pulsante Creare.     Nome       I claborazione Appello 200000110     Create Object       Navigation:     E colleborazione Appello 200000110 | I pulsante Creare.                                                                                                    | Il pulsante Creare.                                                                                                 | I pulsante Creare.                                                                                                    | I pulsante Creare.                                                                                                    | I pulsante Creare.     Mome       I cluborazione Apostio 200000110     Create Object       Margation:     Edder Overview                                                                                                    | I pulsante Creare.     Image: State Apatho 200000110       Image: State Apatho 200000110     Navigation: Edder Overview       Image: State Apatho 200000110     Navigation: Edder Overview       Image: State Apatho 200000110     Navigation: Edder Overview                                                                                                    | I pulsante Creare.         I contractione Appello 200000110         Nevigation:         Ender Create Object         Nevigation:         Ender Create Object         Nevigation:         Ender Create Object         Nevigation:         Finder Overview         Current Path:         Current Path:         Curent Path:         Current Pat                                                                                                    | pulsante Creare.                                                                                                    | pulsante Creare.                                                                                                    | pulsante Creare.                                                                                                    | pulsante Creare.                                                                                                    | I pulsante Creare.                                                                                                    | l pulsante Creare.                                                                                                    | pulsante Creare.                                                                                                    | pulsante Creare.                                                                                                    |                                                                                                    |
| Sul pulsante Creare.  Home  Create Object  Create Object  Create | ul pulsante Creare.                                                                                                    | pulsante Creare.                                                                                                    | JI pulsante Creare.                                                                                                    | I pulsante Creare.                                                                                                    | Il pulsante Creare.                                                                                                 | I pulsante Creare.                                                                                                    | I pulsante Creare.                                                                                                    | I pulsante Creare.                                                                                                    | I pulsante Creare.                                                                                                    | I pulsante Creare.         I pulsante Creare.         I pulsante Creare.         I pulsante Creare Object         I publical v         Create Object         I publical v         Collaborazione Appallo 200000110         Nevigation:         Editor Overview         Collaborazione Appallo 200000110         Nevigation:         Editor Overview         Collaborazione Appallo 200000110                                                                                                    | pulsante Creare.                                                                                                    | pulsante Creare.                                                                                                    | pulsante Creare.                                                                                                    | pulsante Creare.                                                                                                    | I pulsante Creare.                                                                                                    | I pulsante Creare.                                                                                                    | pulsante Creare.                                                                                                    | pulsante Creare.                                                                                                    | I pulsanto Crearo                                                                                                    |
| Sul pulsante Creare.       Image: Create Object         Image: Create Object       Image: Create Object         Image: Create Object       Navigation: Folder Overview         Image: Create Object       Current Path: Collaborazione Appallo.200000110         Image: Create Object       Navigation: Folder Overview         Image: Collaborazione Appallo.200000110       Navigation: Folder Overview         Image: Collaborazione Appallo.200000110       Current Path: Collaborazione Appallo.200000110                                                                                                    | Sul pulsante Creare.                                                                                                    | pulsante Creare.                                                                                                    | JI pulsante Creare.                                                                                                    | I pulsante Creare.                                                                                                    | Il pulsante Creare.                                                                                                 | I pulsante Creare.                                                                                                    | I pulsante Creare.                                                                                                    | I pulsante Creare.                                                                                                    | I pulsante Creare.                                                                                                    | I pulsante Creare.                                                                                                    | pulsante Creare.                                                                                                    | pulsante Creare.                                                                                                    | pulsante Creare.                                                                                                    | pulsante Creare.<br>Create Object                                                                                                    | I pulsante Creare.                                                                                                    | I pulsante Creare.                                                                                                    | pulsante Creare.                                                                                                    | pulsante Creare.                                                                                                    | I pulsanto Creare                                                                                                    |
| Sur pursance create Object                                                                                                    | Gui puisante creare.                                                                                                    | Pursaine Create Object     Create Object       Mccollaborazione Appelto 200000110     Navigation: Eolder Overview                                                                                                    | In pursainte create.     Image: Create Object       Image: Collaborazione Appalto 200000110     Navigation: Folder Overview                   | In pursance create.     Image: Source Appendix 200000110     Create Object       Image: Source Appendix 200000110     Navigetion: Folder Overview                                                                                                    | In pursainte create     Set     Create Object       Mccleborszine Appello 200000110     Navigation: Folder Overview | I puisance create.     Image: Create Object       Image: Constructione Assestio 200000010     Navigation: Folder Overview       | I puisance create.     Image: Create Object       Image: Collaboratione Appallo 200000110     Navigation: Folder Overview                            | Create Object       Create Object       Consider a publica                                                                                                    | I puisance create.     Image: Create Object       Image: Constance Appails 200000110     Navigation: Edder Overview       Image: Constant Object     Navigation: Edder Overview       Image: Constant Object     Overview       Image: Constant Object     Overview       Im                                                                                                    | I pursance create Object         Image: Create Object         Image: Create Object     < | Puisance Create.     Image: Create Object       Image: Create Object     Navigation: Folder Overview                                                                                                    | Pursance Create Object     Create Object                                                                                                    | Pursance Create     Image: Create Object       Modelsborszione Appello 200000110     Navigation: Folder Overview                                                                                                    | DUISAILLE Create     Image: Constraint of the constraint of the constraint                             | T puisance create 20000110 Create Object                                                                                                    | rpuisante create Object                                                                                                    | puisante Create Object                                                                                                    |                                                                                                    |                                                                                                    |
| Create Object     Create Object     Navigation: Folder Overview     Area pubblica     Current Path: Collaborazione Appalto_>Area pubblica>Bidding documents>Tech. Request for Quot>Create Object                                                                                                    | ( reate ( )blect                                                                                                    | Create Object     Create Object     Navigation: Folder Overview                                                                                                    | Collaborazione Appalto 200000110 Navigation: Folder Overview                                                                                  | Create Object  Create Object  Nevigation: Folder Overview                                                                                                    | Create Object                                                                                                    | Create Ubject                                                                                                    | Create Ubject Create Ubject Navigation: Folder Overview                                                                                              | Create Ubject  Create Ubject  Navigation: Folder Overview  Mana pubblica                                                                                                    | Create Object     Create Object     Navigation: Folder Overview     Current Path: Folder Overview     Current Path: Folder Overview     Current Path: Folder Counter Path: Folder Counter Path: F | Create Object     Create Object     Acrea publica      Create Object     Navigation: Folder Overview     Current Path: Collaborazione Appalto 200000110     Current Path: Collaborazione Appalto 200000110     Current Path: Collaborazione Appalto 200000110     Current Path: Collaborazione Appalto 200000110                                                                                                    | Create Ubject                                                                                                    | Create Object                                                                                                    | Create Object     Create Object     Navigation: Folder Overview                                                                                                    | Create Object     Create Object     Suborazione Appellto 2000000110     Navigation: Folder Overview                                                                                                    | Create Object                                                                                                    | Create Object                                                                                                    | Create Object                                                                                                    |                                                                                                    |                                                                                                    |
| Collaborazione Appatto 2000000110     Navigation: Folder Overview       Area pubblica     Current Path:: Collaborazione Appatto>Area pubblica > Bidding documents > Tech. Request for Quot>Create Object                                                                                                    |                                                                                                    | Collaborszione Appalto 200000110 Navigation: Folder Overview                                                                                                    | Colleborazione Appalto 200000110 Nevigation: Folder Overview                                                                                  | Collaborazione Appalto 200000110 Navigation: Folder Overview                                                                                                    | Wicollaborazione Appelto 200000110 Nevigation: Folder Overview                                                      | Collaborazione Appalto 200000110 Navigation: <u>Folder Overview</u>                                                             | Recallaborazione Appellio 200000110 Navigation: Folder Overview                                                                                      | Collaborazione Appellio 200000110     Navigation: Folder Overview     Reference and the State Repeated on the State Repeated on | Collaborazione Appetito 200000110 Navigation: Folder Overview Collaborazione Appetito 200000110 Current Path: Collaborazione Appetito 2 Siddion documente 2 Tech. Request for Ount. 2 Create Object                                                                                                    | Image: Collaborazione Appellio 2000000110       Navigation:       Folder Overview         Image: Collaborazione Appellio 200000110       Navigation:       Folder Overview         Image: Collaborazione Appellio 200000110       Current Path:       Collaborazione Appellio 200000110         Image: Collaborazione Appellio 200000110       Current Path:       Collaborazione Appellio 200000110         Image: Collaborazione Appellio 200000110       Current Path:       Collaborazione Appellio 20000110                                                                                                    | Collaborazione Appallio 200000110 Navigation: Folder Overview                                                                                                    | Collaborazione Appallo 200000110 Navigation: Folder Overview                                                                                                    | Collaborazione Appalto 200000110 Navigation: <u>Folder Overview</u>                                                                                                    | Collaborazione Appelto 200000110 Navigation: Folder Overview                                                                                                    | And Callaborations Appath 200000110                                                                                                    | 88                                                                                                    |                                                                                                    | Create Object                                                                                                    |                                                                                                    |
| Area pubblica Current Path: Collaborazione Appalto> Area pubblica > Bidding documents > Tech. Request for Quot> Create Object                                                                                                    | HCollaborazione Appalto 200000110 Newinationa - Ender Overview                                                                                | Navigation. I dide Overview                                                                                                    | Rangalon. Folder over new                                                                                                    | A second second se |                                                                                                    |                                                                                                    |                                                                                                    |                                                                                                    | Area pubblica      Current Path: Californian     Current Path: Californian     Current Path: Californian     Current Path: Californian     Current Path: Californian     Current Path: Californian                                                                                                    | Area pubblica      Current Path: Collaboratione Area pubblica > Biddino documents > Tech. Request for Quot. > Create Object                                                                                                    | Construction of the second second sec | Para and Para and Par | nangalon. I oder overheim                                                                                                    | Navigatori. I older Overview                                                                                                    | Be obligations Apparto 200000110 Navingtion: Ender Oversion                                                                                                    | Collaborazione Appalto 200000110 Nevineting: Ender Overniew                                                                                                    | A5                                                                                                    |                                                                                                    | Create Object                                                                                                    |
| Current Path: Collaborazione Appalto> Area pubblica > Bidding documents > Tech. Request for Quot > Create Object                                                                                                    | Wavgauot. <u>Public Verview</u>                                                                                                    |                                                                                                    |                                                                                                    |                                                                                                    |                                                                                                    |                                                                                                    |                                                                                                    | MB ATA9 DUDDUC9 M                                                                                                    | Current Path: Collaborazione Annalto > Area nubblice > Bidding documents > Tach Request for Ount > Create Object                                                                                                    | Arlea pubblica   V Current Path; Collaborazione Appalto > Area pubblica > Biddina documents > Tech. Request for Quot > Create Object                                                                                                    |                                                                                                    |                                                                                                    |                                                                                                    |                                                                                                    | Navigation: <u>Policer Overview</u>                                                                                                    |                                                                                                    | Collaborazione Appalto 200000110 Naviantina Estimatione Constanti                                                                                                    |                                                                                                    | Create Object                                                                                                    |
|                                                                                                    | Current Path: <u>Collaborazione Appalto</u> > <u>Area pubblica</u> > <u>Bidding documents</u> > <u>Tech. Reguest for Quot</u> > Create Object | AFPA DUDDUCA VI Current Path: Collaborations Assalts 2 Area pubblics 2 Bidding documents 2 Tech Request for Oust 2 Create Object                                                                                                    | Current Path: Collaborazione Appalto> Area pubblica > Bidding documents > Tech. Request for Quot > Create Object                              | Current Path: Collaborazione Appalto > Area pubblica > Bidding documents > Tech. Request for Quot > Create Object                                                                                                    | Current Path: Collaborazione Appalto> Area pubblica > Bidding documents > Tech. Request for Quot > Create Object    | Area pubblica     Current Path: Collaborazione Appalto>Area pubblica > Bidding documents> Tech. Request for Quot> Create Object | Current Path: Collaborazione Appaito > Area pubblica > Bidding documents > Tech. Request for Quot > Create Object                                    | Current Path: Collaborazione Appalito > Area pubblica > Elioding documents > Tech. Request for Quot > Create Object                                                                                                    |                                                                                                    |                                                                                                    | Current Path: Collaborazione Appatto > Area pubblica > Bidding documents > Tech. Request for Quot > Create Object                                                                                                    | Current Path: Collaborazione Appalto> Area pubblica > Bidding documents > Tech. Request for Quot> Create Object                                                                                                    | Partea Dilbolica VI Commit Party, Callabaraniana Anaplia, Nana additina State David Strate Device the Operation Object                                                                                                    |                                                                                                    |                                                                                                    |                                                                                                    | Wit/Galaysiane Appallo 200000110 Navigation: Folder Overview                                                                                                    | Collaborazione Appallo 200000110 Navigation: Folder Overview                                                                                                    | Create Object     Create Object     Navigation: Folder Overview                                                                                                    |
|                                                                                                    |                                                                                                    | Content Paint. Content Paint. Content Paint. And publication Appand. A real publication Appand.                                                                                                    |                                                                                                    |                                                                                                    |                                                                                                    |                                                                                                    |                                                                                                    |                                                                                                    |                                                                                                    |                                                                                                    |                                                                                                    | when the second second se                                                                                                    | Current Path: Collaborazione Apparto > Area pubblica > Bidaling documents > Irent. Request for Cubic > Create Object                                                                                                    | Current Path: Collaborazione Appalto> Area pubblica > Eidding documents > Tech. Request for Quot > Create Object                                                                                                    | Area pubblica V Current Path: <u>Collaborations &gt; Area pubblics &gt; Bidding documents &gt; Tech. Request for Quot &gt; Create Object</u>                          | Area pubblica  Current Path: Collaborazione Appalto > Area pubblica > Bidding documents > Tech. Request for Quot > Create Object                                                                                                    | If If Collaborazione Appalto 2000000110         Navigation:         Folder Overview           Area pubblica         Current Path:         Collaborazione Appalto> Area pubblica > Bidding documents > Tech. Request for Quot > Create Object                                                                                          | Collaborszione Appalto 200000110  Navigation: Folder Overview  Area pubblica V  Current Path: Collaborszione Appalto> Area pubblica > Bidding documents > Tech. Request for Quot> Create Object                                                                                                    | Create Object     Create Object     Navigation: Folder Overview     Searce pubblica     Current Path: Collaborazione Appallo>Area pubblica > Bidding documents > Tech. Request for Quot>Create Object                                                                                                    |
|                                                                                                    | Ridding documents                                                                                                    |                                                                                                    |                                                                                                    |                                                                                                    | The Bitting downwants                                                                                               |                                                                                                    |                                                                                                    | Riddian documents                                                                                                    | Ridding documents                                                                                                    | Bidding documents                                                                                                    |                                                                                                    |                                                                                                    | Constructions     Constructions     Construction     Constructions     Construction     Constructions     Construct | Area pubblica      Current Path: Collaborazione Appalto > Area pubblica > Bidding documents > Tech. Reguest for Quot > Create Object                                                                                                    | Area pubblica     Current Path: <u>Collaborazione Appalto&gt;Area pubblica&gt;Bidding documents&gt;Tech. Request for Quot&gt;Create Object     Didding documents </u> | Area pubblica     Current Path: Collaborazione Appalto>Area pubblica > Bidding documents > Tech. Request for Quot> Create Object                                                                                                    | Init Collaborazione Appalto 200000110     Navigation: Folder Overview     Area pubblica Current Path: Collaborazione Appalto>Area pubblica > Bidding documents > Tech. Request for Quot > Create Object     Didding documents                                                                                                    | Collaborazione Appello 200000110  Navigation: Folder Overview  Current Path: Collaborazione Appello> Area pubblics > Bidding documents > Tech. Request for Quot> Create Object  Current Path: Collaborazione Appello> Area pubblics > Bidding documents > Tech. Request for Quot> Create Object                                                                                                    | Create Object     Navigation: Folder Overview     Current Path: Collaborazione Appalto>Area pubblica > Bidding documents > Tech. Request for Quot>Create Object     Dedition documents                                                                                                    |
|                                                                                                    | A Bidding documents                                                                                                    |                                                                                                    |                                                                                                    |                                                                                                    | V Bidding documents                                                                                                 |                                                                                                    |                                                                                                    |                                                                                                    |                                                                                                    |                                                                                                    |                                                                                                    |                                                                                                    | Current Fam. Collisionazione Appano / Area publicado y sitioling documents / Ieon. Request for Cubic / Create Object                                                                                                    | Area pubblical     Current Path: Collaborazione Appalto > Area pubblice > Bidding documents > Tech. Request for Quot > Create Object                                                                                                    | Current Path: <u>Collaborazione Appallo</u> > <u>Area pubblica</u> > <u>Bidding documents</u> > <u>Tech. Request for Quot</u> >Create Object                          | Area pubblica       Current Path:       Collaborazione Appelto>Area pubblica > Bidding documents > Tech. Request for Quot>Create Object         Bidding documents       Collaborazione Appelto>Area pubblica > Bidding documents > Tech. Request for Quot>Create Object | Wit/Collaborazione Appelto 2000000110       Navigation: Folder Overview         Area pubblica       Current Path: Collaborazione Appelto>Area pubblica>Bidding documents>Tech. Request for Quot>Create Object         Current Path:       Collaborazione Appelto>Area pubblica>Bidding documents>Tech. Request for Quot>Create Object | Marclastorszione Appalto 200000110           Navigation: Folder Overview             Marca pubblica           Current Path: Collaborazione Appalto> Area pubblica > Bidding documents > Tech. Request for Quot> Create Object             Bidding documents           Collaborazione Appalto> Area pubblica > Bidding documents > Tech. Request for Quot> Create Object                                                                                                    | Create Object     Create Object     Navigation: Folder Overview     Current Path: Collaborazione Appello>Area pubblica > Bidding documents > Tech. Request for Quot>Create Object     Current Path: Collaborazione Appello>Area pubblica > Bidding documents > Tech. Request for Quot>Create Object                                                                                                    |
|                                                                                                    |                                                                                                    | Content Fain. Consoliazione Apparo > Area publica > bioling documents > real. Request of cubic > Create Object                                                                                                    |                                                                                                    |                                                                                                    |                                                                                                    |                                                                                                    |                                                                                                    |                                                                                                    |                                                                                                    |                                                                                                    | outern and outerne appendix and population and a population and a populati | Concert and Concert and Parameter (Parameter Parameter )                                                                                                    | Current Path: Collaborazione Apparto > Area pubblica > Bioding documents > Tech. Request for Quot > Create Object                                                                                                    | AFG8 pUDDIIC8     Current Path: Collaborazione Appalto > Area pubblics > Bidding documents > Tech. Request for Quot > Create Object                                                                                                    | Area pubblica V Current Path: <u>Colleborazione Appalto&gt;Area pubblica &gt; Bidding documents &gt; Tech. Request for Quot&gt; Create Object</u>                     | Area pubblica V Current Path. Collaborazione Appalto>Area pubblica > Bidding documents > Tech. Request for Quot > Create Object                                                                                                    | Collaborazione Appalto 200000110     Navigation: Folder Overview     Courrent Path: Collaborazione Appalto>Area pubblica> Bidding documents> Tech. Request for Quot>Create Object                                                                                                    | Colleborazione Appalto 200000110  Current Path: Colleborazione Appalto> Area pubblica > Bidding documents > Tech. Request for Quot> Create Object Current Path: Colleborazione Appalto> Area pubblica > Bidding documents > Tech. Request for Quot> Create Object                                                                                                    | Create Object     Section 200000110     Navigation: Edder Overview     Current Path: Collaborazione Appallo>Area pubblica > Bidding documents > Tech. Request for Quot>Create Object                                                                                                    |
|                                                                                                    |                                                                                                    |                                                                                                    |                                                                                                    |                                                                                                    |                                                                                                    |                                                                                                    |                                                                                                    |                                                                                                    |                                                                                                    |                                                                                                    |                                                                                                    | Content on Content of Participation - The Participation - The Part | Current Path. ConsportsZone Appanto > Area publica > Bidoing documents > Leon. Request for Cuot > Create Object                                                                                                    | Area pubblica V Current Path: Collaborazione Appalto > Area pubblica > Bidding documents > Tech. Request for Quot > Create Object                                                                                                    | Area pubblica V Current Path: <u>Collaboratione Appellio&gt;Area pubblica &gt; Bidding documents &gt; Tech. Request for Quot&gt; Create Object</u>                    | Area pubblica Current Path: <u>Collaborazione Appelto</u> > <u>Area pubblica</u> > <u>Eidding documents</u> > <u>Tech. Request for Quot</u> >Create Object                                                                                                    | If If Collaborazione Appalto 2000000110         Navigation:         Folder Overview           Area pubblica         Current Path:         Collaborazione Appalto> Area pubblica > Bidding documents > Tech. Request for Quot> Create Object                                                                                           | Collaborszione Appallo 200000110 Navigation: Folder Overview Current Path: Collaborszione Appallo> Area pubblice > Bidding documents > Tech. Request for Quot> Create Object                                                                                                    | Create Object     Create Object     Navigation: Folder Overview     Searce pubblica     Current Path: Colleborazione Appallo>Area pubblica>Bidding documents>Tech: Request for Quot>Create Object                                                                                                    |
| V Biddino documents                                                                                                    |                                                                                                    | Current Patient Public State Apparture Apparture Appartt |                                                                                                    |                                                                                                    |                                                                                                    |                                                                                                    |                                                                                                    |                                                                                                    |                                                                                                    |                                                                                                    |                                                                                                    |                                                                                                    |                                                                                                    | Current Path: <u>Collaboratione Appallo</u> . > <u>Area pubblice</u> > <u>Bidding documents</u> > <u>Tech. Request for Quot</u> . > Create Object                                                                                                    | Current Path: Collaborazione Appalto > Area pubblica > Bidding documents > Tech. Request for Quot > Create Object                                                     | Area pubblica         Collect view           Current Path:         Colleborazione Appello>Area pubblica > Eidding documents > Tech. Request for Quot> Create Object                                                                                                    | UtiliCallaborazione Appello 200000110         Navigation:         Folder Overview           Current Path::         Collaborazione Appello> Area pubblica > Bidding documents > Tech. Request for Quot> Create Object                                                                                                    | • Collaborszione Appallo 200000110         • Solder Overview         • Collaborszione Appallo 200000110         • Collaborszione Appallo> Area pubblica > Bidding documents > Tech. Request for Quot> Create Object         • Collaborszione Appallo> Area pubblica > Bidding documents > Tech. Request for Quot> Create Object         • Collaborszione Appallo> Area pubblica > Bidding documents > Tech. Request for Quot> Create Object         • Collaborszione Appallo> Area pubblica > Bidding documents > Tech. Request for Quot> Create Object         • Collaborszione Appallo> Collaborszione Appallo> Area pubblica > Bidding documents > Tech. Request for Quot> Create Object         • Collaborszione Appallo> Area pubblica > Bidding documents > Tech. Request for Quot> Create Object         • Collaborszione Appallo> Collaborszione Appallo> Area pubblica > Bidding documents > Tech. Request for Quot> Create Object         • Collaborszione Appallo                                                                                                    | Create Object     Create Object     Navigation: Folder Overview     Carrent pubblica Company Company Comp |
| V Bidding documents                                                                                                    |                                                                                                    |                                                                                                    |                                                                                                    |                                                                                                    |                                                                                                    |                                                                                                    |                                                                                                    |                                                                                                    |                                                                                                    |                                                                                                    |                                                                                                    |                                                                                                    | Current Path: Consodrazione Appanto > Area publica > biolong documents > Tech. Request for Quot > Create Unject                                                                                                    | Current Peth: <u>Collaborazione Appalto</u> > <u>Area pubblica</u> > <u>Eididing documents</u> > <u>Tech. Request for Quot</u> > Create Object                                                                                                    | Current Path: Collaborazione Appalto>Area pubblica > Bidding documents > Tech. Request for Quot > Create Object                                                       | Area pubblica       Current Path: <u>Collect view we</u> Current Path: <u>Collectorazione Appalto</u> > <u>Area pubblica</u> > <u>Bidding documents</u> > <u>Tech. Request for Quot</u> > Create Object                                                                 | Wit/Collaborazione Appelto 200000110       Navigation: Folder Overview         Stars pubblica       Current Path: Collaborazione Appelto>Area pubblica>Bidding documents>Tech. Request for Quot>Create Object                                                                                                    | • Collaborszione Appalto 200000110         • Solder Overview         • Solder Overview         • Current Path: Collaborszione Appalto> Area pubblice > Bidding documents > Tech. Request for Quot> Create Object         • Collaborszione Appalto> Area pubblice > Bidding documents > Tech. Request for Quot> Create Object         • Collaborszione Appalto> Area pubblice > Bidding documents > Tech. Request for Quot> Create Object         • Collaborszione Appalto> Area pubblice > Bidding documents > Tech. Request for Quot> Create Object         • Collaborszione Appalto> Area pubblice > Bidding documents > Tech. Request for Quot> Create Object         • Collaborszione Appalto> Area pubblice > Bidding documents > Tech. Request for Quot> Create Object         • Collaborszione Appalto> Area pubblice > Bidding documents > Tech. Request for Quot> Create Object         • Collaborszione Appalto> Area pubblice > Bidding documents > Tech. Request for Quot> Create Object         • Collaborszione Appalto> Area pubblice > Bidding documents > Tech. Request for Quot> Create Object         • Collaborszione Appalto> Area pubblice > Bidding documents > Tech. Request for Quot> Create Object         • Collaborszione Appalto> Area pubblice > Bidding documents > Tech. Request for Quot> Create Object         • Collaborszione Appalto> Area pubblice > Bidding documents > Tech> Collaborszione Appalto> Area pubblice > Bidding documents > Tech> Collaborszione Appalto> Area pubblice > Bidding documents > Tech> Collaborszione Appalto> Area pubblice > Bidding documents > Tech> Collaborszione Appalto> Collaborszione Appalto> Collaborszione Appalto> Collaborszione Appalto | Create Object     Navigation: Folder Overview     Carte pubblica     Create Object     Navigation: Folder Overview     Current Path: Collaborazione Appalto>Area pubblica>Eidding documents>Tech. Request for Quot>Create Object                                                                                                    |
| Riddino documents                                                                                                    |                                                                                                    | Current Patient Public State Apparture Apparture Appartt |                                                                                                    |                                                                                                    |                                                                                                    |                                                                                                    |                                                                                                    |                                                                                                    |                                                                                                    |                                                                                                    |                                                                                                    |                                                                                                    |                                                                                                    | Current Path: <u>Collaboratione Appallo</u> . > <u>Area pubblice</u> > <u>Bidding documents</u> > <u>Tech. Request for Quot</u> . > Create Object                                                                                                    | Current Path: Collaborazione Appalto > Area pubblica > Bidding documents > Tech. Request for Quot > Create Object                                                     | Area pubblica         Collect view           Current Path:         Colleborazione Appello>Area pubblica > Eidding documents > Tech. Request for Quot> Create Object                                                                                                    | UtiliCallaborazione Appello 200000110         Navigation:         Folder Overview           Current Path::         Collaborazione Appello> Area pubblica > Bidding documents > Tech. Request for Quot> Create Object                                                                                                    | • Collaborszione Appallo 200000110         • Solder Overview         • Collaborszione Appallo 200000110         • Collaborszione Appallo> Area pubblica > Bidding documents > Tech. Request for Quot> Create Object         • Collaborszione Appallo> Area pubblica > Bidding documents > Tech. Request for Quot> Create Object         • Collaborszione Appallo> Area pubblica > Bidding documents > Tech. Request for Quot> Create Object         • Collaborszione Appallo> Area pubblica > Bidding documents > Tech. Request for Quot> Create Object         • Collaborszione Appallo> Collaborszione Appallo> Area pubblica > Bidding documents > Tech. Request for Quot> Create Object         • Collaborszione Appallo> Area pubblica > Bidding documents > Tech. Request for Quot> Create Object         • Collaborszione Appallo> Collaborszione Appallo> Area pubblica > Bidding documents > Tech. Request for Quot> Create Object         • Collaborszione Appallo                                                                                                    | Create Object     Create Object     Navigation: Folder Overview     Carleborazione Appallo 200000110     Navigation: Folder Overview     Current Path: Collaborazione Appallo> Area pubblica > Bidding documents > Tech. Request for Quot > Create Object                                                                                                    |
| Pideline desurgests                                                                                                    |                                                                                                    |                                                                                                    |                                                                                                    |                                                                                                    |                                                                                                    |                                                                                                    |                                                                                                    | -0                                                                                                    |                                                                                                    |                                                                                                    |                                                                                                    | Content unit Content of a posterior in a posterior in a posterior in a content of a content of a | Current Path. ConsportsZone Apparto > Area publica > Bidoing documents > Leon. Request for Cuot > Create Object                                                                                                    | Current Path: Collaborazione Appelto > Area pubblica > Bidding documents > Tech. Request for Quot > Create Object                                                                                                    | Area pubblica Current Path: <u>Collaborazione Appelto&gt; Area pubblica &gt; Biolding documents &gt; Tech. Request for Quot&gt; Create Object</u>                     | Area pubblica Current Path: <u>Collaborazione Appelto</u> > <u>Area pubblica</u> > <u>Eidding documents</u> > <u>Tech. Request for Quot</u> >Create Object                                                                                                    | If MCollaborazione Appalto 2000000110         Navigation:         Folder Overview           Area pubblica         Current Path:         Collaborazione Appalto> Area pubblica > Bidding documents > Tech. Request for Quot> Create Object                                                                                             | Collaborszione Appalto 200000110 Navigation: Folder Overview Current Path: Collaborszione Appalto> Area pubblica > Bidding documents > Tech. Request for Quot> Create Object                                                                                                    | Create Object     Create Object     Navigation: Folder Overview     Area pubblica Current Path: Collaborazione Appalto> Area pubblica > Bidding documents > Tech. Request for Quol> Create Object                                                                                                    |
|                                                                                                    |                                                                                                    | Current Pain. Consoliazione Appano                                                                                                    |                                                                                                    |                                                                                                    |                                                                                                    |                                                                                                    |                                                                                                    |                                                                                                    |                                                                                                    |                                                                                                    |                                                                                                    | Concert and Concert and Concer | Current Path: Collaborazione Apparto Area pubblica - Bioding documents - Tech. Request for Quot Create Object                                                                                                    | Alea pubblica V     Current Path: Collaborazione Appalto > Area pubblica > Bidding documents > Tech. Request for Quot > Create Object                                                                                                    | Area pubblica Current Path: <u>Collaborazione Appelto&gt; Area pubblica &gt; Bidding documents &gt; Tech. Request for Quot&gt; Create Object</u>                      | Area pubblica Current Path: <u>Collaborazione Appelto&gt; Area pubblica &gt; Bidding documents &gt; Tech. Request for Quot &gt; Create Object</u>                                                                                                    | Collaborazione Appalto 200000110     Navigation: Folder Overview     Courrent Path: Collaborazione Appalto>Area pubblica> Bidding documents> Tech. Request for Quot>Create Object                                                                                                    | Colleborazione Appalto 200000110  Current Path: Colleborazione Appalto> Area pubblica > Bidding documents > Tech. Request for Quot> Create Object Current Path: Colleborazione Appalto> Area pubblica > Bidding documents > Tech. Request for Quot> Create Object                                                                                                    | Create Object     Create Object     Section 2000000110     Navigation: Folder Overview     Collaborazione Appalto 200000110     Section 200000110     Current Path: Collaborazione Appalto>Area pubblica>Bidding documents>Tech. Request for Quot>Create Object                                                                                                    |
|                                                                                                    |                                                                                                    | Conent Paint. Consoliazione Appanol                                                                                                    |                                                                                                    |                                                                                                    |                                                                                                    |                                                                                                    |                                                                                                    |                                                                                                    |                                                                                                    |                                                                                                    |                                                                                                    | ourself and ourself and possible repeated broad of a contract of a contract of a contr | Current Path: Collaborazione Apparto Area pubblica - Bidding documents - Fiech. Request for Quot Create Object                                                                                                    | Area pubblica V Current Path: Collaborazione Appalto> Area pubblica > Bidding documents > Tech. Request for Quot > Create Object                                                                                                    | Area pubblica Current Path: <u>Collaborazione Appalto&gt;Area pubblica</u> >Eidding documents>Tech. Request for Quot>Create Object                                    | Area pubblica V Current Path: Collaborazione Agealto> Area pubblica > Bidding documents > Tech. Request for Quot > Create Object                                                                                                    | INFCollaborazione Appalto 2000000110 Navigation: Folder Overview Current Path: Collaborazione Appalto>Area pubblica > Bidding documents > Tech. Request for Quot > Create Object                                                                                                    | Collaborazione Appalto 200000110  Area pubblica Collaborazione Appalto> Area pubblica > Bidding documents > Tech. Request for Quot> Create Object Current Path: Collaborazione Appalto> Area pubblica > Bidding documents > Tech. Request for Quot> Create Object                                                                                                    | Create Object     Screate Object     Navigation: Folder Overview     Collaborazione Appalto 200000110     Navigation: Folder Overview     Current Path: Collaborazione Appalto_>Area pubblica>Eidding documents>Tech. Request for Quot>Create Object                                                                                                    |
|                                                                                                    |                                                                                                    | Content Pain. <u>Consolitazione Appano</u> <u>Area pubblica</u> <u>Piblonig documents</u> <u>rect: Request for Cubert</u>                                                                                                    |                                                                                                    |                                                                                                    |                                                                                                    |                                                                                                    |                                                                                                    |                                                                                                    |                                                                                                    |                                                                                                    |                                                                                                    | Survey and a survey and a surve | Current Pain: Collaborazione Apparto > Area pubblica > Bioding documents > Tech. Request for Quot > Create Object                                                                                                    | Current Path: Colleborazione Appalto> Area pubblica > Bidding documents > Tech. Request for Quot > Create Object                                                                                                    | Area pubblica Current Path: <u>Collaborazione Appello&gt; Area pubblica &gt; Bidding documents &gt; Tech. Request for Cuot&gt; Create Object</u>                      | Area pubblica V Current Path: Collaborazione Appalto>Area pubblica > Bidding documents > Tech. Request for Quot > Create Object                                                                                                    | Image: Collaborazione Appello 2000000110         Navigation:         Folder Overview           Area pubblica         Current Path:         Collaborazione Appello> Area pubblica > Bidding documents > Tech. Request for Quot> Create Object                                                                                          | Colleborszione Appalto 200000110  Current Path: Colleborszione Appalto>Area pubblica>Eidding documents>Tech. Request for Quot>Create Object Current Path: Colleborszione Appalto>Area pubblica>Eidding documents>Tech. Request for Quot>Create Object                                                                                                    | Create Object     Create Object     Navigation: Folder Overview     Current Path: Collaborazione Appalto_200000110     Current Path: Collaborazione Appalto_> Area pubblica > Bidding documents > Tech. Request for Quot > Create Object                                                                                                    |
|                                                                                                    |                                                                                                    | Content Park. Content Park. A real publication of the publication of the publication of t |                                                                                                    |                                                                                                    |                                                                                                    |                                                                                                    |                                                                                                    |                                                                                                    |                                                                                                    |                                                                                                    |                                                                                                    | when the second second se                                                                                                    | Current Path: Collaborazione Apparto > Area pubblica > Bidaling documents > Irent. Request for Cubic > Create Object                                                                                                    | Current Path: Collaborazione Appalto> Area pubblica > Eidding documents > Tech. Request for Quot > Create Object                                                                                                    | Area pubblica Current Path: <u>Collaborazione Appelto&gt; Area pubblica &gt; Bidding documents &gt; Tech. Request for Quot&gt; Create Object</u>                      | Area pubblica  Current Path: Collaborazione Appalto > Area pubblica > Bidding documents > Tech. Request for Quot > Create Object                                                                                                    | If If Collaborazione Appalto 2000000110         Navigation:         Folder Overview           Area pubblica         Current Path:         Collaborazione Appalto> Area pubblica > Bidding documents > Tech. Request for Quot > Create Object                                                                                          | Collaborszione Appalto 200000110 Navigation: Folder Overview Area pubblica Y Current Path: Collaborszione Appalto> Area pubblica > Bidding documents > Tech. Request for Quot> Create Object                                                                                                    | Create Object     Create Object     Navigation: Folder Overview     Area pubblica     Current Path: Collaborazione Appalto_>Area pubblica>Bidding documents>Tech. Request for Quot>Create Object                                                                                                    |
| T Distance descenants                                                                                                    |                                                                                                    |                                                                                                    |                                                                                                    |                                                                                                    |                                                                                                    |                                                                                                    |                                                                                                    |                                                                                                    |                                                                                                    |                                                                                                    |                                                                                                    | Content on Content of Participation - The Participation - The Part | Current Path. ConsportsZone Appanto > Area publica > Bidoing documents > Leon. Request for Cuot > Create Object                                                                                                    | Area pubblica V Current Path: Collaborazione Appalto > Area pubblica > Bidding documents > Tech. Request for Quot > Create Object                                                                                                    | Area pubblica Current Path: <u>Collaborazione Appelto&gt; Area pubblica &gt; Biologing documents &gt; Tech. Request for Quot&gt; Create Object</u>                    | Area pubblica Current Path: <u>Collaborazione Appelto</u> > <u>Area pubblica</u> > <u>Eidding documents</u> > <u>Tech. Request for Quot</u> >Create Object                                                                                                    | If If Collaborazione Appalto 2000000110         Navigation:         Folder Overview           Area pubblica         Current Path:         Collaborazione Appalto> Area pubblica > Bidding documents > Tech. Request for Quot> Create Object                                                                                           | Collaborszione Appalto 200000110 Navigation: Folder Overview Area pubblica Current Path: Collaborszione Appalto> Area pubblica > Bidding documents > Tech. Request for Quot> Create Object                                                                                                    | Create Object     Create Object     Navigation: Folder Overview     Area pubblica Current Path: Collaborazione Appalto> Area pubblica > Bidding documents > Tech. Request for Quol> Create Object                                                                                                    |
|                                                                                                    |                                                                                                    | Content Park. Content Park. A real publication of the publication of the publication of t |                                                                                                    |                                                                                                    |                                                                                                    |                                                                                                    |                                                                                                    |                                                                                                    |                                                                                                    |                                                                                                    |                                                                                                    | when the second second se                                                                                                    | Current Path: Collaborazione Apparto > Area pubblica > Bidaling documents > Irent. Request for Cubic > Create Object                                                                                                    | Current Path: Collaborazione Appalto> Area pubblica > Eidding documents > Tech. Request for Quot > Create Object                                                                                                    | Area pubblica Current Path: <u>Collaborazione Appelto&gt; Area pubblica &gt; Bidding documents &gt; Tech. Request for Quot&gt; Create Object</u>                      | Area pubblica  Current Path: Collaborazione Appalto > Area pubblica > Bidding documents > Tech. Request for Quot > Create Object                                                                                                    | If If Collaborazione Appalto 2000000110         Navigation:         Folder Overview           Area pubblica         Current Path:         Collaborazione Appalto> Area pubblica > Bidding documents > Tech. Request for Quot > Create Object                                                                                          | Collaborszione Appalto 200000110 Navigation: Folder Overview Area pubblica V Current Path: Collaborszione Appalto> Area pubblica > Bidding documents > Tech. Request for Quot> Create Object                                                                                                    | Create Object     Create Object     Navigation: Folder Overview     Area pubblica     Current Path: Collaborazione Appalto_>Area pubblica>Bidding documents>Tech. Request for Quot>Create Object                                                                                                    |
|                                                                                                    |                                                                                                    | Content Fault, Consponding Contents & Tech, Reduest for Contents & Tech, Reduest for Contents & Tech, R |                                                                                                    |                                                                                                    |                                                                                                    |                                                                                                    |                                                                                                    |                                                                                                    |                                                                                                    |                                                                                                    |                                                                                                    |                                                                                                    | Current Path: Collaporazione Apparto < Area publica < Biddind documents < Tech. Reduest for Quot < Create Object                                                                                                    | Area pubblica V Current Path: Collaborazione Appalto > Area pubblica > Biddino documents > Tech. Request for Quot > Create Object                                                                                                    | 🐱 Area pubblica 🗸 Current Path: Collaborazione Appalto > Area pubblica > Bidding documents > Tech. Request for Quot > Create Object                                   | Area pubblica      Current Path: Collaboratione Aposto. > Area pubblica > Existing advanteria > Tech. Request for Cuuct. > Correct Object                                                                                                    | Collaborazione Appalto 200000110 Navigation: Folder Overview Collaborazione Appalto 200000110 Navigation: Folder Overview Collaborazione Appalto_>Area pubblica > Exiteding documents > Tech. Request for Oucl., > Create Object                                                                                                    | Colleborazione Appello 200000110  Sea Area pubblica Colleborazione Appello 200000110  Current Path: Colleborazione Appello> Area pubblica > Existing documents > Tech. Request for Quot> Create Object                                                                                                    | Create Object     Avera pubblical     Create Object     Navigation: Folder Overview     Current Path: Collaborazione Aposlio_>Area pubblica > Existing documents > Tech. Request for Quot. > Create Object     Current Path: Collaborazione Aposlio>Area pubblica > Existing documents > Tech. Request for Quot. > Create Object                                                                                                    |
|                                                                                                    | Current Patri: Coilaborazione Appano ~ Area pubblica > Elidoling documents > Tech. Request for Clubt > Create Object                          | THE CHECK HOLE A DESCRIPTION AND A DESCRIPTION AND A DESCRIPTION A | Current Path: Collaborazione Apparto > Area pubblica > Bidding documents > Tech. Request for Quot > Create Object                             | Current Path: Collaborazione Apparto > Area pubblica > Eich. Request for Quot > Create Object                                                                                                    | Current Path: Collaborazione Apparto / Area pubblica / Bidding documents / Tech. Request for Quot / Create Object   | Current Patri: Collaborazione Apparlo / Area pubblica / Edding documents / Tech. Request for Culot / Create Object              | Current Patri: Coilaborazione Appano ~ Area pubblica > Elidoling documents > Tech. Request for Clubt > Create Object                                 | Current Patri: Coilaborazione Appano ~ Area pubblica > Elidoling documents > Tech. Request for Clubt > Create Object                                                                                                    | Content Part. Content Part. Content Part. Regestion Contents - Tech. Regestion Contents - Tech. Regestion Content Part.                                                                                                    |                                                                                                    | Current Math. Composition Apparton Apparten Apparton Apparten Apparten Apparten Apparten Apparten Appa | Current Hath: Consportatione Appairo Area pupplica - Hidding documents - Lech Request for Chief - 2 Create Ubject                                                                                                    |                                                                                                    | Contract Brite Collaboration Anally Street Brite Street Street St | 🖉 Area nubblica 🖂 🖉 🖉 🖉 🖓 🖓 🖓 🖓 🖓 🖓 🖓 🖓 🖓 🖓 🖓 🖓 🖓                                                                                                    |                                                                                                    | Collaborazione Appalto 2000000110     Navigation: Folder Overview     Area pubblica                                                                                                    | Collaborazione Appallo 200000110  Navigation: Folder Overview  Area pubblica                                                                                                    | Create Object     Create Object     Navigation: Folder Overview     Area nubblica                                                                                                    |
|                                                                                                    | Current Path: Collaborazione Appalto > Area pubblica > Bidding documents > Tech. Request for Quot > Create Object                             | Area pubblical V Courset Bath: Collaborations Aposto > Zea subblica > Bidding documents > Tech Request for Oust > Consta Object                                                                                                    | Current Path: Collaborazione Appalto > Area pubblica > Bidding documents > Tech. Request for Quot > Create Object                             | Current Path: Collaborazione Appalto > Area pubblica > Bidding documents > Tech. Request for Quot > Create Object                                                                                                    | Current Path: Collaborazione Appalto > Area pubblica > Bidding documents > Tech. Request for Quot > Create Object   | Current Path: Collaborazione Appalto > Area pubblica > Bidding documents > Tech. Request for Quot > Create Object               | Scherch Pubblica Pubblica Pick for Quot > Create Object                                                                                              | Current Path: Collaborazione Appalto > Area pubblica > Bidding documents > Tech. Request for Quot > Create Object                                                                                                    | Content Faill. Consolitazione Apparto Alea publica - Didung documenta - Tech. Request for Content                                                                                                    |                                                                                                    | Area pubblica V Current Path: Collaborazione Apoalto > Area pubblica > Bidding documents > Tech. Request for Quot > Create Object                                                                                                    | Area pubblica      Current Path: Collaborazione Apositio > Area pubblica > Bidding documents > Tech. Request for Ound                                                                                                    | Area nubblica VI                                                                                                    |                                                                                                    |                                                                                                    |                                                                                                    | Wit/GalactioneAppello 200000110 Navigetion: Folder Overview                                                                                                    | Collaborszione Appallo 2000000110 Navigation: Folder Overview                                                                                                    | Create Object     Create Object     Navigation: Folder Overview                                                                                                    |

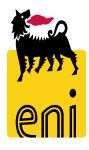

| Home                                                                                                    |                                                                                                    | Logout      |
|----------------------------------------------------------------------------------------------------|----------------------------------------------------------------------------------------------------|-------------|
| Image: Solution of the second second sec | Create Object         Navigation:       Folder Overview         Current Path:       Collaborazione Appalto > Area pubblice > Bidding documents > Tech. Request for Quot > Create Object | <u>Help</u> |
| Tech. Request for Quotation                                                                                                    | What do you want to create?           Impocument         A document can contain any file in different versions.                                                                         | Cancel      |

Cliccare sulla la tipologia di file desiderata (Documento o Testo).

Inserire il nome e descrizione del documento e premere su Continuare; si presenterà una schermata per effettuare l'upload di un file locale.

| Create Document                                     |                                                                     | Help |
|-----------------------------------------------------|---------------------------------------------------------------------|------|
| Navigation: Folder Overview                         |                                                                     |      |
| Current Path: Collaborazione Appalto > Area pubblic | a > Bidding documents > Tech. Request for Quot > Create Docum       | nent |
| Create Document                                     |                                                                     |      |
| Enter the name and a description. Decide whether or | not you want to upload a local file now or later. Then choose Next. |      |
| Name New Document × *                               |                                                                     |      |
| Description                                         | ^                                                                   |      |
|                                                     | $\sim$                                                              |      |
| Subscribe                                           |                                                                     |      |
|                                                     |                                                                     |      |
| • Up                                                | load Local File                                                     |      |
| Continue Cancel                                     |                                                                     |      |

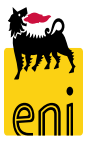

| Create Version                                                 |                                                                                  | Aiutandosi con il pulsante       |
|----------------------------------------------------------------|----------------------------------------------------------------------------------|----------------------------------|
| Navigation: Version Overview                                   |                                                                                  |                                  |
| Current Path: Collaborazione Appalto > Area pubblica > Bidding | documents > Tech. Request for Quot > New Document > Create Version               | Sfoglia selezionare dal proprio  |
| To select the required file, choose Browse and then Save.      |                                                                                  | computer il file che si desidera |
| C:\Users\Marco\Desktop\GPS-STD.DpcSfortia                      |                                                                                  | caricare e cliccare su Salvare.  |
| Save Cancel                                                    |                                                                                  |                                  |
|                                                                |                                                                                  |                                  |
|                                                                |                                                                                  |                                  |
|                                                                |                                                                                  |                                  |
|                                                                | Folder Tech. Request for Quotation                                               | Help                             |
|                                                                | Current Path: Collaborazione Appalto, > Area pubblica > Bidding documents > Tecl | n. Request for Quot              |
| La cartella che prima                                          |                                                                                  |                                  |
|                                                                | Folder                                                                           |                                  |
| risultava vuota presenterà                                     | To save any changes made, click Save.                                            |                                  |
|                                                                | Name Tech. Request for Quotal *                                                  |                                  |
| ora il documento caricato.                                     | Subscribe                                                                        |                                  |
|                                                                | Authorization Write                                                              |                                  |
|                                                                |                                                                                  |                                  |
|                                                                | Cancel                                                                           |                                  |

To create folder objects, select Create. To copy or delete objects, select the required objects and then choose Copy or Delete.

| Fo | Ider Contents |                      |      |        |            | Create Delete All   | None |
|----|---------------|----------------------|------|--------|------------|---------------------|------|
|    | <u>Name</u> △ | Current Version      | Read | Status | Changed by | Changed on          |      |
|    | New Document  | ECO Buyer.xlsx (9KB) |      |        | Buyer1 RAM | 10.04.2020 14:12:32 |      |

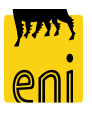

| File Modifica Visualizza Preferit                                                                                    | i Strumenti ?                                                                                                    |                                                                         |                     |                    |                           |
|----------------------------------------------------------------------------------------------------|----------------------------------------------------------------------------------------------------|-------------------------------------------------------------------------|---------------------|--------------------|---------------------------|
| Home                                                                                                    |                                                                                                    |                                                                         |                     |                    | Refresh Search Logout     |
| Collaborazione Appalto 2000000110<br>Area pubblica<br><u>Bidding documents</u><br><u>Tech. Request for Quotation</u> | Folder Tech. Request for<br>Current Path: <u>Collaborazione Appa</u><br>Folder<br>To save any changes made, click s | Quotation<br>Ito > <u>Area pubblica</u> > <u>Bidding docur</u><br>Save. | <u>nents</u> > Tecł | . Request for Quot | Help                      |
|                                                                                                    | Name Tech<br>Subscribe Authorization Write                                                                          | . Request for Quotal *                                                  | e required of       | siects and the     |                           |
|                                                                                                    | Folder Contents                                                                                                    |                                                                         |                     | -                  | Thanks for Using cFolders |
|                                                                                                    | Name <sup>A</sup>                                                                                                   | Current Version                                                         | Read                | <u>Status</u>      |                           |
|                                                                                                    | 니 백급 <u>New Document</u>                                                                                            | ECO Buyer.xlsx (9KB)                                                    |                     |                    |                           |
|                                                                                                    |                                                                                                    |                                                                         |                     |                    | SAD                       |

THE BEST-RUN BUSINESSES RUN SAP

Dopo aver caricato i file, per uscire dall'area collaborativa cliccare sul pulsante Terminare (o Logout) presente in alto a destra e chiudere la finestra '*Grazie per aver utilizzato Collaboration Folders*' con il pulsante di chiusura del browser.

| Informazioni appalto     | Offerenti <b>Posizioni</b> Appunti | i e allegati Tracking | Status             |        |          |        |        |   |
|--------------------------|------------------------------------|-----------------------|--------------------|--------|----------|--------|--------|---|
| ▼ Riepilogo posizioni    |                                    |                       |                    |        |          |        |        |   |
| Dettagli Aggiungere riga | Copiare Inserire Cancellare        |                       |                    |        |          |        |        |   |
| 🚡 Numero righe           | Tipo di posizione                  | Descrizione           | Categoria prodotto |        | Quantità | Unità  | Divisa | D |
|                          |                                    |                       |                    |        | 0,000    |        | EUR    |   |
|                          |                                    |                       |                    |        | ·        | 0      |        |   |
|                          | posizioni                          |                       |                    |        |          |        |        |   |
| Dettagli                 | Aggiungere riga 🖌                  | Copiare               | Inserire           | Cancel | lare     |        |        |   |
| الله Numer               | Posizione                          | Tipo d                | i posizione        |        |          | Descri | zione  |   |
|                          |                                    |                       |                    |        |          |        |        |   |
|                          |                                    |                       |                    |        |          |        |        |   |

Terminata la compilazione dei Dati testata, cliccare sulla linguetta *Posizioni* per accedervi.

Sono elencati in tale sezione i materiali o servizi per i quali si desidera ricevere una quotazione economica.

Per ogni posizione è possibile inserire una descrizione (max 40 caratteri), la categoria prodotto (non obbligatorio), la quantità richiesta, l'unità di misura e la data/ora preferenziale per la consegna (non obbligatorio).

| ▼ Riepilogo | nosizioni         | l             |                 |                       |                                 |                    |         |
|-------------|-------------------|---------------|-----------------|-----------------------|---------------------------------|--------------------|---------|
| Dettagli    | Aggiungere riga 🖌 | Copiare Inse  | rire Cancellare |                       |                                 |                    |         |
| n Numer     | Posizione         | Tipo di posiz | one             | Descrizione           | ¢                               |                    |         |
|             |                   |               |                 |                       | osizione                        |                    | Π¥      |
|             |                   |               |                 |                       | -05121011E                      | j                  |         |
|             |                   |               |                 | Tipo di posizione:    | Materiale 🗸                     |                    |         |
|             |                   |               |                 | Descrizione:          |                                 |                    |         |
|             |                   |               |                 | Nota interna:         |                                 |                    |         |
|             |                   |               |                 |                       |                                 |                    |         |
|             |                   |               |                 | ID prodotto:          | [                               | 5                  |         |
|             |                   |               |                 | Categoria prodotto:   | [                               | 57                 |         |
|             |                   |               |                 | Quantità/unità:       | 0,000                           | L)                 |         |
|             |                   |               |                 | Data/ora di consegna: | 1 Tempo di                      | consegna: 00:00:0  | 00      |
|             |                   |               |                 |                       |                                 |                    |         |
|             |                   |               |                 |                       | Aggiungere posizione al riepilo | go posizioni Inter | rompere |
|             |                   |               |                 |                       |                                 |                    |         |

# Selezionando Aggiungere riga/Posizione

Viene presentata la schermata di inserimento delle posizioni di Gara opzionali

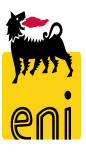

|                          | -                 |            |                       |                                             |              |
|--------------------------|-------------------|------------|-----------------------|---------------------------------------------|--------------|
| Dettagli Aggiungere riga | Copiare Inserire  | Cancellare |                       |                                             |              |
| Numen Posizione          | Tipo di posizione | [          | Descrizione           | (                                           |              |
|                          |                   |            | Aggiungere nuova p    | osizione                                    |              |
|                          |                   |            | Tipo di posizione:    | Materiale ~                                 |              |
|                          |                   |            | Descrizione:          |                                             |              |
|                          |                   |            | Nota Interna:         |                                             | -            |
|                          | l                 |            | D prodotto:           | L L                                         | -            |
|                          |                   |            | Categoria prodotto:   | L D                                         | -            |
|                          |                   |            | Quantità/unità:       | 0,000                                       |              |
|                          |                   |            | Data/ora di consegna: | Tempo di consegna:                          | 00:00:00     |
|                          |                   |            | Ū                     | Aggiungere posizione al riepilogo posizioni | Interrompere |

Cliccare su Aggiungere Riga e completare con i dati di dettaglio della posizione nella maschera che verrà aperta dal sistema

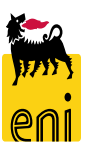

| <ul> <li>Riga 1: Nessuna categoria proc</li> <li>Riga 2: Nessuna categoria proc</li> <li>Riga 3: Nessuna categoria proc</li> </ul> | dotti esistente<br>dotti esistente<br>dotti esistente |                         |                                                                                                    |                      |                                                  |                                      |                     |                 |
|----------------------------------------------------------------------------------------------------|-------------------------------------------------------|-------------------------|----------------------------------------------------------------------------------------------------|----------------------|--------------------------------------------------|--------------------------------------|---------------------|-----------------|
| Numero 2000000110 Nor                                                                                                    | ne BUYER_RAM1 09.04.2020 18:16                        | Tipo Bidding Standalone | Stato Salvato Data di creazion                                                                              | e 09.04.2020 18:16:2 | 25 Autore B                                      | uyer1 RAM                            | Numero di offerenti | 3               |
| Informazioni appalto                                                                                                    | Offerenti <b>Posizioni</b> Appur                      | ti e allegati Tracking  | Status                                                                                                    |                      |                                                  |                                      |                     |                 |
|                                                                                                    |                                                       |                         |                                                                                                    |                      |                                                  |                                      |                     |                 |
| Dettagli Aggiungere riga                                                                                                    | Copiare Inserire Cancellare                           |                         |                                                                                                    |                      |                                                  |                                      |                     |                 |
| n Numero righe                                                                                                    | Tipo di posizione                                     | Descrizione             | Categoria prodotto                                                                                          | Quantità             | Unità                                            | Divisa                               | Data di consegna    |                 |
| 1                                                                                                    | Materiale                                             | Materiale 1             |                                                                                                    | 10                   | PZ                                               | EUR                                  |                     |                 |
| 2                                                                                                    | Materiale                                             | Materiale 2             |                                                                                                    | 20                   | PZ                                               | EUR                                  |                     |                 |
| 3                                                                                                    | Materiale                                             | Materiale 3             |                                                                                                    | 40                   | PZ                                               | EUR                                  |                     |                 |
| Cliccando<br>visualizzano                                                                                                    | su <i>Dettagli</i><br>i dettagli relativ              | si<br>vi                | Posizione 3 : Materiale 3     Dati posizione Domande Note e allega                                          | ti                   | Ļ                                                |                                      |                     |                 |
| alla sin                                                                                                    | gola posizion                                         | е                       | Identificazione<br>Tipo di posizione 1: Materiale<br>Descrizione: Materiale 3                               | Div                  | <b>isa, valori e informazioni s</b> u<br>Quantit | ll prezzo<br>Divisa: EUR<br>à/unità: | 40 PZ 🗇             |                 |
| selezionata.                                                                                                    |                                                       |                         | Categoria prodotto:                                                                                         | Pre                  | stazione di servizio e conse<br>Data/ora di co   | egna<br>nsegna:                      | 1 00:00:00          |                 |
| E possibile                                                                                                    | editare i dati co                                     | n                       | <ul> <li>✓ Informazioni su partner e consegna</li> <li>Dettagli Aggiungere Inviare e-mail Chiam.</li> </ul> | Resettare            |                                                  |                                      |                     |                 |
| sfondo bia                                                                                                    | anco e nel ta                                         | b                       | Funzione<br>Richiedente                                                                                     |                      |                                                  | Numero<br>615                        |                     | Nome Buyer1 RAM |
| Documenti<br>allegati.                                                                                                    | inserire testi e                                      | d                       |                                                                                                    |                      |                                                  |                                      |                     |                 |

**N.B.** La categoria prodotto è opzionale

39

Cliccando su Salvare, il sistema salva la gara elettronica. Sarà possibile procedere all'elaborazione in un momento successivo.

In tal caso, lo stato della gara diventerà 'Salvato'.

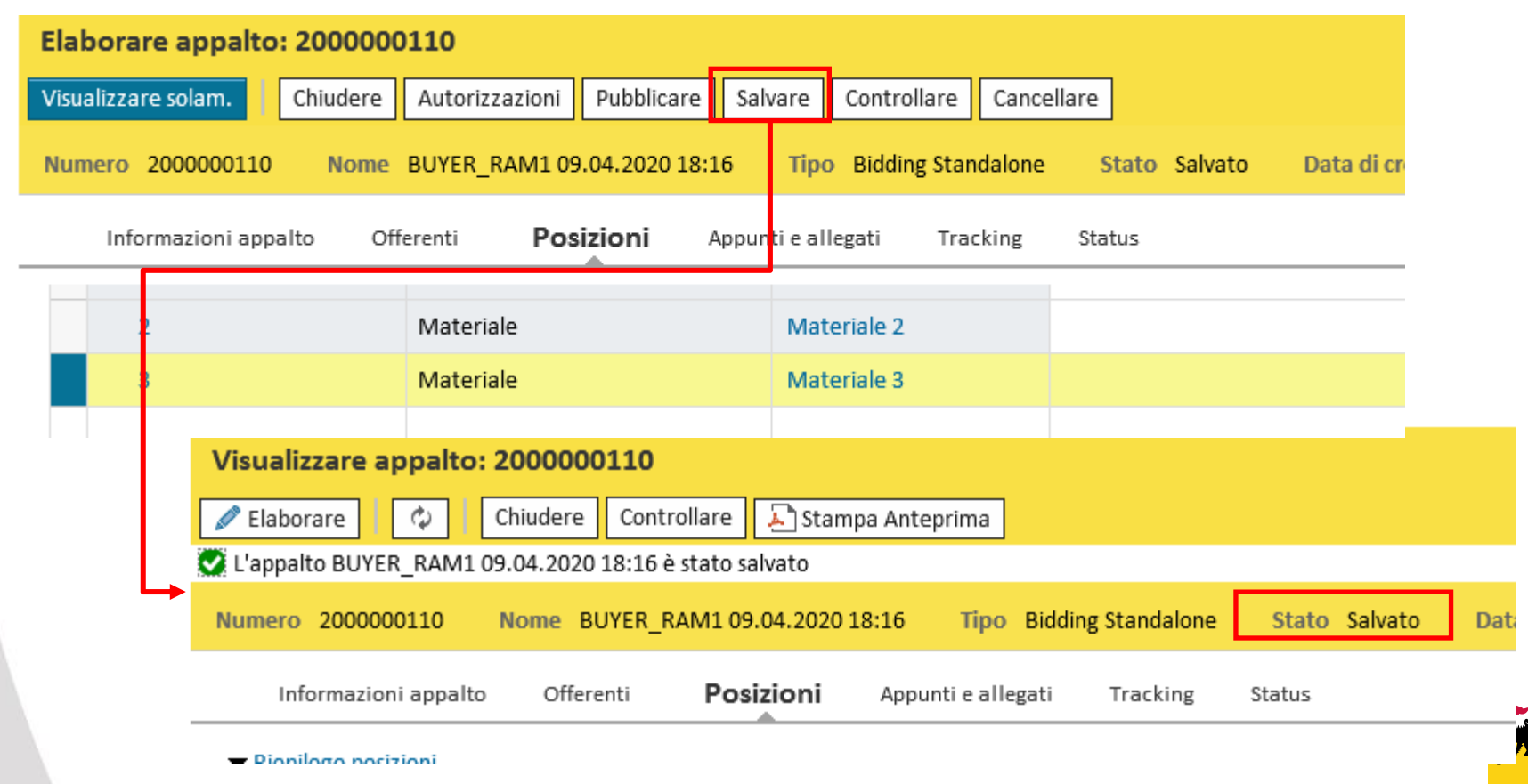

# Controllare e pubblicare la gara elettronica

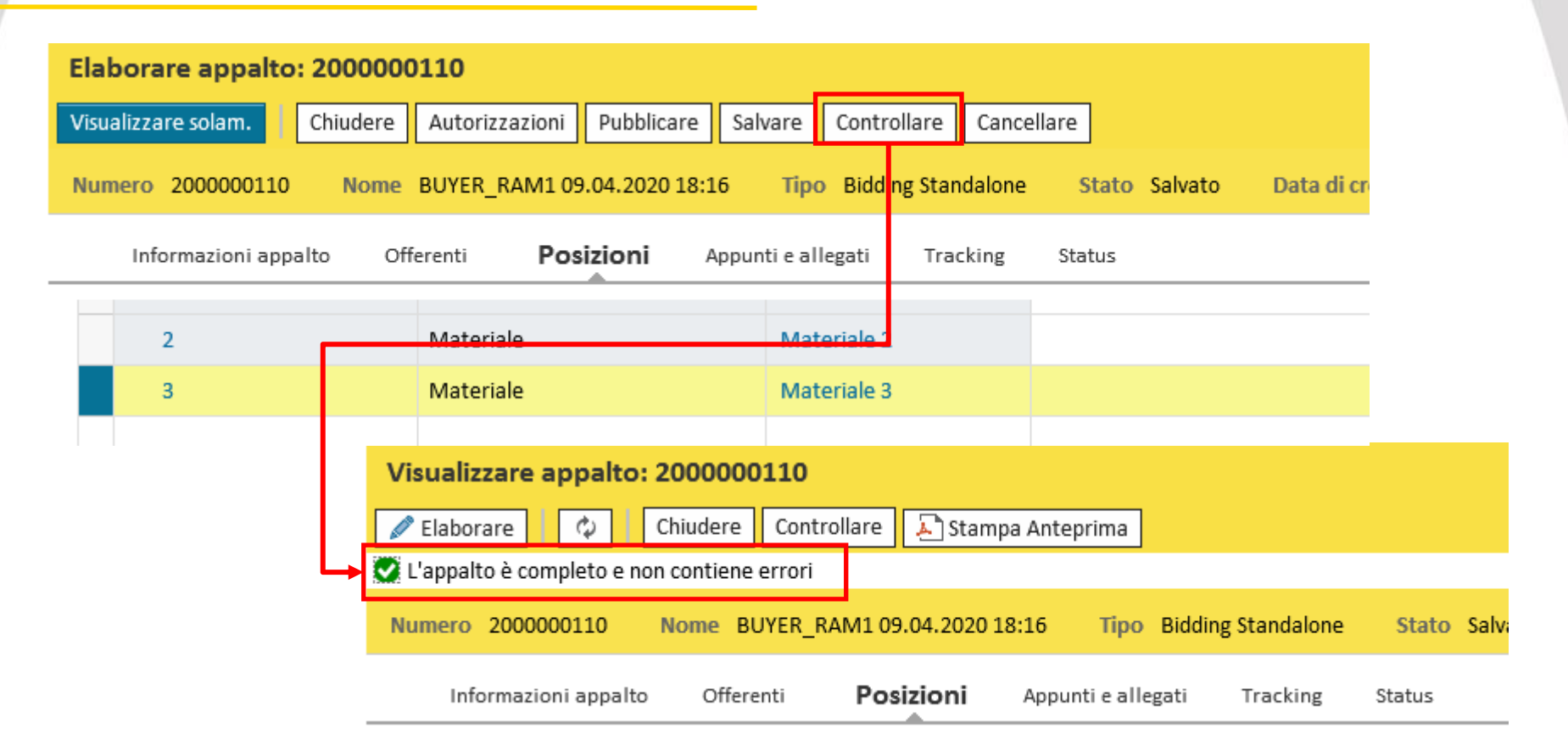

Completata l'elaborazione, è consigliabile verificare i dati inseriti cliccando sul pulsante Controllare. Il sistema visualizza eventuali errori; nel caso in cui sia tutto corretto comparirà il messaggio 'L'appalto è completo e non contiene errori'.

In tal caso sarà possibile procedere alla pubblicazione.

# Pubblicare la gara elettronica

Per pubblicare la gara elettronica:

- Cliccare sul pulsante Pubblicare;
- Comparirà un messaggio di pop-up di conferma. In caso di conferma verrà mostrato il messaggio di pubblicazione della Gara

| Elaborare appalto: 200000110                           | 1                          |                                        | Richie                     | sta di conferma                 |                    |
|--------------------------------------------------------|----------------------------|----------------------------------------|----------------------------|---------------------------------|--------------------|
| Visualizzare solam. Chiudere Autorizzazioni Pubblicare | salvare Controllare Cance  | liare                                  | Si sta p                   | orocedendo alla pubblicazi      | one della gara: si |
| Numero 2000000110 Nome BUYER_RAM1 09.04.2020 18:16     | 5 Tipo Bidding Standalone  | Stato Salvato Data di cr               | deside                     | ra continuare?                  |                    |
| Informazioni appalto Offerenti <b>Posizioni</b> Ap     | opunti e allegati Tracking | Status                                 |                            |                                 |                    |
| ✓ Riepilogo posizioni                                  |                            |                                        |                            |                                 |                    |
| Dettagli Aggiungere riga Copiare Inserire Cancellare   | ]                          |                                        |                            |                                 |                    |
| Tipo di posizione                                      | Descrizione                | Categoria prodotto                     |                            | 0                               | K Interrompere     |
| 1 Materiale                                            | Materiale 1                | 007                                    |                            |                                 |                    |
| 2 Materiale                                            | Visualizzare appalto: 20   | 00000110                               |                            |                                 |                    |
| 3 Materiale                                            | 🖉 Elaborare 🛛 🖒 Chi        | udere Visualizzare i miei task Contr   | ollare 💽 🔊 Stampa Anteprin | na                              |                    |
|                                                        | L'appalto BUYER_RAM1 09.0  | 4.2020 18:16 2000000110 è stato pubbli | cato 🗧                     |                                 |                    |
|                                                        | Numero 2000000110 No       | me BUYER_RAM1 09.04.2020 18:16         | Tipo Bidding Standalone    | Stato In approvazione Data di o |                    |
|                                                        | Informazioni appalto       | Offerenti <b>Posizioni</b> Appu        | nti e allegati Tracking    | Status                          |                    |
|                                                        |                            |                                        |                            |                                 | -                  |
|                                                        | Dettagli Aggiungere riga   | Copiare Inserire Cancellare            |                            |                                 |                    |
|                                                        | Numero righe               | Tipo di posizione                      | Descrizione                | Categoria prodotto              | (                  |
|                                                        | 1                          | Materiale                              | Materiale 1                | 007                             | <b>*</b>           |
|                                                        | 2                          | Materiale                              | Materiale 2                | 007                             | ( and              |

# Controllare e pubblicare la gara elettronica

| Visu  | Visualizzare appalto: 2000000110 |                             |                   |                    |                       |           |  |  |  |  |  |
|-------|----------------------------------|-----------------------------|-------------------|--------------------|-----------------------|-----------|--|--|--|--|--|
| D E   | ilaborare 🗘 Chiuder              | e Visualizzare i miei task  | Controllare       | 🛃 Stampa Anteprir  | ma                    |           |  |  |  |  |  |
| 💟 L'a | ppalto BUYER_RAM1 09.04.20       | 20 18:16 2000000110 è stato | o pubblicato      |                    |                       |           |  |  |  |  |  |
| Num   | nero 2000000110 Nome             | BUYER_RAM1 09.04.2020 1     | .8:16 <b>Tipo</b> | Bidding Standalone | Stato In approvazione | Data di c |  |  |  |  |  |
|       | Informazioni appalto Off         | erenti <b>Posizioni</b>     | Appunti e alleg   | ati Tracking       | Status                |           |  |  |  |  |  |
| ▼F    | Riepilogo posizioni              |                             |                   |                    |                       |           |  |  |  |  |  |
| D     | ettagli Aggiungere riga 🖌 🤇      | Copiare Inserire Cancel     | lare              |                    |                       |           |  |  |  |  |  |
| Ē     | Numero righe                     | Tipo di posizione           | Descrip           | zione              | Categoria prodotto    | c         |  |  |  |  |  |
|       | 1                                | Materiale                   | Mater             | iale 1             | 007                   |           |  |  |  |  |  |
|       | 2                                | Materiale                   | Mater             | iale 2             | 007                   |           |  |  |  |  |  |

Contestualmente alla pubblicazione della gara elettronica, il sistema invia automaticamente le mail di notifica agli offerenti invitati (non esclusi).

Nell'area collaborativa, il buyer perderà i diritti di scrittura sulla cartella '*Tech. Request for Quotation*', mentre acquisirà tali diritti su '*Tech. Public updates*' e '*Technical Evaluation*'.

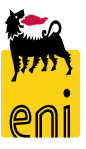

# Monitorare una gara elettronica pubblicata

Gestione Appalti

Vendor Management

Interr. attive

Appalti Tutti (4) Salvato (1) Approvazione in sospeso (0) Pubblicato (3) Concluso (0) Cancellato (0) Rilascio respinto (0)

#### Appalti - Tutti

| Vis. aggiornamento rapido crit | eri          |                     |               |                                           |             |   |   |                 |
|--------------------------------|--------------|---------------------|---------------|-------------------------------------------|-------------|---|---|-----------------|
| View: [View standard]          | Y Creare app | oalto Visualizzare  | Elaborare Can | Non vis. aggiorn. rapido criteri          |             |   |   | re Esportazione |
| 👘 Numero dell appalto          | Nor          | ne dell'appalto     |               | Numero: <                                 | > 200000110 |   | Α | ppalto          |
| 200000110                      | BUY          | /ER_RAM1 09.04.2020 | ) 18:16       | Tipo di appalto:<br>Nome dell'appalto:    |             | ~ |   | ANSPORT         |
| 200000081                      | RAM          | M MAIL              |               | Stato:                                    |             | ~ |   |                 |
| 200000080                      | Prov         | va Mail             |               | Elaborato da:<br>Organizzazione acquisti: |             | ~ |   |                 |
| 200000070                      | For          | nitura test 1       |               | Categoria prodotto:                       |             | ت |   |                 |
|                                |              |                     |               | Termine presentazione offerta:            |             | ~ |   |                 |
|                                |              |                     |               | I miei appalti:                           |             |   |   |                 |
|                                |              |                     |               | Gruppo acquisti:                          |             |   |   |                 |
|                                |              |                     |               | Numero di offerte: 🤇                      | >           |   | A |                 |
|                                |              |                     |               | Fornitore:                                | ث           |   |   |                 |
|                                |              |                     |               | Prodotto per posizione:                   |             | ď |   |                 |
|                                |              |                     | <b></b>       | Rilevare                                  |             |   |   |                 |

In *Gestione appalti*, è possibile impostare la ricerca di una singola gara elettronica.

Cliccando su Vis. Aggiornamento rapido criteri, compariranno alcuni campi aggiuntivi per la ricerca.

Cliccando su Rilevare, verrà impostato il filtro di ricerca

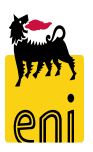

# Monitorare una gara elettronica pubblicata

| sestione Appalti   Vendor Management                                                                 |                                                     |                                                              |                                               |                           |                                                                                                    |
|----------------------------------------------------------------------------------------------------|-----------------------------------------------------|--------------------------------------------------------------|-----------------------------------------------|---------------------------|----------------------------------------------------------------------------------------------------|
| Interr. attive                                                                                       |                                                     |                                                              |                                               |                           | Cliccando sul pulsante Inizio                                                                           |
| Appalti Tutti (1) Salvato (1) Approvazione in sospeso (0) Pubblicato (3) Concluso (0) Cancellato (0) | Rilascio respinto (                                 | 0)                                                           |                                               |                           | verrà visualizzata la lista dei                                                                         |
| Appalti - Tutti                                                                                      |                                                     |                                                              |                                               |                           | risultati rispondenti ai criteri                                                                        |
|                                                                                                    |                                                     |                                                              |                                               |                           |                                                                                                    |
| View: [View standard]   Creare appalto Visualizzare Elaborare Cancellare                             | Pubblicare Off                                      | erte e maggiorazioni                                         | Anteprima di stampa                           | Agg                       | di ricerca impostati.                                                                                   |
| n Numero dell'appalto Nome dell'appalto                                                              | Tp.                                                 | Stato                                                        | Null tender                                   | Tip                       |                                                                                                    |
| 2000000110 BUYER_RAM1 09.04.2020 18:16                                                               | BIDS                                                | Pubblicato                                                   |                                               | GA                        |                                                                                                    |
|                                                                                                    |                                                     |                                                              |                                               |                           |                                                                                                    |
|                                                                                                    | Appalto<br>Visualizzare<br>Claborare<br>Numero 2000 | e appaito: 200000110<br>Chiudere Auto<br>0000110 Nome BUYER_ | prizzazioni Controllare RAM1 09.04.2020 18:16 | Offerte e as<br>Tipo Bidd | segnazioni [ 원 Stampa Anteprima]<br>Jing Standalone Stato Pubblicato Data di creazione 09.04.2020 18:14 |
| Cliccando sul numero identificativo o                                                                | Inform<br>Identificazion                            | nazioni appalto Offe                                         | RAM1 09 04 2020 18:16                         | unti e allega             | ti Tracking Status Parametro evento                                                                     |
| sull'icona lente si accede alla gara                                                                 |                                                     | Tipo: Bidding<br>Categoria prodotto: GAS_TF                  | Standalone Aste per                           | r lotti capac             | Valore previsto: 10.00                                                                                  |
| elettronica                                                                                          | Organizzazior                                       | ne                                                           |                                               |                           |                                                                                                    |
|                                                                                                    | Orga                                                | nizzazione acquisti: Raffine                                 | ria di Milazzo                                |                           |                                                                                                    |
|                                                                                                    |                                                     | Gruppo acquisti: Buyer F                                     | AM 1                                          |                           | Visualizzare membri                                                                                     |
|                                                                                                    |                                                     | Società: RAM                                                 |                                               |                           |                                                                                                    |
|                                                                                                    | * Termine pre                                       | esentazione offerta: 10.04.2                                 | 18:00:00                                      |                           |                                                                                                    |

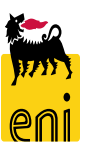

Gestion

# Monitorare una gara elettronica pubblicata

| Visualizzare ap | palto: 2000000 | )110            |             |              |                 |       |              |                  |           |               |
|-----------------|----------------|-----------------|-------------|--------------|-----------------|-------|--------------|------------------|-----------|---------------|
| 🖋 Elaborare     | 🗘 Chiudere     | Autorizzazioni  | Controllare | Offerte e as | isegnazioni     | 📕 Sta | mpa Anteprii | ma               |           |               |
| Numero 2000000  | 110 Nome BU    | JYER_RAM1 09.04 | .2020 18:16 | Tipo Bide    | ding Standal    | one   | Stato Pubbl  | licato Data di   | creazione | 09.04.2020 18 |
| Informazioni    | appalto Offere | enti Posizioni  | Appu        | nti e allega | <b>ati</b> Trad | king  | Status       |                  |           |               |
| ▼ Appunti       |                |                 | 1           |              | 2               |       |              |                  |           |               |
| Aggiungere 🖌 F  | Resettare      |                 |             |              |                 |       |              |                  |           |               |
| Attribuito a    | Categoria      |                 |             |              |                 |       | Ante         | eprima del testo |           |               |
| Test.doc.       | Testo di gara  |                 |             |              |                 |       | Test         | o di Gara        |           |               |
| Test.doc.       | Nota interna   |                 |             |              |                 |       | Test         | o Nota Interna   |           |               |

Nei Dati testata, tab Documenti, cliccando sulla dicitura '*Collaborazione Appalto XXXX*' e confermando il pop-up si visualizza l'area collaborativa.

#### ▼ Allegati Economici

| Aggiungere allegato | Elaborare descrizione | Cancellare |                       |                    |          |
|---------------------|-----------------------|------------|-----------------------|--------------------|----------|
| Attribuito a        | Categoria             |            | Descrizione           | Nome file          | Versione |
| Test.doc.           | Allegato standard     |            | Allegato Visibile     | ECO_Buyer.xlsx     | 1        |
| Test.doc.           | Allegato standard     |            | Allegato NON visibile | TEC_Bidder_02.xlsx | 1        |

#### 

| • Collab.                         |                                                                |                                                                |                                             |              |              |               |                       |
|-----------------------------------|----------------------------------------------------------------|----------------------------------------------------------------|---------------------------------------------|--------------|--------------|---------------|-----------------------|
| Creare                            |                                                                |                                                                |                                             |              |              |               |                       |
| Collaborazione                    |                                                                |                                                                |                                             |              |              |               |                       |
| Collaborazione Appalto 2000000110 |                                                                |                                                                |                                             |              |              |               |                       |
|                                   | Home                                                           |                                                                |                                             |              |              |               | Refresh Search Logout |
|                                   | ତ ≙<br>∰Collaborazione Appello 2000000110<br>& Area pubblica ⊽ | Folder Bidding documents Current Path: Collaborazione Appalto. | Area pubblica > Bidding document            | 5            |              |               | Help                  |
|                                   | Bidding documents                                              | Folder<br>To save any changes made, click Sav                  | ve.                                         |              |              |               |                       |
|                                   | Tech. Request for Quotation                                    | Name Bidding<br>Subscribe                                      | documents                                   |              |              |               |                       |
|                                   |                                                                | Authorization Read                                             |                                             |              |              |               |                       |
|                                   | <b>→</b>                                                       | Cancel                                                         |                                             |              |              |               |                       |
|                                   |                                                                | Choose an object to display the folder of                      | bjects. To copy objects, select the require | ed objects a | and then cho | oose Copy.    |                       |
|                                   |                                                                | Folder Contents                                                | Current Version                             | Deed         | Chatura      | Channed has   | All None              |
|                                   |                                                                | Tech Public Undates                                            | Current version                             | Read         | Status       | eBusiness Eni | 10.04.2020 14:01:48   |
|                                   |                                                                | Tech. Request for Quotation                                    |                                             |              |              | eBusiness Eni | 10.04.2020 14:01:48   |
|                                   |                                                                | Technical Evaluation                                           |                                             |              |              | eBusiness Eni | 10.04.2020 14:01:48   |
|                                   |                                                                |                                                                |                                             |              |              |               |                       |

# Monitorare una gara elettronica pubblicata – Area collaborativa

| Home                                                                                                    |                                                                                                    | Refresh      | Logout      |
|----------------------------------------------------------------------------------------------------|----------------------------------------------------------------------------------------------------|--------------|-------------|
| Image: Solution of the second second sec | Collaboration         Current Path:       Collaborazione Appalto > Area pubblica                                                                                              |              | <u>Help</u> |
| Area pubblica<br>Offerta 8000000750 BORRI S.P.A<br>Offerta 8000000751 CAMERON LIMITED                                                                                                    | Change Work Area<br>Choose Save to save changes made to the name or the description. If you want to assign additional names to certain cFolders objects in<br>choose Aliases. | in this work | area,       |
|                                                                                                    | Collaboration Collaborazione Appalto 2           Name         Area pubblica           Description         Area pubblica                                                       |              |             |
|                                                                                                    | Authorization Read                                                                                                    |              |             |

Quando un offerente partecipa alla gara si crea un nuova sezione all'interno dell'area collaborativa. Ogni offerente partecipante ha la propria sezione dedicata.

Cliccare su Sp. pubbl. per visualizzare quelle presenti.

**N.B.** L'area di ogni offerente si creerà soltanto quando lo stesso inizierà la fase di creazione dell'offerta e non per tutti gli offerenti invitati.

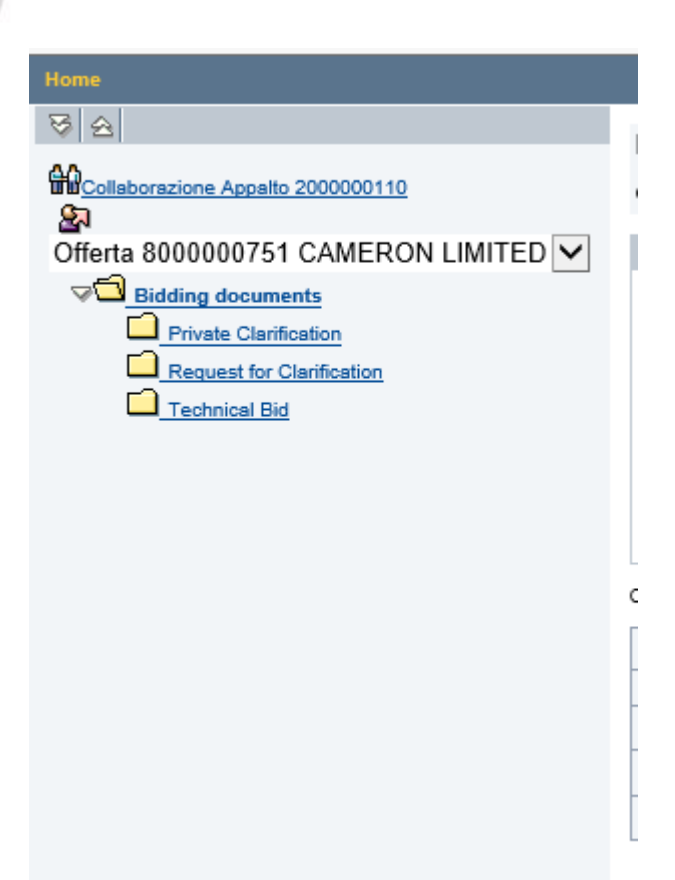

La struttura dell'area privata dedicata all'offerente è organizzata in:

- <u>Techincal Bid</u> area dove l'offerente inserirà l'offerta tecnica; tale cartella non sarà visualizzabile dal buyer fino alla data di apertura buste
- <u>Request for Clarification</u> area per le delucidazioni private a carico dell'Offerente per la creazione di allegati di richiesta privata
- <u>Private Clarification</u> area per le delucidazioni private a carico del Buyer

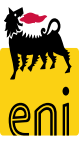

# Gestire le richieste di chiarimenti

| Home                             |   |                          |          |                                |                        |             |           |            |                    | Refresh | Search      | Logout   |
|----------------------------------|---|--------------------------|----------|--------------------------------|------------------------|-------------|-----------|------------|--------------------|---------|-------------|----------|
| 8 2                              |   | Folder Request f         | or Cla   | arification                    |                        |             |           |            |                    |         |             | Help     |
| Collaborazione Appalto 200000110 |   | Current Path: Collabor   | azione   | Appalto > Offerta 8000000      | 751 CAM > Biddir       | ig documei  | ents > Re | equest fo  | r Clarification    |         |             |          |
|                                  |   |                          |          |                                |                        |             | _         |            |                    |         |             | _        |
| Bidding documents                | ~ | Folder                   | mada     | click Save                     |                        |             |           |            |                    |         |             |          |
| Private Clarification            |   | to save any changes      | made, v  | UICK Gave.                     |                        |             |           |            |                    |         |             |          |
| Request for Clarification        |   | Name                     | F        | Request for Clarification      |                        |             |           |            |                    |         |             |          |
| Technical Bid                    |   | Subscribe                |          |                                | _                      |             |           |            |                    |         |             |          |
|                                  |   | Authorization            | F        | Read                           |                        |             |           |            |                    |         |             |          |
|                                  |   | Cancel                   |          |                                |                        |             |           |            |                    |         |             |          |
|                                  |   | Choose an object to disp | lay the  | folder objects. To copy object | ts, select the requir  | ed objects  | and the   | en choose  | Сору.              |         |             |          |
|                                  |   | Folder Contents          |          |                                |                        |             |           |            | 1                  |         | 1           | All None |
|                                  |   | Name∆                    |          | Current Version                |                        | R           | lead      | Status     | Changed by         | Change  | ed on       |          |
|                                  |   | New Document             |          | Bidder 01 technical reque      | SLDC (TKB)             |             |           |            | Alberto Mariani    | 10.04.2 | 020 10:40:  | 44       |
| Home                             |   |                          |          |                                |                        |             |           |            |                    | Refresh | Search      | Logout   |
| 8 8                              |   | Folder Technica          | l Eva    | aluation                       |                        |             |           |            |                    |         |             | Help     |
| Collaborazione Appalto 200000110 |   | Current Path: Collabo    | razione  | e Appalto > Area pubblica      | Bidding document       | >Techni     | ical Eva  | aluation   |                    |         |             |          |
| Area pubblica                    | ~ | Folder                   |          |                                |                        |             |           |            |                    |         |             |          |
| Bidding documents                |   | To save any changes      | made,    | , click Save.                  |                        |             |           |            |                    |         |             |          |
| Tech. Public Updates             |   | Name                     | Г        | Technical Evaluation           | *                      |             |           |            |                    |         |             |          |
| Technical Evaluation             |   | Subscribe                |          |                                |                        |             |           |            |                    |         |             |          |
|                                  |   | Authorization            |          | Write                          |                        |             |           |            |                    |         |             |          |
|                                  |   | Cancel                   |          |                                |                        |             |           |            |                    |         |             |          |
|                                  |   | To create folder objects | , select | t Create. To copy or delete o  | bjects, select the rec | quired obje | ects and  | i then cho | se Copy or Delete. |         |             | _        |
|                                  |   | Folder Contents          | -        |                                |                        |             |           |            |                    |         | Crea        | te De te |
|                                  |   | Name∆<br>Empty           | Curre    | ent Version                    | Read                   | Status      |           | Change     | d by               | Change  | <u>a on</u> |          |
|                                  |   | Empty                    |          |                                |                        |             |           |            |                    |         |             |          |

Quando vengono inserite richieste di chiarimenti, il buyer riceve mail di notifica poiché ha il compito di inoltrare le medesime al tecnico effettuando il caricamento del file dall'area privata a quella **Pubblica** *Sp. pubbl.*, cartella *Technical Evaluation* 

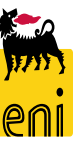

# Gestire le richieste di chiarimenti

| Home                                                                                                    |                                                               |                                                                |              |            |                 | Refresh | Search         | Logout      |
|----------------------------------------------------------------------------------------------------|---------------------------------------------------------------|----------------------------------------------------------------|--------------|------------|-----------------|---------|----------------|-------------|
| 영 요<br>MCollaborszione Appallo 200000110<br>월                                                                    | Folder Request for CI<br>Current Path: <u>Collaborazione</u>  | arification<br>Appelto > Offerts 8000000751 CAM > Bidding doc. | ments > I    | Request fo | r Clarification |         |                | <u>Help</u> |
| Otherta 80000000/Shi CAMERON LIMITED       Eliding documents       Request for Clarification       Lechnical Bid | Folder To save any changes made, Name Subscribe Authorization | olick Save.<br>Request for Clarification<br>2<br>Read          |              |            |                 |         |                |             |
|                                                                                                    | Cancel Choose an object to display the Folder Contents Name   | folder objects. To copy objects, select the required objects.  | ects and the | nen choose | Copy.           | Chang   | ( <u>ed on</u> | All None    |
|                                                                                                    | New Document                                                  | Bidder 01 technical request.bd (1KB)                           |              |            | Alberto Mariani | 10.04.2 | 2020 18:40     | :44         |

Per inoltrare le richieste chiarimenti al tecnico, il buyer procede nella seguente maniera:

 Nell'area privata, scarica il file inviato dall'offerente

 Incollando gli stessi nell'area Pubblica., cartella *Technical Evaluation*, con il pulsante Creare.

Il file verrà inserito nella cartella.

| Home                                                                                                    |   |                                                                                                    |                                                                                                    |                          |                   |                          | Refresh | Search | Logout      |
|----------------------------------------------------------------------------------------------------|---|----------------------------------------------------------------------------------------------------|----------------------------------------------------------------------------------------------------|--------------------------|-------------------|--------------------------|---------|--------|-------------|
| Image: Second state       Image: Second state       Image: Secon |   | Folder Technica<br>Current Path: Collabo                                                                      | I Evaluation                                                                                                | ling documents           | > Technical Ev    | aluation                 |         |        | <u>Help</u> |
| Area pubblica<br>Bidding documents<br>Tech. Public Updates<br>Tech. Request for Quotation<br>Technical Evaluation                                                                                                    | Y | Folder To save any changes Name Subscribe Authorization Cancel To create folder objects Folder Contents Name△ | made, click Save. Technical Evaluation * . Write . select Create. To copy or delete objects Current Version | , select the req<br>Read | uired objects and | i then choose Copy or De | elete.  | Creat  |             |
|                                                                                                    |   | Empty                                                                                                    |                                                                                                    |                          |                   |                          |         |        |             |

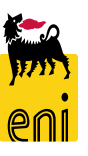

In relazione all'inserimento dei chiarimenti nella cartella *Technical Evaluation*, il tecnico riceve mail di notifica e potrà scaricare il documento inserito dal Buyer.

Il tecnico di Gara NON sarà abilitato ad inserire documentazione nella sezione Technical Evaluation, ma solo a scaricare i files inseriti al suo interno dal Buyer

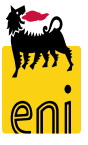

A valle dei chiarimenti, l'offerente potrò inserire la sua offerta tecnica -

Il buyer deve aprire prima le offerte tecniche – amministrative (nell'area collaborativa, cartella *Technical Bid* ) e solo successivamente quelle economiche.

**N.B.** Dopo l'invio dell'offerta, l'offerente perderà diritto di scrittura su tale cartella.

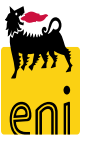

# Visualizzare le offerte

| Appalto                  |                                                               |                                |                            |                      |                              |                        |                                   |                                  | Storico Inc           |
|--------------------------|---------------------------------------------------------------|--------------------------------|----------------------------|----------------------|------------------------------|------------------------|-----------------------------------|----------------------------------|-----------------------|
| Visualizzare app         | palto: 2000000110                                             | _                              |                            |                      |                              |                        |                                   |                                  |                       |
| 🖉 Elaborare              | 🗘 Chiudere Auto                                               | rizzazioni Controllare Offer   | te e assegnazioni 🔊 Stampa | Anteprima            |                              |                        |                                   |                                  |                       |
| Numero 2000000           | 110 Nome BUYER_F                                              | RAM1 09.04.2020 18:16 Tipe     | Bidding Standalone State   | Pubblicato Data di o | reazione 09.04.2020 18:16:25 | Autore Buyer1 RAM      | Numero di offerenti 3             |                                  |                       |
| Informazio               | oni appalto Offere                                            | enti Posizioni Appunti e       | allegati Tracking Stat     | 15                   |                              |                        |                                   |                                  |                       |
| Identific: <i> (</i> Off | erte ed aggiudicazion                                         | i - SAP NetWeaver Portal - Ir  | ternet Explorer            |                      |                              |                        |                                   |                                  | - 🗆 X                 |
| 🜌 htt                    | ps://st-en-dc-ep.eni.co                                       | om/irj/portal?NavigationTarg   | jet=ROLES%3A%2F%2Fpor      | al_content%2FENI%2FS | RMCLNT401%2FGPS%2FGAR        |                        | L_401_BUYER%2FZ_GPS_401_RFX%2Ffl  | _navi%2Fcom.sap.pct.srm.core.iv_ | rfq_responseandawa 🔒  |
| Offerte                  | ed aggiudicazioni                                             |                                |                            |                      |                              |                        |                                   | Storico                          | Indietro Continuare 🗏 |
| Organizz 🗘               | ferte e assegnazioni<br>Chiudere<br>mpo residuo 0 Giorni 00:5 | 58:02 Nome dell                | appalto BUYER_RAM1 09.04.2 | 2020 18:16 Tipo Bidd | ing Standalone Stato Pubblic | ato Numero di offerent | i 3 Numero dell'appalto 200000110 | 1                                | 0,                    |
| - I                      | Attività offerente                                            | Attività per offerta specifica |                            |                      |                              |                        |                                   |                                  |                       |
| Scadenz:                 | Dettagli Restituire of                                        | fe <mark>rta</mark>            |                            | _                    |                              |                        |                                   |                                  | Esplodere rigi e      |
| * Termir                 | Numero offerta                                                | Stato risposta                 | Nome impresa               | Nome offerente       | Intenzione di partecipazion  | e Versione offe        | rta Data dell'ultima modifica     | Offrire come sostituto           | Attachments           |
|                          |                                                               |                                | BIFFI ITALIA SRL           |                      | $\diamond$                   |                        |                                   |                                  |                       |
| Fi                       | 800000750                                                     | Presentata con allegati        | BORRI S.P.A                |                      | $\diamond$                   | 2                      | 10.04.2020                        |                                  | Ċ                     |
|                          | 800000751                                                     | Presentata con allegati        | CAMERON LIMITED            |                      | $\diamond$                   | 2                      | 10.04.2020                        |                                  | Ċ                     |
| Gestion                  |                                                               |                                |                            |                      |                              |                        |                                   |                                  |                       |

Per verificare la presenza delle offerte ricevute, accedere al documento di gara e cliccare su «*Offerte e Assegnazioni*». Sarà disponibile l'informazione di offerte presentata con allegati (se presenti) e sarà inoltre visibile l'icona degli allegati se presenti.

E' inoltre presente l'informazione del tempo residuo per la presentazione offerte

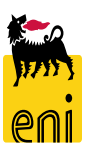

Per aprire l'offerta di un offerente il buyer deve cliccare sull'icona a lato. Compare un pop-up prima di procedere.

**N.B.** Non sarà possibile visionare le offerte economiche fino alla data ed ora indicata per l'apertura e comunque prima della scadenza della data e ora di presentazione

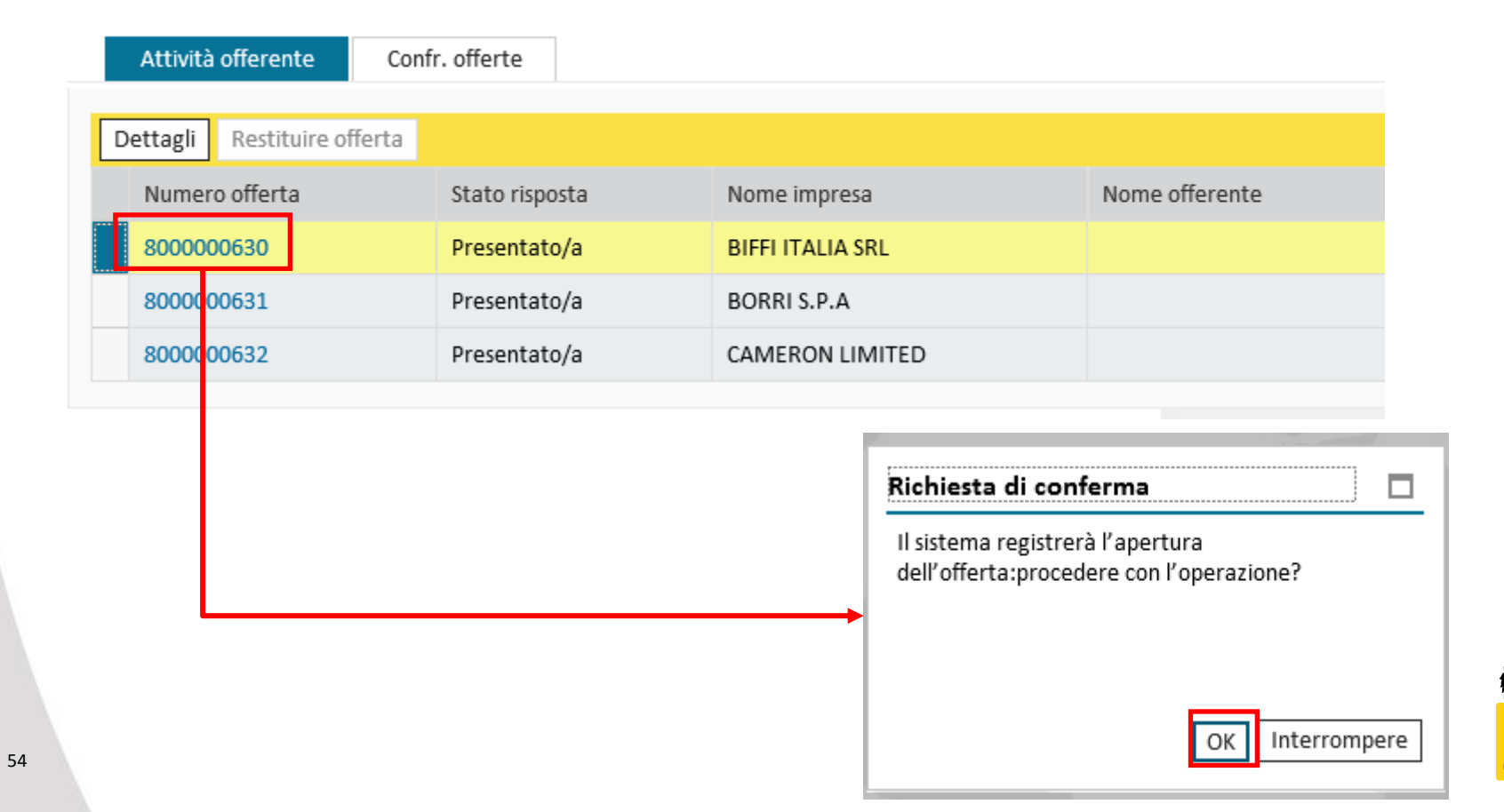

# Visualizzare le offerte - Dettagli

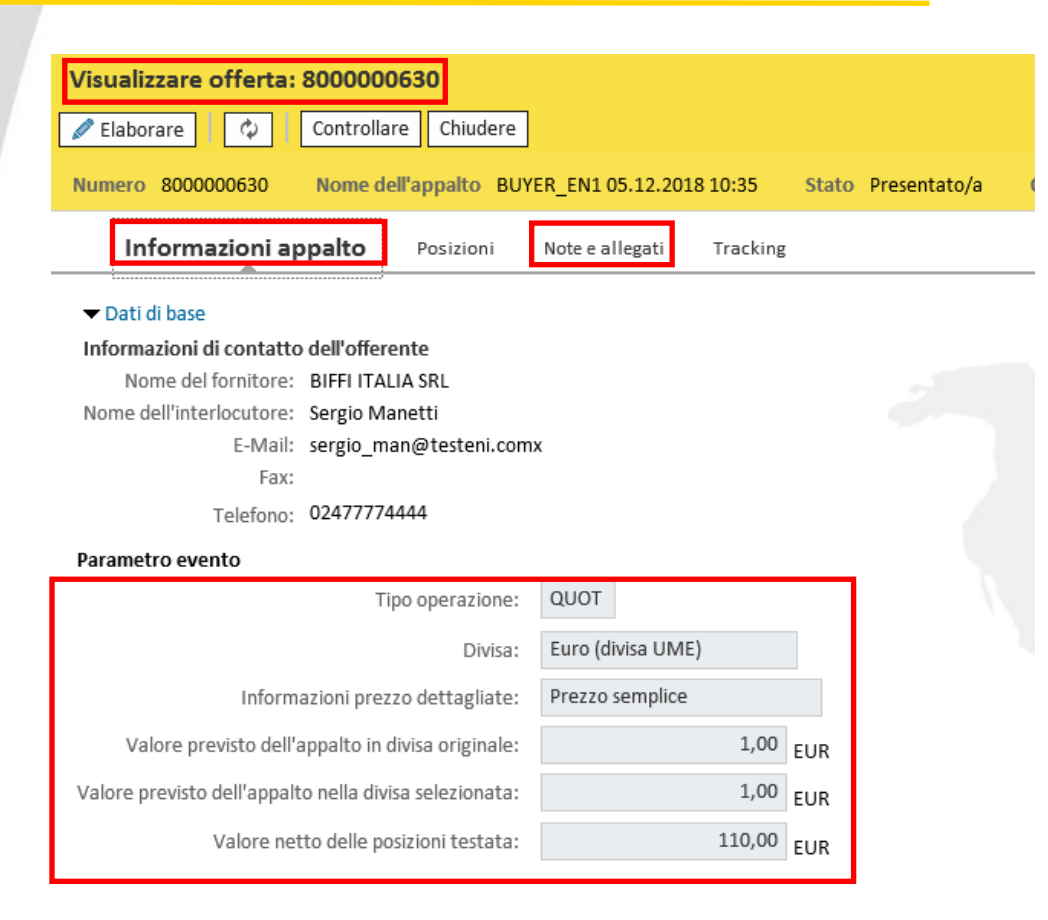

Si aprirà così l'offerta, organizzata in:

- Informazioni Appalto
- Posizioni
- Note e Allegati
- Tracking

In *Informazioni Appalto* vengono proposti alcuni dati generali dell'offerta e il valore totale calcolato in base al valore delle posizioni offerte

Nel tab Note e Allegati, è possibile visualizzare eventuali note inserite dall'offerente a supporto dell'offerta presentata Incluso l'allegato economico

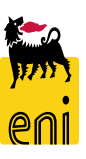

# Visualizzare le offerte - Dettagli

| Visualizzare off                                        | erta: 80000           | 00630           |            |                    |                                |                     |                  |         |            |           |            |                  |
|---------------------------------------------------------|-----------------------|-----------------|------------|--------------------|--------------------------------|---------------------|------------------|---------|------------|-----------|------------|------------------|
| 🖉 Elaborare                                             | 2 Control             | llare Chiudere  |            |                    |                                |                     |                  |         |            |           |            |                  |
| Numero 8000000                                          | i30 Nome              | dell'appalto BL | JYER_EN1 ( | 05.12.2018 10:35   | Stato Presentato/a Offeren     | te BIFFI ITALIA SRL | Valore totale    | 11      | 0,00 EUR   | Numer     | o dell'app | alto 20000005    |
| Informazioni appalto Posizioni Note e allegati Tracking |                       |                 |            |                    |                                |                     |                  |         |            |           |            |                  |
|                                                         | ▼ Riepilogo posizioni |                 |            |                    |                                |                     |                  |         |            |           |            |                  |
| Dettagli Aggiu                                          | ngere posizion        | e 🖌 🛛 Copiare   | Inserire   | Cancellare Cal     | colare valore                  |                     |                  |         |            |           |            |                  |
| Numero righe                                            | Descrizione           | Tipo prodotto   | Id prod.   | Categoria prodotto | Descrizione categoria prodotto | Quantità fabbisogno | Quantità offerta | Unità   | Prezzo     | Divisa Pr | ezzo per   | Data di consegna |
| 1 🖪                                                     | test                  | Mat.            |            |                    |                                | 0                   | 11               | PZ      | 10,00      | EUR       | 1          |                  |
|                                                         |                       |                 |            |                    |                                |                     |                  |         |            |           |            |                  |
|                                                         |                       |                 |            |                    |                                |                     |                  |         |            |           |            |                  |
|                                                         |                       |                 |            |                    |                                |                     |                  |         |            |           |            |                  |
|                                                         |                       |                 |            |                    |                                |                     |                  |         |            |           |            |                  |
|                                                         |                       |                 |            |                    |                                |                     |                  |         |            |           |            |                  |
|                                                         |                       |                 |            |                    |                                |                     |                  |         |            |           |            |                  |
|                                                         |                       |                 |            |                    |                                |                     |                  |         |            |           |            |                  |
|                                                         |                       |                 |            |                    |                                |                     |                  |         |            |           |            |                  |
|                                                         |                       |                 |            |                    |                                |                     |                  |         |            |           |            |                  |
|                                                         |                       |                 |            |                    |                                |                     | 1                |         |            |           | <u> </u>   |                  |
| 🔹 🕨 Dettagli pos                                        | izione 1              |                 |            |                    |                                |                     |                  |         |            |           |            |                  |
| Dati posizio                                            | ne Doma               | ande Note       | e allegati |                    |                                |                     |                  |         |            |           |            |                  |
| ▼ Dati di base                                          |                       |                 |            |                    |                                |                     |                  |         |            |           |            |                  |
| Identificazione                                         |                       |                 |            |                    |                                |                     | [                | Divisa: | Euro (divi | sa UME)   |            |                  |
|                                                         | Tipo di posizio       | one: Materiale  | :          |                    |                                |                     | Quantità fabbis  | ogno:   |            |           | 0 p7 par   | 70               |
|                                                         | Tipo prodo            | otto: Materiale | <u>!</u>   |                    |                                |                     | Quantità of      | fferta: |            | 1         | .1 PZ      | Pe770            |
|                                                         | Categoria prodo       | otto:           |            |                    |                                |                     | P                | rezzo:  |            | 10.00     |            | 1 07             |
|                                                         |                       |                 |            |                    |                                |                     |                  |         |            |           | LOK PE     | - PZ             |

Nel Tab Posizioni il sistema riepiloga le posizioni oggetto della gara e la quotazione inserita dall'offertente.

Per visualizzare il dettaglio posizionale, cliccare su Dettagli.

# Effettuare la proroga o il rilancio della gara

Per '*Proroga*' si intende l'estensione della medesima fase di gara, mentre per '*Rilancio*' il congelamento della precedente fase di gara (con relative quotazioni e documenti) e l'inizio di una nuova.

Per prorogare la gara è necessario procedere nel seguente ordine di attività:

- **1**. Effettuare la proroga della gara modificando la data di termine presentazione offerte
- 2. Ripubblicare la gara

| Elaborare appalto: 200000        | 0110                                        |                                                      |
|----------------------------------|---------------------------------------------|------------------------------------------------------|
| Chiudere Autorizzazioni Pubb     | licare Salvare Controllare                  |                                                      |
| Numero 200000110 Nome            | BUYER_RAM1 09.04.2020 18:16 Tipo Bidding St | tandalone Stat                                       |
| Informazioni appalto             | Offerenti Posizioni Appunti e allegati      | Tracking Stat                                        |
| Identificazione                  |                                             |                                                      |
| Nome:                            | BUYER_RAM1 09.04.2020 18:16                 | Varsione modifica, nubblicata, informare l'offerente |
| Tipo:                            | Bidding Standalone                          |                                                      |
| Categoria prodotto:              | GAS_TRANSPORT                               | à Gas                                                |
| Organizzazione                   |                                             |                                                      |
| Organizzazione acquisti:         | Raffineria di Milazzo                       |                                                      |
| Gruppo acquisti:                 | Buyer RAM 1                                 | Visualizzare membr                                   |
| Società:                         | RAM                                         |                                                      |
| 1 Scadenze                       |                                             |                                                      |
| * Termine presentazione offerta: | 10.04.2020 19:00:00                         |                                                      |
| Data di apertura:                | 10.04.2020                                  |                                                      |
| Fine del periodo di vincolo:     | 1                                           |                                                      |

# Effettuare la proroga o il rilancio della gara

| Offerte e assegnazioni           |                       |                   |                             |                  |
|----------------------------------|-----------------------|-------------------|-----------------------------|------------------|
| 🗘 Chiudere                       |                       |                   |                             |                  |
| Tempo residuo 0 Giorni 00:42:09  |                       | Nome dell'appalto | BUYER_RAM1 09.04.2020 18:16 | Tipo Bidding Sta |
| Attività offerente Att           | ività per offerta spe | cifica            |                             |                  |
| 2<br>Dettagli Restituire offerta |                       |                   |                             |                  |
| Numero offerta                   | Stato risposta        |                   | Nome impresa                | Nome offerente   |
|                                  |                       |                   | BIFFI ITALIA SRL            |                  |
| 800000750                        | Presentata con all    | egati             | BORRI S.P.A                 |                  |
| 800000751                        | Presentata con all    | egati             | CAMERON LIMITED             |                  |
|                                  |                       |                   |                             |                  |

 Restituire tutte le offerte pervenute – nel Riepilogo offerenti, cliccare sull'icona busta a lato della singola offerta (non è obbligatoria l'apertura delle offerte per la restituzione)

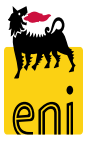

# Effettuare la proroga o il rilancio della gara

| Appa                                                                               | lto                                                                                   |                            |                   |                 |                  |                   |                      |            |                    |      |
|------------------------------------------------------------------------------------|---------------------------------------------------------------------------------------|----------------------------|-------------------|-----------------|------------------|-------------------|----------------------|------------|--------------------|------|
| V<br>(1)<br>N                                                                      | /isualizzare appalto: 2000000<br>Chiudere Autorizzazioni<br>Iumero 2000000110 Nome Bl | Controllare Stampa Ante    | prima<br>Tipo Bio | dding Standaloi | ne Stato Car     | ncellato Data di  | creazione 10.04.2020 | ) 18:11:13 | Autore Buyer1 RAM  | Nume |
| Informazioni appalto <b>Offerenti</b> Posizioni Appunti e allegati Tracking Status |                                                                                       |                            |                   |                 |                  |                   |                      |            |                    |      |
|                                                                                    | Aggiungere offerente mediante ID a                                                    | zienda:                    | Aggiun            | ngere Cere      | care offerenti 🖌 | Inviare notifiche | Supporto di output   | Cancellare |                    |      |
|                                                                                    | nome impresa                                                                          | Contatto                   | Paese             | Escluso         | ID impresa       | Contatto offeren  | te N. tele           | fono       | Supporto di output |      |
|                                                                                    | CAMERON LIMITED                                                                       | Alberto Mariani            | GB                |                 | 2002220          | 565               | 025885               | 54648      | Mail               |      |
|                                                                                    | BIFFI ITALIA SRL                                                                      | Sergio Manetti             | КZ                |                 | 2000334          | 563               | 024777               | 74444      | Mail               |      |
|                                                                                    | BORRI S.P.A                                                                           | I S.P.A Pierlorenzo Rivedi |                   |                 | 2001971          | 441               | 020980               | 98098      | Mail               |      |
|                                                                                    |                                                                                       |                            |                   |                 |                  |                   |                      |            |                    |      |

**N.B.** L'accesso alla gara è inibito per gli offerenti esclusi ovvero senza flag nella colonna Pubbl. al momento della ripubblicazione della gara.

 Procedere, se necessario, all'invio delle mail cliccando sul tasto «Inviare Notifica»

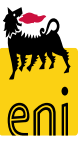

# Elaborare la gara

| Home     |                                                   |                                            |                         |               |                        |                     |                 |                         |  |  |  |
|----------|---------------------------------------------------|--------------------------------------------|-------------------------|---------------|------------------------|---------------------|-----------------|-------------------------|--|--|--|
| Gestione | e <mark>stione Appalti</mark>   Vendor Management |                                            |                         |               |                        |                     |                 |                         |  |  |  |
|          |                                                   |                                            |                         |               |                        |                     |                 |                         |  |  |  |
| Interr   | Interr. attive                                    |                                            |                         |               |                        |                     |                 |                         |  |  |  |
| Appal    | lti Tutti (4) Salvato (1) Approvazione            | in sospeso (0) Pubblicato (3) Concluso (0) | Cancellato (0) Rilascio | o respinto (( | 0)                     |                     |                 |                         |  |  |  |
|          |                                                   |                                            |                         |               | ,                      |                     |                 |                         |  |  |  |
| Appa     | lti - Tutti                                       |                                            |                         |               |                        |                     |                 |                         |  |  |  |
| Vis. a   | aggiornamento rapido criteri                      |                                            |                         |               |                        |                     |                 |                         |  |  |  |
| View:    | [View standard]                                   | re annalto Visualizzare Edit/Extend        | Cancellare Pubbl        |               | fferte e maggiorazioni | Antonrima di stampa |                 |                         |  |  |  |
|          |                                                   |                                            | cancenare Pubb          |               | inerte e maggiorazioni | Anteprina di stampa | Aggiornare      |                         |  |  |  |
| r N      | lumero dell'appalto                               | Nome dell'appalto                          | T                       | Гр.           | Stato                  | Null tender         | Tipo di appalto | Organizzazione acquisti |  |  |  |
| 2        | 000000110                                         | BUYER_RAM1 09.04.2020 18:16                | В                       | BIDS          | Pubblicato             |                     | GAS_TRANSPORT   | Raffineria di Milazzo   |  |  |  |
| 2        | 00000081                                          | RAM MAIL                                   | В                       | BIDS          | Pubblicato             |                     |                 | Raffineria di Milazzo   |  |  |  |
| 2        | 200000080 Prova Mail                              |                                            |                         |               | Pubblicato             |                     |                 | Raffineria di Milazzo   |  |  |  |
| 2        | 00000070                                          | Fornitura test 1                           | В                       | BIDS          | Pubblicato             |                     | 003             | Raffineria di Milazzo   |  |  |  |

Trovata la gara desiderata, il buyer può selezionare la Gara desiderata e:

- Visualizzare il dettaglio della gara cliccando su «Visualizzare»
- Modificare la gara cliccando su «Edit/Extend»

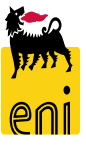

# Elaborare la gara

| Elaborare appalto: 200000       | 0110                                     |                    |  |
|---------------------------------|------------------------------------------|--------------------|--|
| Chiudere Autorizzazioni Pubbl   | icare Salvare Controllare                |                    |  |
| Numero 2000000110 Nome          | BUYER_RAM1 09.04.2020 18:16 Tipo Bidding | Standalone Stat    |  |
| Informazioni appalto            | Offerenti Posizioni Appunti e allegati   | Tracking Stat      |  |
| Identificazione                 |                                          |                    |  |
| Nome:                           | BUYER_RAM1 09.04.2020 18:16              |                    |  |
| Tipo:                           | Bidding Standalone                       |                    |  |
| Categoria prodotto:             | GAS_TRANSPORT                            | cità Gas           |  |
| Organizzazione                  |                                          |                    |  |
| Organizzazione acquisti:        | Raffineria di Milazzo                    |                    |  |
| Gruppo acquisti:                | Buyer RAM 1                              | Visualizzare membr |  |
| Società:                        | RAM                                      |                    |  |
| Scadenze                        |                                          |                    |  |
| *Termine presentazione offerta: | 10.04.2020 19:00:00                      |                    |  |
| Data di apertura:               | 10.04.2020 19:00:00                      |                    |  |
| Fine del periodo di vincolo:    | 1                                        |                    |  |

Si ponga particolare attenzione quando si modifica la data di *Termine presentazione offerta* e la *Data di apertura*.

- È possibile cancellare la data di apertura buste anche se la gara è stata già pubblicata;
- È possibile modificare la data di apertura senza che la stessa sia trascorsa, purché tale data sia successiva all'ultima inserita;
- La data di apertura non può essere antecedente alla data di scadenza dell'offerta.

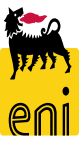

Per restituire l'offerta all'offerente cliccare sul quadratino a fianco dell'offerta corrispondente. Una volta selezionata l'offerta cliccare su Restituire offerta

| fferte ed aggiudicazioni                                                                    |                         |                            |                      |            |  |  |  |  |  |
|---------------------------------------------------------------------------------------------|-------------------------|----------------------------|----------------------|------------|--|--|--|--|--|
| Offerte e assegnazioni                                                                      |                         |                            |                      |            |  |  |  |  |  |
| Tempo residuo 0 Giorni 00:53:1                                                              | 4 Nome dell'appal       | to BUYER_RAM1 09.04.2020 1 | 8:16 Tipo Bidding St | andalone   |  |  |  |  |  |
| Attività offerente     Attività per offerta specifica       Dettagli     Restituire offerta |                         |                            |                      |            |  |  |  |  |  |
| Numero offerta                                                                              | Stato risposta          | Nome impresa               | Nome offerente       | Intenzione |  |  |  |  |  |
|                                                                                             |                         | BIFFI ITALIA SRL           |                      | $\diamond$ |  |  |  |  |  |
| 800000750                                                                                   | Presentata con allegati | BORRI S.P.A                |                      | $\diamond$ |  |  |  |  |  |
| 800000751                                                                                   | Presentata con allegati | CAMERON LIMITED            |                      | $\diamond$ |  |  |  |  |  |
|                                                                                             |                         |                            |                      |            |  |  |  |  |  |

- In caso di proroga della gara elettronica, è necessario procedere alla restituzione preventiva delle offerte agli offerenti che avessero eventualmente già inviato quotazione
- La restituzione dell'offerta è permessa prima o dopo l'apertura della stessa
- La riconsegna dev'essere effettuata singolarmente per ogni offerente
- In caso di Rebid per richiesta di rilancio offerta (offerta migliorativa) il sistema restituirà automaticamente tutte le offferte agli offerenti rimasti in gara

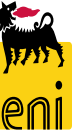

# Monitorare le azioni eseguite sulla gara

|     | Informazioni appalto | Offerenti       | Posizioni    | Appunti e allegati        | Tracking   | Status                |                            |                         |                                                               |                |
|-----|----------------------|-----------------|--------------|---------------------------|------------|-----------------------|----------------------------|-------------------------|---------------------------------------------------------------|----------------|
| Vie | w: [View standard]   | ✓ Versi         | one stampa   | Esportazione 🖌            |            |                       |                            |                         |                                                               | 9              |
|     | Timestamp (in UTC)   | Action executor | Nome del d   | lipendente o del candidat | to Data de | ll'azione (esecutore) | Action execution time user | Fuso Orario (Esecutore) | Descrizione Azione                                            | Version Number |
|     | 10.04.2020 11:11:10  | BUYER_RAM1      | Buyer1 RAM   | и                         | 10.04.2    | 020                   | 13:11:10                   | CET                     | Parcheggiata                                                  |                |
|     | 10.04.2020 11:11:22  | BUYER_RAM1      | Buyer1 RAM   | И                         | 10.04.2    | 020                   | 13:11:22                   | CET                     | Parcheggiata                                                  |                |
|     | 10.04.2020 11:16:42  | BUYER_RAM1      | Buyer1 RAM   | И                         | 10.04.2    | 020                   | 13:16:42                   | CET                     | Parcheggiata                                                  |                |
|     | 10.04.2020 11:20:31  | BUYER_RAM1      | Buyer1 RAM   | И                         | 10.04.2    | 020                   | 13:20:31                   | CET                     | Parcheggiata                                                  |                |
|     | 10.04.2020 12:26:39  | BUYER_RAM1      | Buyer1 RAM   | И                         | 10.04.2    | D20                   | 14:26:39                   | CET                     | Parcheggiata                                                  |                |
|     | 10.04.2020 12:27:15  | BUYER_RAM1      | Buyer1 RAM   | И                         | 10.04.2    | D20                   | 14:27:15                   | CET                     | Parcheggiata                                                  |                |
|     | 10.04.2020 12:27:47  | BUYER_RAM1      | Buyer1 RAM   | И                         | 10.04.2    | D20                   | 14:27:47                   | CET                     | Parcheggiata                                                  |                |
|     | 10.04.2020 12:34:34  | BUYER_RAM1      | Buyer1 RAM   | И                         | 10.04.2    | 020                   | 14:34:34                   | CET                     | Pubblicata                                                    | 1              |
|     | 10.04.2020 14:11:55  | PRB001971001    | Signore Pier | rlorenzo Rivedi           | 10.04.2    | 020                   | 16:11:55                   | CET                     | Accesso alla gara da parte del fornitore                      | 1              |
|     | 10.04.2020 14:13:57  | PRB001971001    | Signore Pier | rlorenzo Rivedi           | 10.04.2    | 020                   | 16:13:57                   | CET                     | Offerta 8000000750 sottomessa nei termini (20200410 - 180000) | 1              |
|     | 10.04.2020 14:20:44  | AMC002220001    | Signore Alb  | erto Mariani              | 10.04.2    | 020                   | 16:20:44                   | CET                     | Accesso alla gara da parte del fornitore                      | 1              |
|     | 10.04.2020 14:21:46  | AMC002220001    | Signore Alb  | erto Mariani              | 10.04.2    | 020                   | 16:21:46                   | CET                     | Offerta 8000000751 sottomessa nei termini (20200410 - 180000) | 1              |
|     | 10.04.2020 16:04:46  | BUYER_RAM1      | Buyer1 RAM   | И                         | 10.04.2    | 020                   | 18:04:46                   | CET                     | Offerta 8000000750 Tecnicamente Accettata                     | 1              |
|     | 10.04.2020 16:04:48  | BUYER_RAM1      | Buyer1 RAM   | И                         | 10.04.2    | 020                   | 18:04:48                   | CET                     | Annullamento Valutazione Tecnica per l'offerta 8000000750     | 1              |
|     | 10.04.2020 16:05:00  | BUYER_RAM1      | Buyer1 RAM   | И                         | 10.04.2    | D20                   | 18:05:00                   | CET                     | Offerta 8000000750 Tecnicamente Accettata                     | 1              |
|     | 10.04.2020 16:05:09  | BUYER_RAM1      | Buyer1 RAM   | И                         | 10.04.2    | D20                   | 18:05:09                   | CET                     | Offerta 8000000751 Tecnicamente Accettata                     | 1              |
|     | 10.04.2020 16:05:22  | BUYER_RAM1      | Buyer1 RAM   | N                         | 10.04.2    | D20                   | 18:05:22                   | CET                     | Annullamento Valutazione Tecnica per l'offerta 8000000750     | 1              |
|     | 10.04.2020 16:05:24  | BUYER_RAM1      | Buyer1 RAM   | И                         | 10.04.2    | 020                   | 18:05:24                   | CET                     | Annullamento Valutazione Tecnica per l'offerta 8000000751     | 1              |
|     |                      |                 |              |                           |            |                       |                            |                         |                                                               |                |

Nel tab Status, nei Dati testata viene tenuta traccia di tutte le azioni effettuate dal buyer sulla gara (pubblicazione, rilancio, salvataggio,...) e sulle offerte (apertura, restituzione, sottomissione,...) specificando per ognuna data e orario.

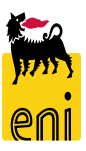

# Uscire dal servizio

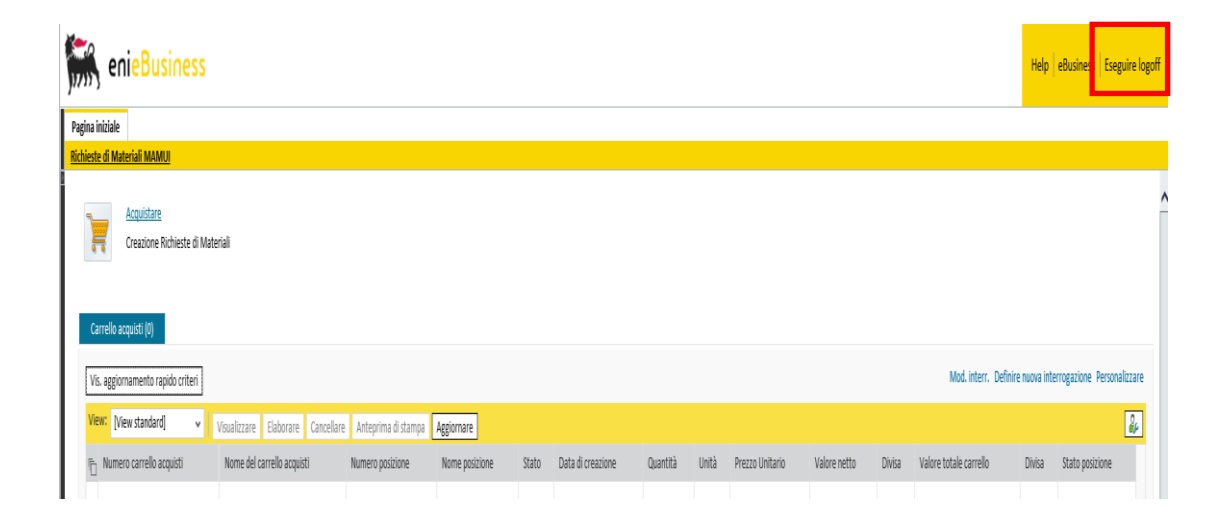

Per uscire dal servizio e-Business, cliccare sul pulsante Eseguire logoff presente in alto della schermata.

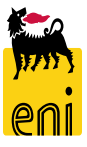

Per richiesta di informazioni o di supporto è possibile rivolgersi al Contact Center dei Servizi e-Business Eni, disponibile sia telefonicamente che via e-mail.

I riferimenti e le fasce orarie di disponibilità del Contact Center sono pubblicati sul portale del Servizio.

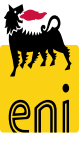

# I contenuti di questo manuale sono intesi per finalità unicamente informativa e per la consultazione privata.

È vietata la riproduzione per finalità commerciali.

Per i Copyright e Trademark si rimanda al Portale del Servizio.

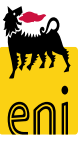